# SPL WIN

# **SPL WIN Course**

**Set the set of the set of the se** 

Great help to promotion and pay raise

Super practical office skill

Secretly-becoming-excellent technique

#### **Chapter 1 Functional sections**

1.1 Data files

1.2 Dataset panel

1.3 History command

1.4 Edit command

#### **Chapter 2 Interface computations**

2.1 Add computed columns

2.2 Filter data

2.3 Sort data

2.4 Group data

2.5 Concatenate detailed data

2.6 Select fields

2.7 Transpose rows/columns to columns/rows

2.8 Data association

#### **Chapter 3 Comprehensive scenarios**

3.1 Aggregation on a computed column in a grouped table
3.2 Intragroup sorting on a grouped table
3.3 Intragroup filtering on a grouped table
3.4 Retain the first row of each group
3.5 Grouping & aggregation after filtering
3.6 Compute link relative in a multilayer-structure table
3.7 Comparison between multiple tables

#### Chapter 4 Comprehensive use cases

4.1 Get stock transaction records meeting the specified condition4.2 Compute LRR and YOY based on car sales table4.3 Associate worksheets and compute salaries4.4 Find salespeople who rank top5 every month

### Chapter 5 Editing result set

5.1 Data rows

5.2 Data columns

5.3 Cell value expression

5.4 Save and export

## **SPL WIN Course**

# Chapter 1 Functional sections

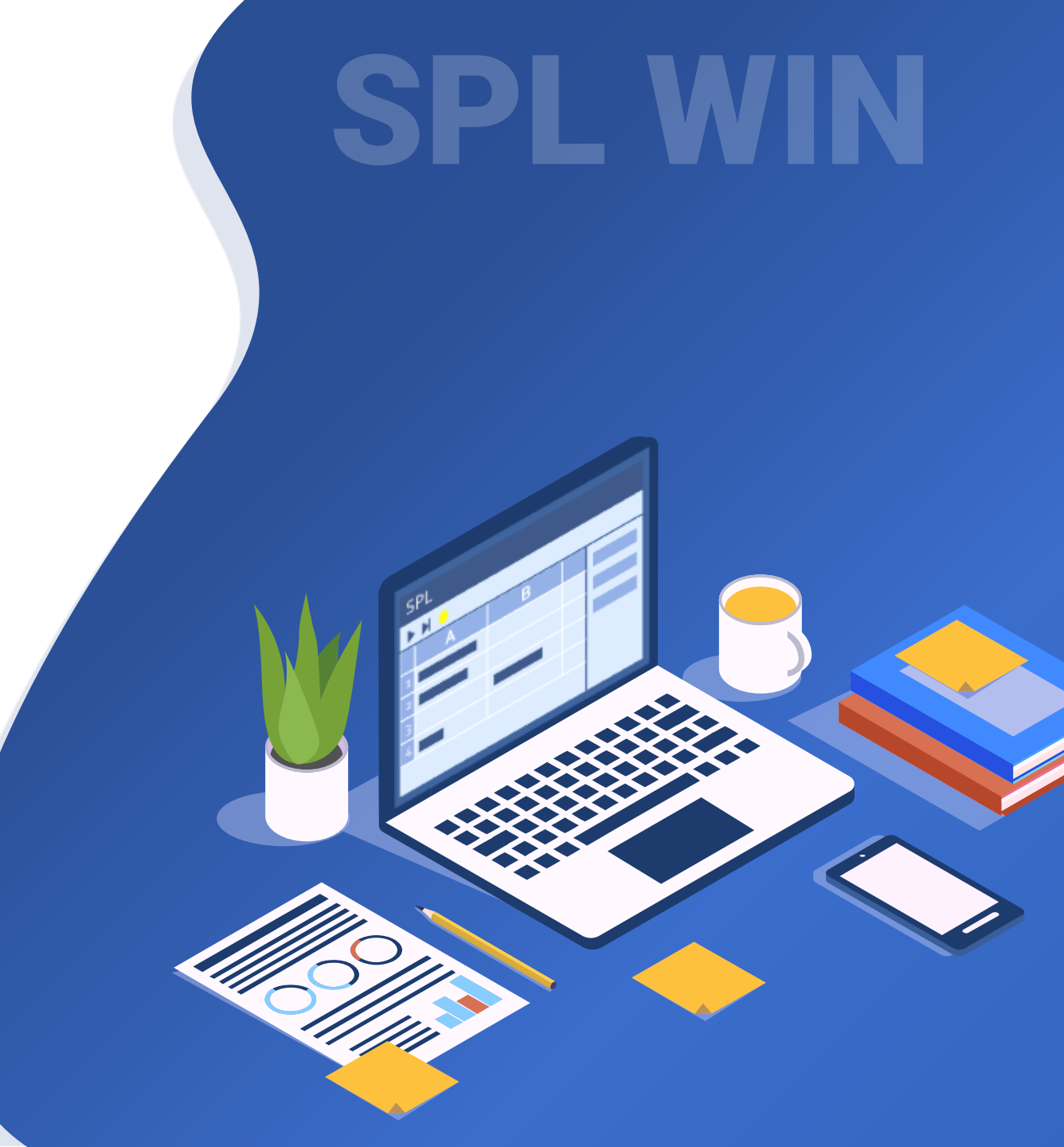

### Functional sections

### Below is the SPL WIN interface after the application is started. The interface consists of 4 sections:

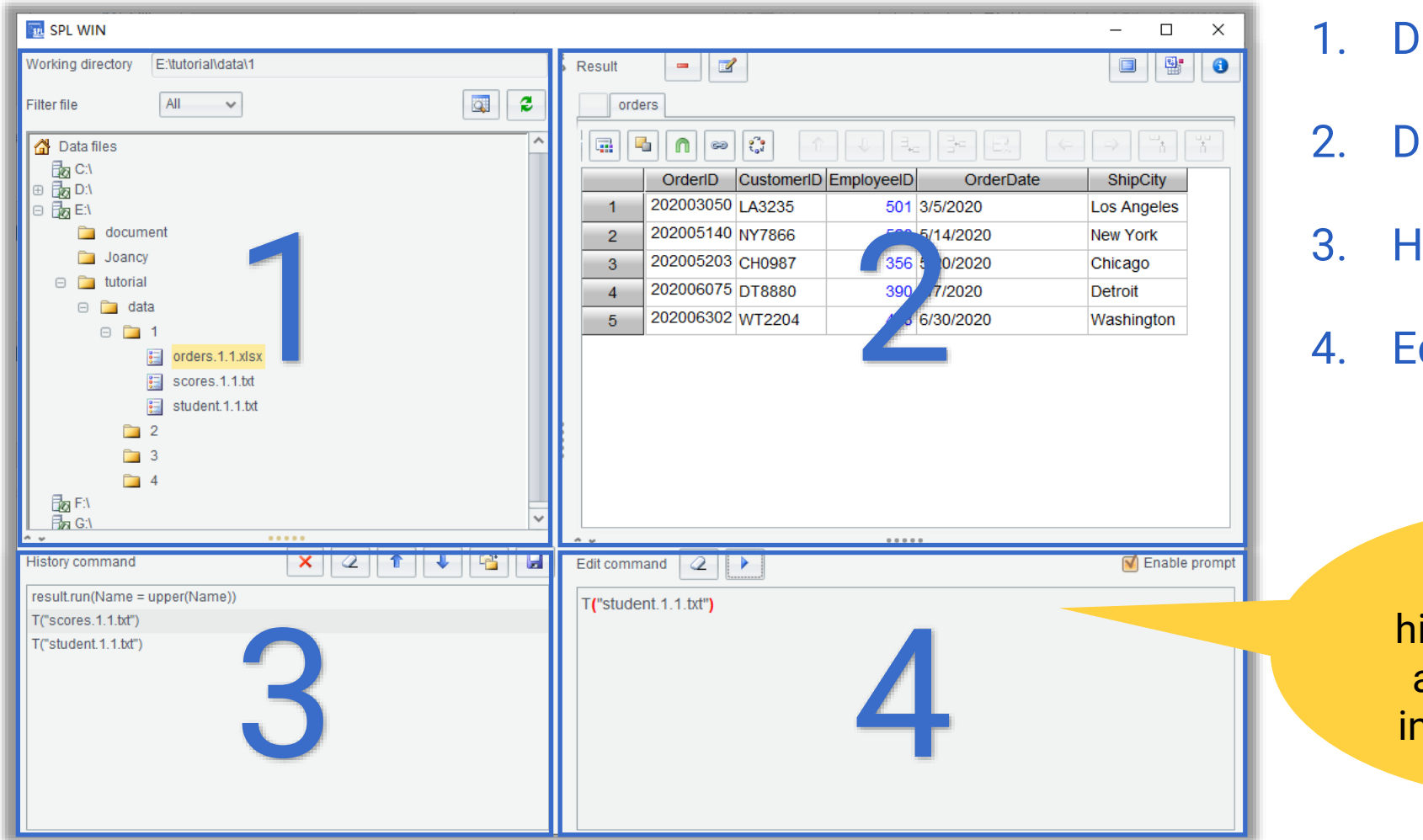

- 1. Data files
- 2. Dataset panel
- 3. History command
- 4. Edit command

The boxes highlighted in blue are indicators of interface sections

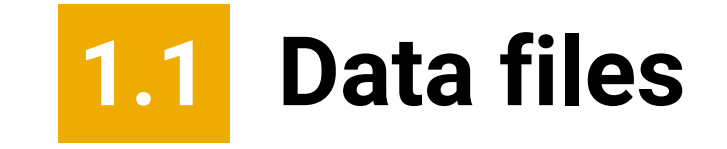

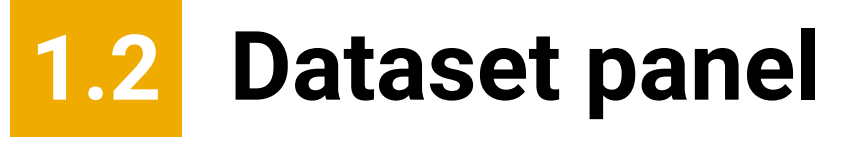

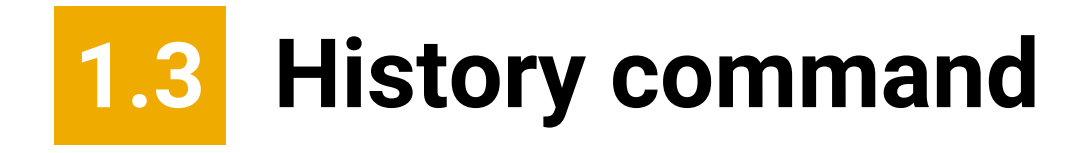

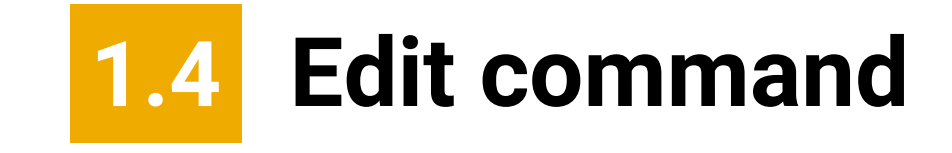

# **Data files**

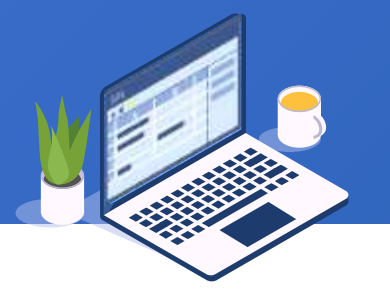

Computable file formats include text files (txt and csv), Excel files, and bin files (btx, which is the esProc proprietary binary format):

As there are too many files in the directory, the file tree adopts lazy loading – files in a folder will be listed only when it is selected

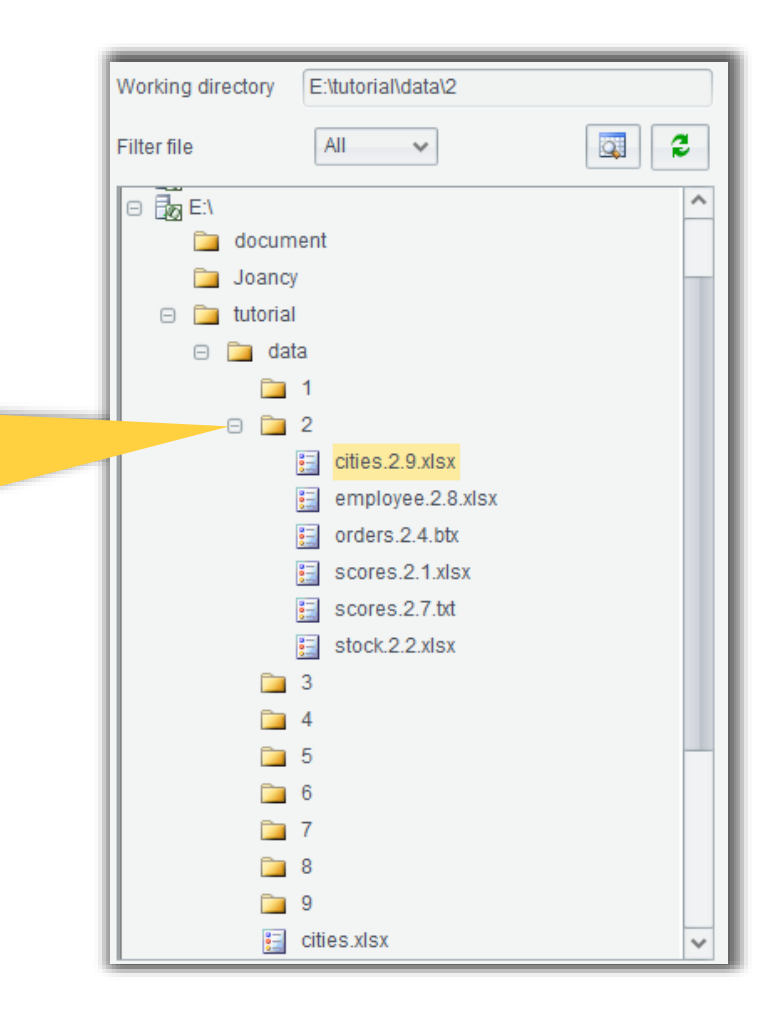

**Double-click** a file name and the corresponding data table is opened according to the default rule (such as displaying the 1<sup>st</sup> row as field names and using Tab to separate the text file):

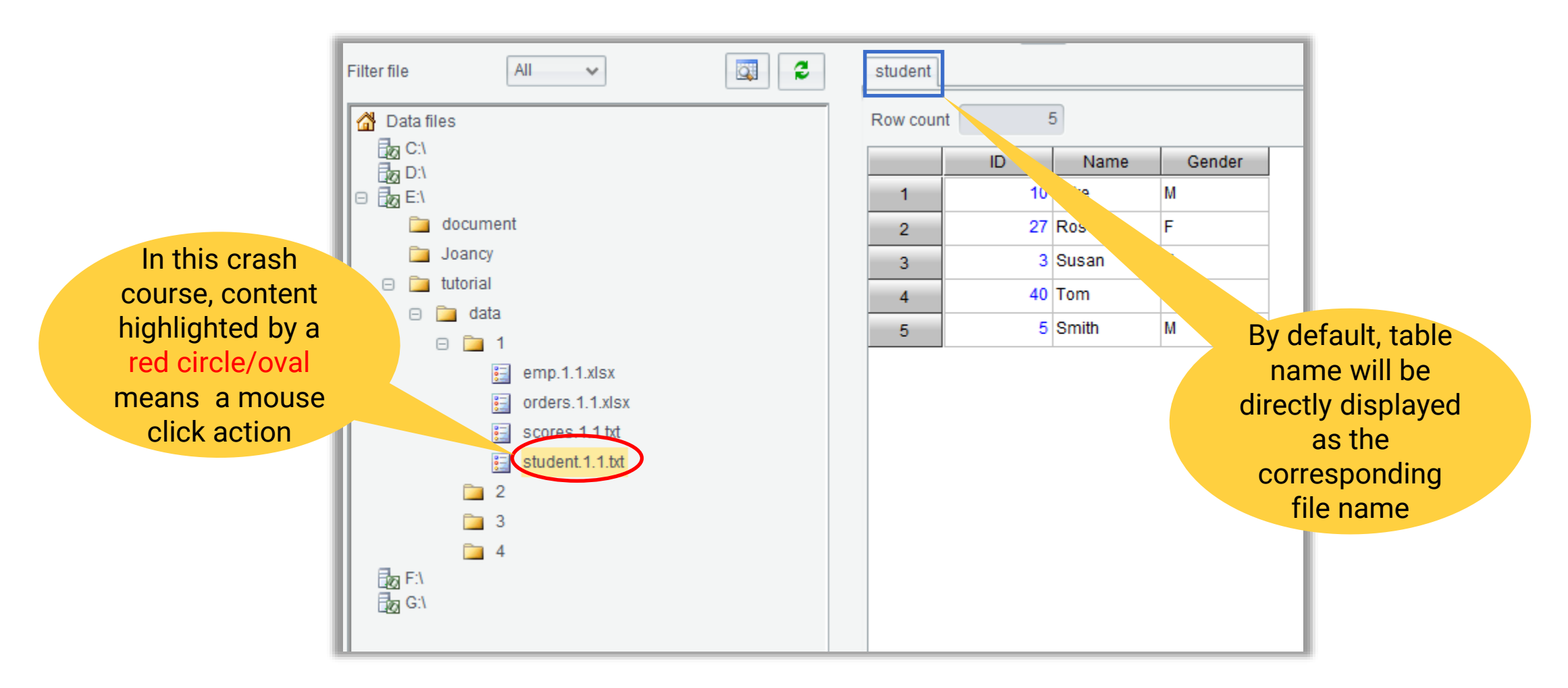

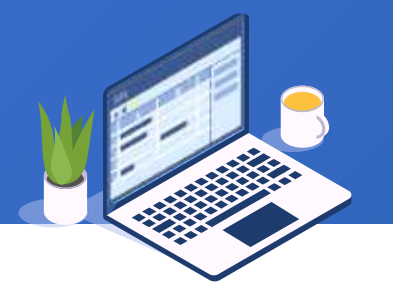

### If format of a file does not conform to the default open rule, error happens when it is opened

directly, such as scores.1.1.txt :

| Filter file                                                                                                    | Scores                                                                                                    |
|----------------------------------------------------------------------------------------------------|----------------------------------------------------------------------------------------------------|
| Filter file All  Data files  C:\  C:\  D:\  document  Joancy  tutorial  data  data  file adata  file a | Scores         Row count       16         ames_LastNames_Subject_Score_Birthday         1       Pascal,Seguin,Math,59,2001/1/1         2       Pascal,Seguin,Science,48,2001/1/1         3       Christophe,Stenac,Math, 7,2001/1/1         4       Christophe,Stenac,Science,70,         5       Loic,Teuliere,Math,36,2001/1/1         6       Loic,Teuliere,Science,54,2001/1/1         7       Christophe,Pracht,Math,25,2001/1/1 |
| scores.1.1.txt<br>student.1.1.txt<br>2<br>3<br>4<br>F:\<br>G:\                                                                                                    | 8Christophe,Pracht,Science,56,2001/9Florian,Puig,Math,66,2001/1/110Florian,Puig,Science,75,2001/1/111Eric,Self,Math,32,2001/1/112Eric,Self,Science,42,2001/1/113Benjamin,Shepherd,Math,37,2001/114Benjamin,Shepherd,Science,97,2015Emmanuel,Schauly,Math,56,2001/1/                                                                                                    |

Incorrect field splitting; all columns are displayed in one cell

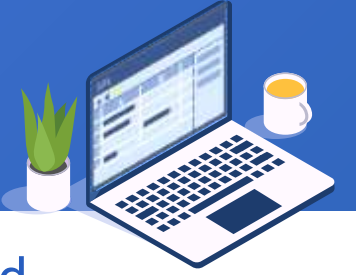

To deal with the error, open the File dialog and set up Open options in a more detailed

way:

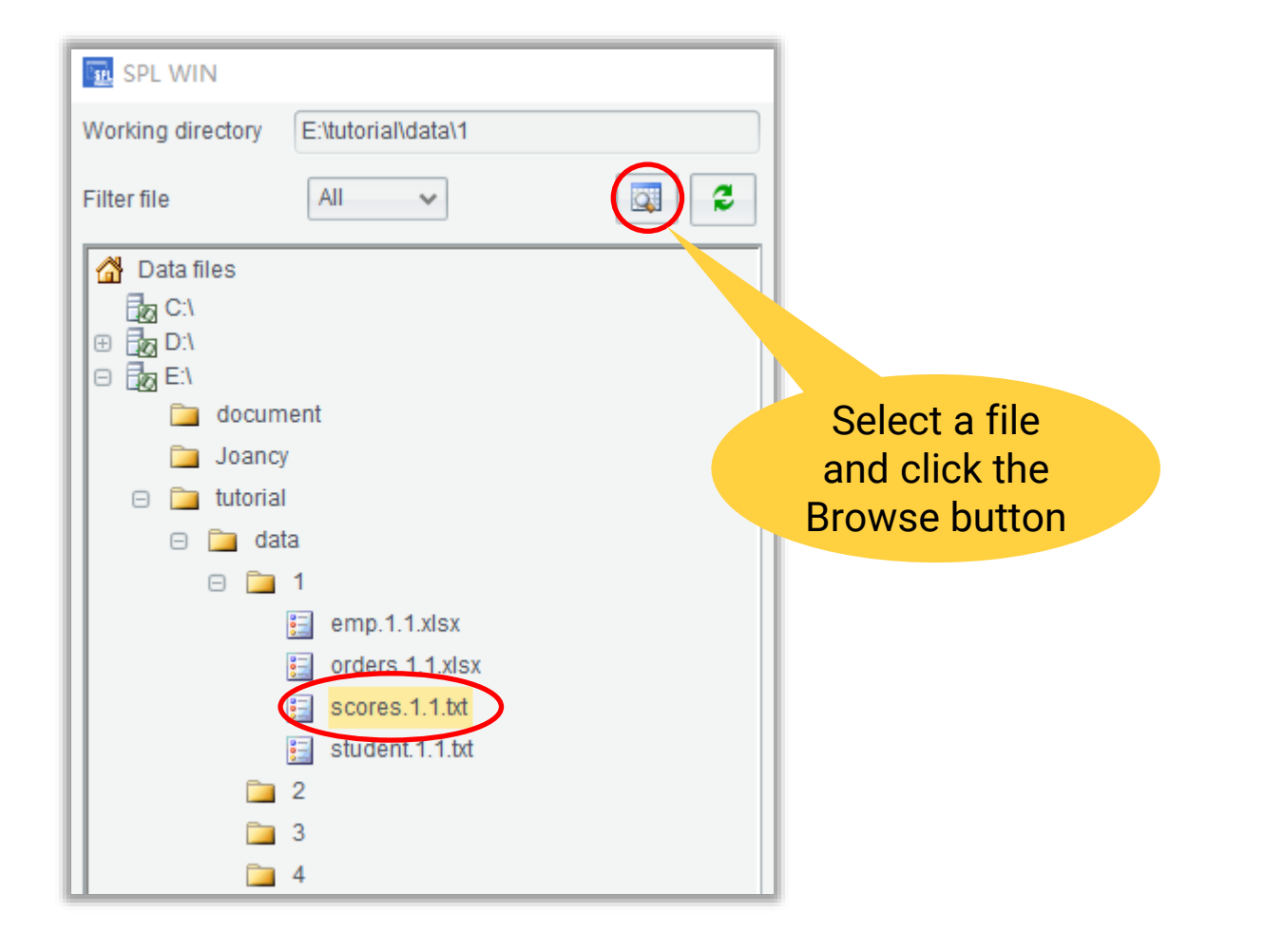

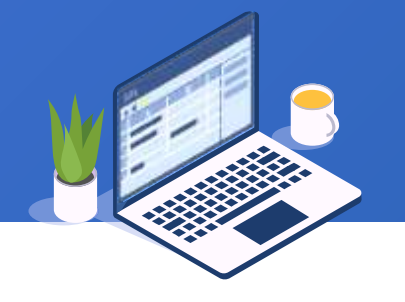

### On the interface, adjust the delimiter to a correct one:

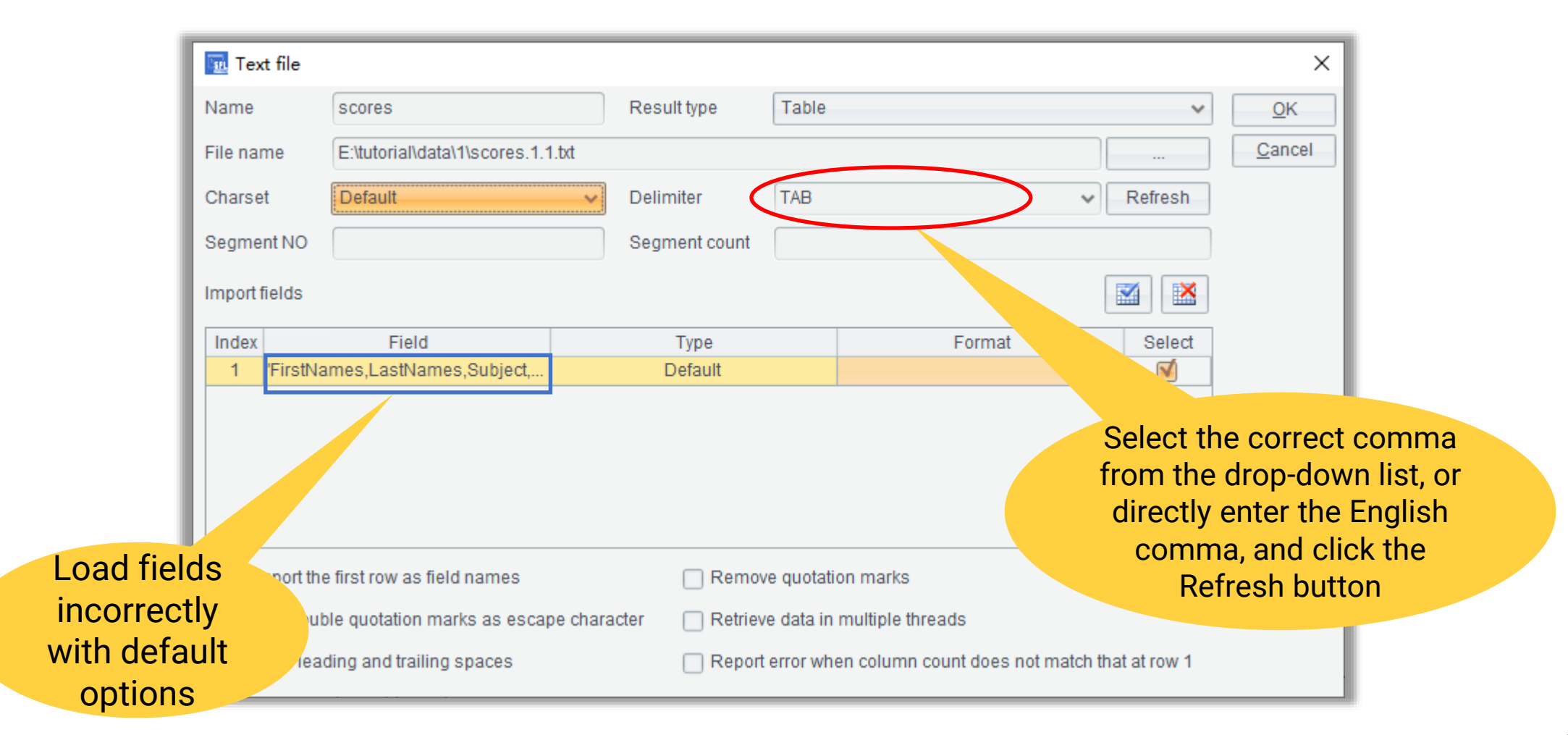

### In the File dialog, we can choose to import some of the fields:

| <u> </u> Tex                                                     | t file                         |                |                 |            |          |          |          | ×          |          |         |            |
|------------------------------------------------------------------|--------------------------------|----------------|-----------------|------------|----------|----------|----------|------------|----------|---------|------------|
| Name                                                             | scores                         |                | Result type     | Table      |          | ~        | scores   |            |          |         |            |
| File nar                                                         | ne E:\tutorial\data\1\         | scores.1.1.txt |                 |            |          |          |          |            |          |         |            |
| Charse                                                           | t Default                      | ~              | Delimiter       | ,          | `        | Refresh  | Row cou  | nt         | 16       | Impo    | ort a data |
| Segme                                                            | nt NO                          |                | Segment count   |            |          |          |          | FirstNames | Last     | table   | e without  |
|                                                                  |                                |                |                 |            |          |          | 1        | Pascal     | Seguin   | Birth   | nday field |
| Import                                                           | leids                          |                |                 |            |          |          | 2        | Pascal     | Seguin   |         |            |
| Index                                                            | Field                          |                | Туре            |            | Format   | Select   | 3        | Christophe | Stenac   | Math    | 87         |
| 1                                                                | FirstNames                     |                | Default         |            |          | <b>1</b> | 4        | Christophe | Stenac   | Scier   | 70         |
| 2                                                                | LastNames                      |                | Default         |            |          | <b>1</b> | 5        | Loic       | Teuliere | Mat     | 36         |
| 3                                                                | Subject                        |                | Default         |            |          | <b>⊠</b> | 6        | Loic       | Teuliere | Sc nce  | 54         |
| 4                                                                | Score<br>Birthday              |                | Default         |            |          |          | 7        | Christophe | Pracht   | Math    | 25         |
|                                                                  | Dirarday                       |                | Deladit         |            |          |          | 8        | Christophe | Pracht   | Science | 56         |
|                                                                  |                                |                |                 |            |          |          | 9        | Florian    | Puig     | Math    | 66         |
| 🗹 In                                                             | nport the first row as field r | ames           | Remov           | e quotatio | on marks |          | 10       | Florian    | Puig     | Science | 75         |
| U []                                                             | se double                      |                | acter 🗌 Retriev | e data in  | multi    |          | 11       | Eric       | Self     | Math    | 32         |
| After the new comma                                              |                                |                |                 |            |          | row 1    | 12       | Eric       | Self     | Science | 42         |
| Refresh is performed,<br>all fields are listed<br>Birthday field |                                |                |                 |            |          | 13       | Benjamin | Shepherd   | Math     | 37      |            |
|                                                                  |                                |                |                 |            |          | 14       | Benjamin | Shepherd   | Science  | 97      |            |
|                                                                  |                                |                |                 |            | 15       | Emmanuel | Schauly  | Math       | 56       |         |            |

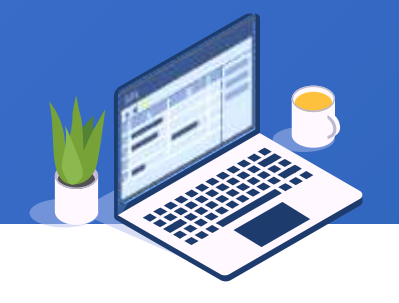

### In the File dialog, we can set up the type of big file processing result as the cursor:

| 🗽 Tex                                                                          | xt file |                               |                     |               |        |        |           | ×              | s         | cores      | studer   | nt             |                      |                                       |   |
|--------------------------------------------------------------------------------|---------|-------------------------------|---------------------|---------------|--------|--------|-----------|----------------|-----------|------------|----------|----------------|----------------------|---------------------------------------|---|
| Name                                                                           |         | student                       | F                   | Result type   | Cursor |        | ~         | <u>о</u> к     | R         | ows to fe  | etch     |                | 1024                 | Row count                             | 5 |
| File na                                                                        | me      | E:\tutorial\data\1\student.1. | 1.txt               |               |        |        |           | <u>C</u> ancel |           |            |          | D              | Name                 | Gender                                |   |
| Charse                                                                         | et      | Default                       | ~ [                 | Delimiter     | TAB    |        | ✓ Refresh |                |           | 1          |          | - 1(           | Mike                 | M                                     |   |
| Segme                                                                          | ent NO  |                               |                     | Segment count |        |        |           |                |           | 2          |          | 27             | 7 Rose               | F                                     |   |
| Import                                                                         | fields  |                               |                     |               |        |        |           |                |           | 3          |          | :              | 3 Susan              | F                                     |   |
|                                                                                |         |                               |                     |               |        |        |           |                |           | 4          |          | 7              | Tom                  | М                                     |   |
| Index                                                                          |         | Field                         |                     | Туре          |        | Format | Select    |                |           | 5          |          |                | Smith                | M                                     |   |
| 1                                                                              | ID      |                               |                     | Default       |        |        |           |                |           |            |          |                |                      |                                       | 1 |
| 2                                                                              | Name    |                               |                     | Default       |        |        | <b>N</b>  |                |           |            |          | -              |                      |                                       |   |
| 3                                                                              | Gender  |                               |                     | Default       |        |        |           |                |           |            |          |                |                      |                                       |   |
|                                                                                |         |                               |                     |               |        |        |           |                |           |            | Hiợ<br>d | ghlig<br>istir | ht curso<br>guish it | or in <mark>red</mark> to<br>from the |   |
| M Import the first row as field names                                          |         |                               |                     |               |        |        | ta        | ble            | sequenc   | e; we can  |          |                |                      |                                       |   |
| Use double quotation marks as escape character                                 |         |                               |                     |               |        |        | set       | up t           | he num    | per of row | 'S       |                |                      |                                       |   |
| Keep leading and trailing spaces     Report error when column count does not m |         |                               | natch that at row 1 |               |        |        | t         | to be          | e fetcheo | d from a   |          |                |                      |                                       |   |

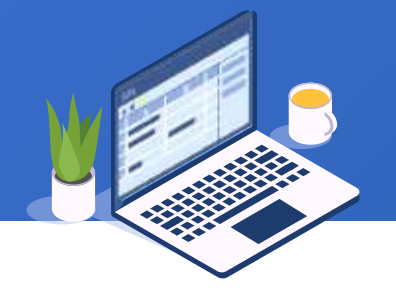

### Data types of text files, default numbers and characters can be all parsed correctly:

| 🗽 Tex    | xt file                                                                                    |                                                                               |      |               |           |          |          |          |            | ×          |           |          |          |          |  |  |  |
|----------|--------------------------------------------------------------------------------------------|-------------------------------------------------------------------------------|------|---------------|-----------|----------|----------|----------|------------|------------|-----------|----------|----------|----------|--|--|--|
| Name     | (                                                                                          | scores                                                                        |      | Result type   | Table     |          |          |          | × <u>(</u> | <u>o</u> k |           |          |          |          |  |  |  |
| File na  | me                                                                                         | E:\tutorial\data\1\scores.1.1                                                 | .txt |               |           |          |          |          | scores     |            |           |          |          |          |  |  |  |
| Charse   | et [                                                                                       | Default                                                                       | ~    | Delimiter     | 1         |          | v R      | Refresh  | · · · · ·  | ABC T      | 18.5      |          |          |          |  |  |  |
| Segme    | ent NO                                                                                     |                                                                               |      | Segment count |           |          |          |          |            | FirstNames | LastNames | Subject  | Score    | Birthday |  |  |  |
| Import   | fields                                                                                     |                                                                               |      |               |           |          |          |          | 1          | Pascal     | Seguin    | Math     | 59       | 2001/1/1 |  |  |  |
| Index    |                                                                                            | Field                                                                         |      | Type          |           | Format   |          | Select   | 2          | Pascal     | Seguin    | Science  | 48       | 2001/1/1 |  |  |  |
| 1        | FirstNam                                                                                   | nes                                                                           |      | Default       |           |          |          |          | 3          | Christophe | Stenac    | Math     | 87       | 2001/1/1 |  |  |  |
| 2        | LastNan                                                                                    | nes                                                                           |      | Default       |           |          |          | <u>v</u> | 4          | Christophe | Stenac    | Science  | 70       | 2001/1/1 |  |  |  |
| 3        | Subject                                                                                    |                                                                               |      | Default       |           |          |          | <b>1</b> | 5          | Loic       | Teuliere  | Math     | 36       | 2001/1/1 |  |  |  |
| 4        | Score                                                                                      |                                                                               |      | Default       |           |          |          |          | 6          | Loic       | Teuliere  | Science  | 54       | 2001/1/1 |  |  |  |
| 5        | Birthday                                                                                   |                                                                               |      | Default       |           |          |          | M        | 7          | Christophe | Pracht    | Math     | 25       | 2001/1/1 |  |  |  |
|          |                                                                                            |                                                                               |      |               |           |          |          |          | 8          | Christophe | Pracht    | Science  | 56       | 2001/1/  |  |  |  |
| 🗹 Ir     | mport the                                                                                  | first row as field names                                                      |      | 🗌 Remov       | e quotati | on marks |          |          | 9          | The dat    | e type is | S "      |          | 2001/1/1 |  |  |  |
| <u> </u> | Jse doubl                                                                                  | ble quotation marks as escape character 🛛 🗌 Retrieve data in multiple threads |      |               |           |          |          | 7        | speci      | al. and    |           | 75       | 2001/1/1 |          |  |  |  |
|          | Keep leading and trailing spaces Report error when column count does not match that at row |                                                                               |      |               |           |          | at row 1 |          | mavł       | he the     |           | 32       | 2001/1/1 |          |  |  |  |
|          |                                                                                            |                                                                               |      |               |           |          |          | nara     |            |            | 42        | 2001/1/1 |          |          |  |  |  |
|          |                                                                                            |                                                                               |      |               |           |          | pars     | ing is   |            | 37         | 2001/1/1  |          |          |          |  |  |  |
|          |                                                                                            |                                                                               |      |               |           |          | 14       | inco     | rrect      | science    | 97        | 2001/1/1 |          |          |  |  |  |

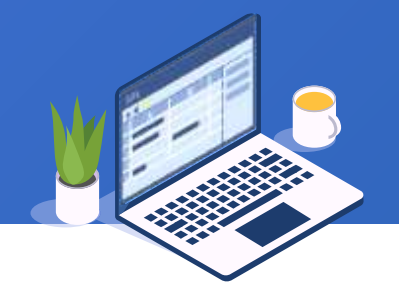

### Set up default parse format for date type data through esProc options:

| SPL Options                   |                           |                                    |              | ×          |                          |
|-------------------------------|---------------------------|------------------------------------|--------------|------------|--------------------------|
| General Environment Appe      | arance                    |                                    |              | <u>O</u> K |                          |
| Log file name                 | :/test.log                |                                    | Browse       | Cancel     | By default, dates in the |
| Search path de                | emo                       |                                    | Browse       |            | text can be correctly    |
| Main path D                   | l.                        |                                    | ✓ Browse     |            | formate are consistent   |
| Note: Relative path does not  | start with / or \         |                                    |              |            | with the option settings |
| Temp path                     |                           |                                    |              |            | with the option octango  |
| Initialization program        |                           |                                    | Browse       |            |                          |
| External library directory    |                           |                                    | Browse       |            |                          |
| Custom function file          | ustomFunctions.properties |                                    | Browse       |            |                          |
| Date format                   | yyyy-MM-dd 🗸              | Time format                        | HH:mm:ss     | ~          |                          |
| Date time format              | yyyy-MM-dd HH:mm:ss 🗸 🗸   | Default charset name               | GBK          | ~          |                          |
| Parallel limit                | 900 🗘                     | Default number of multiple cursors | 1            | <b>^</b>   |                          |
| File buffer(Byte)             | 65536                     | Missing values (Comma-separated)   | nan,null,n/a |            |                          |
| Composite table block size (E | Byte) 1048576             | Cursor fetch count                 | 9999         |            |                          |

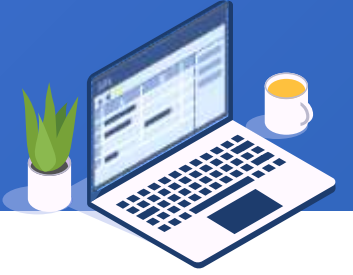

### If date formats in the text are not consistent with the option settings and you are

### reluctant to modify the settings:

| 🗽 Tex    | xt file                                        |               |             |                                           | ×              |
|----------|------------------------------------------------|---------------|-------------|-------------------------------------------|----------------|
| Name     | scores                                         | Result type   | Table       |                                           | • <u>о</u> к   |
| File na  | me E:\tutorial\data\1\scores.1                 | 1.txt         |             |                                           | Cancel         |
| Charse   | Default                                        | ✓ Delimiter   | 1           | ♥ Per<br>No                               | ad to specify  |
| Segme    | ent NO                                         | Segment count |             |                                           | ed to specify  |
| Import   | fields                                         |               |             | for                                       | mat for to-be- |
| Index    | Field                                          | Туре          |             | Format im                                 | ported fields  |
| 1        | FirstNames                                     | Default       |             |                                           | ported helde   |
| 2        | LastNames                                      | Default       |             |                                           |                |
| 3        | Subject                                        | Default       |             |                                           |                |
| 4        | Score                                          | Default       |             |                                           |                |
| 5        | Birthday                                       | Date          | уу          | yy/MM/dd                                  |                |
|          |                                                |               |             |                                           |                |
| 🗹 lı     | mport the first row as field names             | Remove        | e quotation | marks                                     |                |
| <u> </u> | Use double quotation marks as escape character |               |             | ultiple threads                           |                |
| □ K      | Keep leading and trailing spaces               | C Report      | error when  | column count does not match that at row 1 |                |

### Open the other Excel sheets from the File dialog:

| Working directory E:\tutorial\data\1 | s Result                                           |                 |
|--------------------------------------|----------------------------------------------------|-----------------|
| Filter file                          |                                                    |                 |
| Data files                           | Excel file                                         | ×               |
|                                      | Name DETAIL Result type Table                      | ✓ <u>O</u> K    |
| Select                               | File name E:\tutorial\data\1\orders.1.1.xlsx       | <u>C</u> ancel  |
| orders.1.1.xlsx                      | Begin row End row                                  |                 |
| and click Browse                     | Sheet DETAIL V Password                            |                 |
| button                               | Import fields Refrest                              |                 |
| emp.1.1.xisx                         |                                                    | orders.1.1.xlsx |
| orders.1.1.xlsx                      | 1 ProductID                                        | contains two    |
| scores. 1. 1.0d                      | 2 UnitPrice                                        | sheets – ORDER  |
|                                      | 3 OrderID                                          | and DETAIL      |
|                                      | 4 Quantity                                         |                 |
| <b>—</b> 4                           |                                                    |                 |
| Egg F:\                              |                                                    |                 |
| G:\                                  |                                                    |                 |
|                                      | M Import the first row as field names Ignore empty | rows            |
|                                      | Trim all                                           |                 |

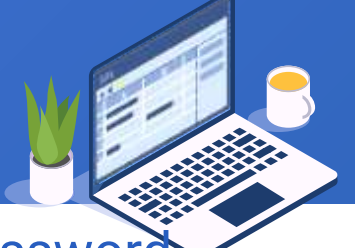

Ð

When an Excel file is encrypted through a password, you need to enter the password

### and click Refresh to list the fields:

| ſ         | Working directory                   | E:\tutorial\data\1                                                                                         |                      |                                 | Result      | -                |             |        |
|-----------|-------------------------------------|----------------------------------------------------------------------------------------------------|----------------------|---------------------------------|-------------|------------------|-------------|--------|
|           | Filter file                         | All 🗸                                                                                                    |                      |                                 |             |                  |             |        |
|           | Data files                          |                                                                                                    | et Excel fil<br>Name | ile<br>emp                      | Result type | Table            | As the file | e is   |
| Sele      | ct                                  |                                                                                                    | File name            | E:\tutorial\data\1\emp.1.1      | xlsx        |                  | naseword    |        |
| emp.1.1.x | lsx and                             |                                                                                                    | Begin row            |                                 | End row     |                  | sheets and  | fields |
| Click Br  | owse                                |                                                                                                    | Sheet                | ~                               | Password    |                  | are displa  | yed    |
| butto     | on                                  | emp.1.1.xlsx                                                                                               | Import fields        | ls                              |             | Refresh          |             |        |
|           |                                     | <ul> <li>orders.1.1.xlsx</li> <li>scores.1.1.txt</li> <li>student.1.1.txt</li> <li>3</li> <li>4</li> </ul> | Index                |                                 | Fieła       |                  | Select      |        |
|           | Ε <mark>ι</mark> δη F:\<br>Είδη G:\ |                                                                                                    |                      |                                 |             |                  |             |        |
|           |                                     |                                                                                                    | 🗹 Impor              | rt the first row as field name: | 5           | Ignore empty row | S           | 10     |
|           |                                     |                                                                                                    | 🗌 Trim a             | all                             |             |                  |             | 18     |

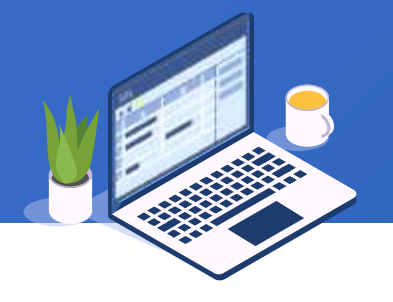

### Enter the password correctly and click Refresh button to display sheets and fields:

| Excel file    | ,                               |           |   | ×          | 1               |          |         |        |              |        |
|---------------|---------------------------------|-----------|---|------------|-----------------|----------|---------|--------|--------------|--------|
| Name          | emp Result type Ta              | able 🗸    |   | <u>0</u> K |                 |          |         |        |              |        |
| File name     | E:\tutorial\data\1\emp.1.1.xlsx |           |   | Cancel     |                 |          |         |        |              | _      |
| Begin row     | End row                         |           |   | emp        |                 |          |         |        |              |        |
| Sheet         | s1 v Password •                 |           |   |            | ABC<br>123 ▼ AL | ] 🗞 🖬 [  | • • •   |        |              | 3      |
| Importfieldo  |                                 | Defrech 📝 |   |            | EID             | NAME     | SURNAME | GENDER | STATE        | BIRTH  |
| Import lieids | <b>~</b> _                      | Reliesh   |   | 1          | 1               | Rebecca  | Moore   | F      | California   | 1974-1 |
| Index         | Field                           | Select    |   | 2          | 2               | Ashley   | Wilson  | F      | New York     | 1980-0 |
| 1 EID         | =                               |           |   | 3          | 3               | Rachel   | Johnson | F      | New Mexico   | 1970-1 |
| 3 SURM        | NAME                            |           |   | 4          | 4               | Emily    | Smith   | F      | Texas        | 1985-0 |
| 4 GENE        | DER                             |           |   | 5          | 5               | Ashley   | Smith   | F      | Texas        | 1975-0 |
| 5 STAT        | Enter the file's                |           |   | 6          | 6               | Matthew  | Johnson | М      | California   | 1984-0 |
| 6 BIRTH       | bassword                        |           |   | 7          | 7               | Alexis   | Smith   | F      | Illinois     | 1972-0 |
|               | (12345) and click               |           |   | 8          | 8               | Megan    | Wilson  | F      | California   | 1979-( |
| 🗹 Import t    | the fin Dofroch button          | mpty rows |   | 9          | 9               | Victoria | Davis   | F      | Texas        | 1983-1 |
| 🗌 Trim all    | Refresh button                  |           |   | 10         | 10              | Ryan     | Johnson | М      | Pennsylvania | 1976-0 |
|               |                                 |           | _ | - 11       | 11              | Jacob    | Moore   | М      | Texas        | 1974-1 |
|               |                                 |           |   | 12         | 12              | Jessica  | Davis   | F      | New York     | 1980-0 |

. . . . .

# Dataset panel

20 🗟

### + 1.2 Dataset panel

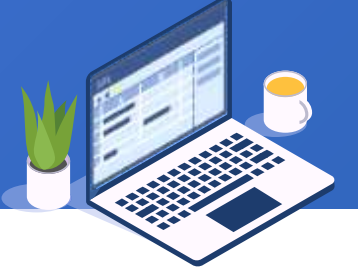

View and edit data in an opened data table, and perform computations on it. Icons on the toolbar let you compute a data table as if on a calculator:

| Working directory E:\tutorial\data\1 | ۲<br>۲ | Result       | -         | •          |                   |           |             |
|--------------------------------------|--------|--------------|-----------|------------|-------------------|-----------|-------------|
| Filter file All 🗸                    | 1      | orders       |           |            |                   |           |             |
| Data files                           |        | <b>2</b> ↓ 🗞 |           |            | *• î              |           |             |
|                                      |        |              | OrderID   | CustomerID | <b>EmployeeID</b> | OrderDate | ShipCity    |
|                                      |        | 1            | 202003050 | LA3235     | 501               | 3/5/2020  | Los Angeles |
| Carl document                        |        | 2            | 202005140 | NY7866     | סר                | 5/14/2020 | New York    |
| 🛅 Joancy                             |        | 3            | 202005203 | CH0987     | 3                 | 20/2020   | Chicago     |
| tutorial                             |        | 4            | 202006075 | DT8880     | 390               | 01        | Detroit     |
| □ 🗀 data<br>□ 🗀 1                    |        | 5            | 202006302 | WT2204     | 438               | 6/        | ington      |
| scores.1.1.txt                       |        |              |           |            |                   | Computat  | ion         |
| student.1.1.txt                      |        |              |           |            |                   | toolbar   |             |

### + 1.2 Dataset panel

A result returned from executing a SPL command at the command line can only be viewed and won't be named; an existing result set will be overwritten by the result of another execution from the command line:

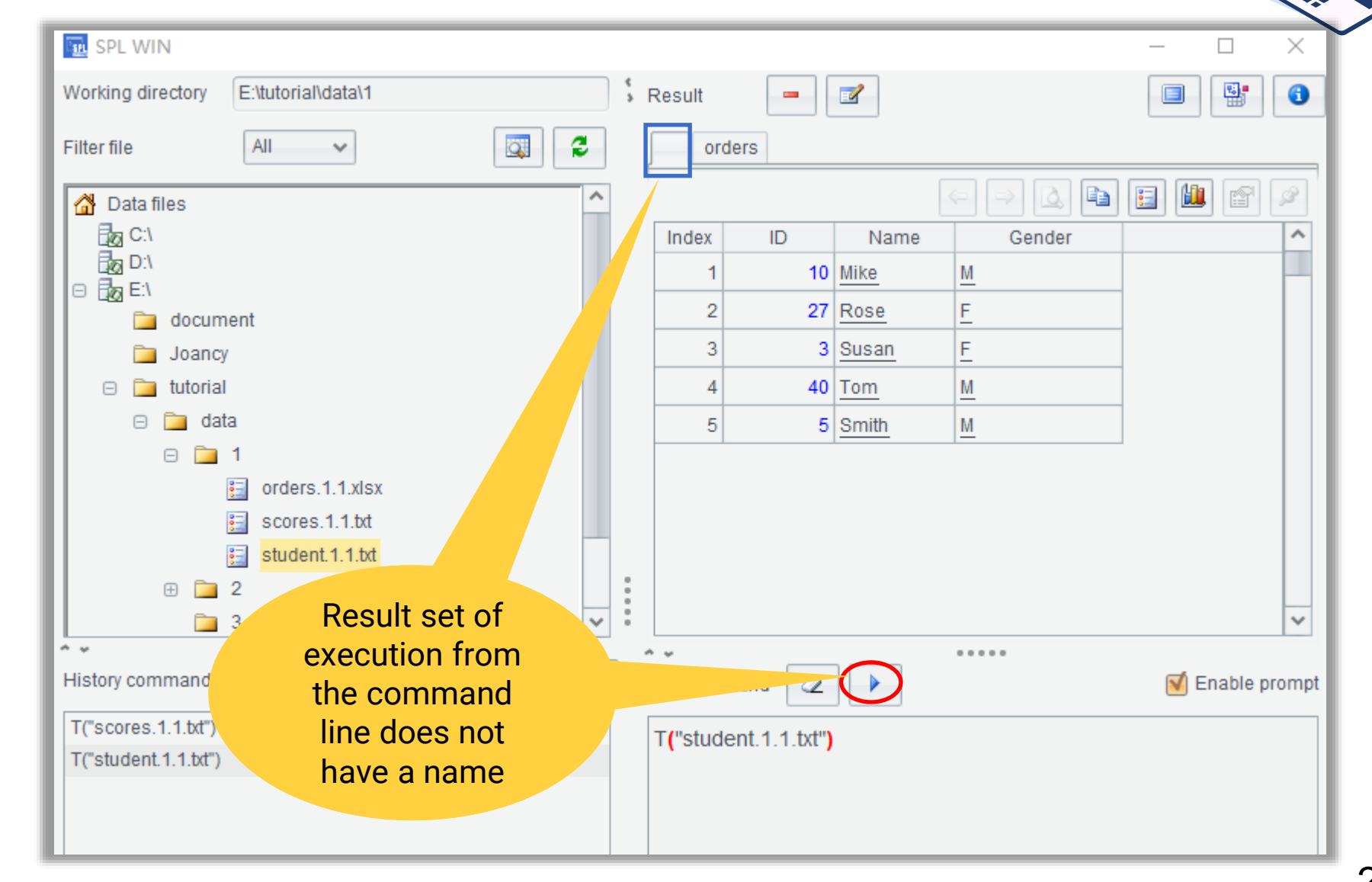

### + 1.2 Dataset panel

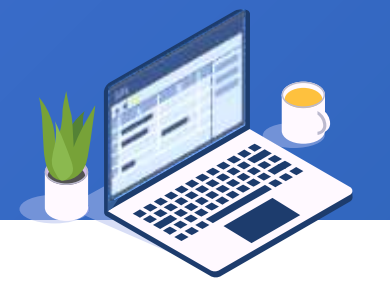

Ē

### To retain the result data table of the current computation for use in subsequent

computations, it should be given a name:

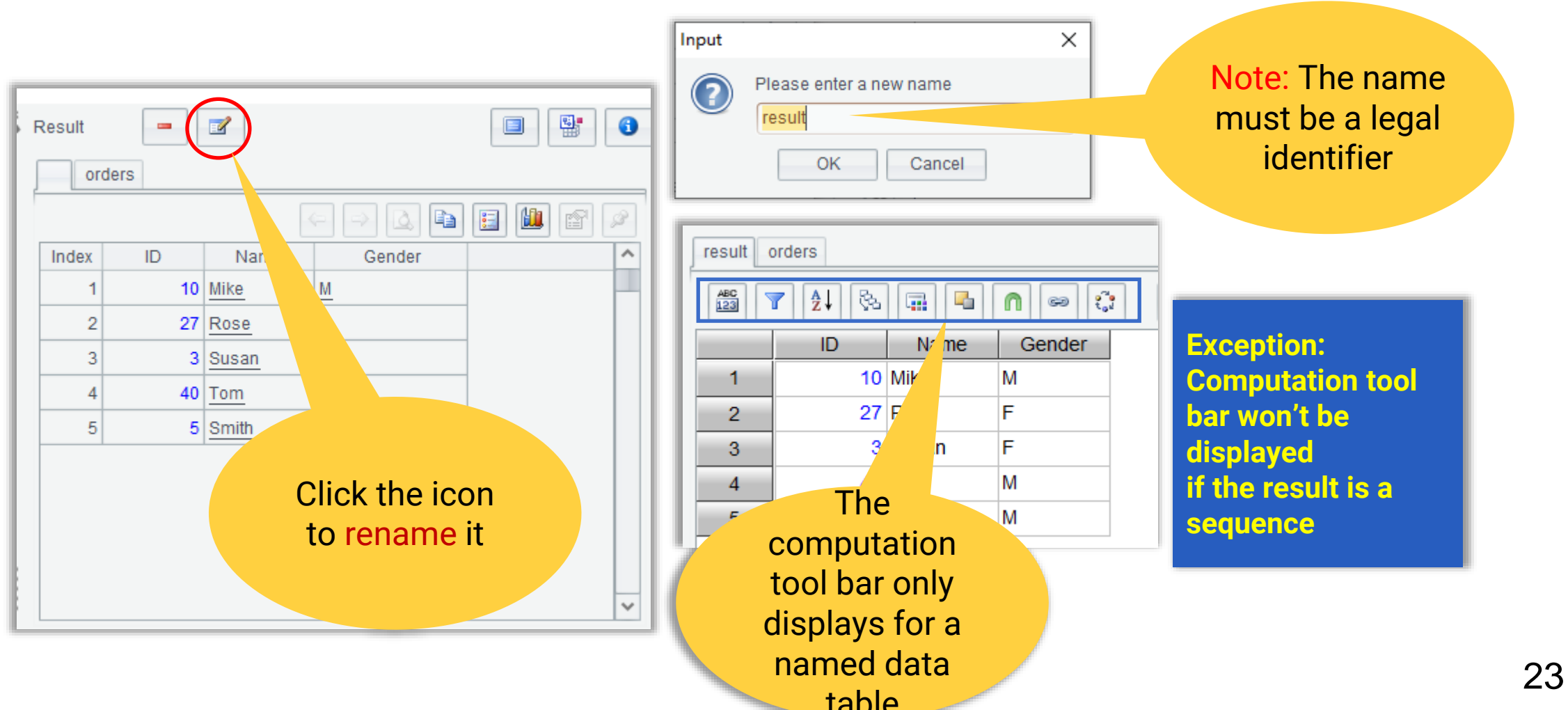

### 1.2 Dataset panel

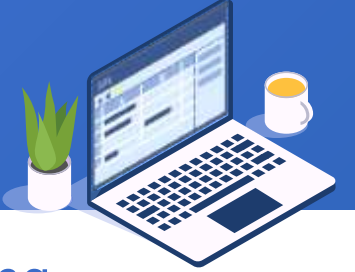

Open orders.2.4.btx, we can see that fields are displayed in different colors according

to their own types:

Integers are displayed in blue and right-aligned

| orders |              |        |          |               |                     |
|--------|--------------|--------|----------|---------------|---------------------|
| [      | ABC<br>123 Y | l 🚱 🖬  |          | 89 <b>ද</b> ී |                     |
|        | ORDERID      | CLIENT | SELLERID | AMOUNT        | ORDERDATE           |
| 1      | 1            | UJRNP  | 17       | 392.0         | 2012-11-02 15:28:05 |
| 2      | 2            | SJCH   | 6        | 4802.0        | 2012-11-09 15:28:05 |
| 3      | 3            | UJRNP  | 16       | 13500.0       | 2012-11-05 15:29:05 |
| 4      | 4            | PWQ    | 9        | 26100.0       | 2012-11-08 15:28:05 |
| 5      | 5            | PWQ    | 11       | 4410.0        | 2012-11-12 15:28:05 |
| -      | 6            | HANAR  | 18       | 6174.0        | 2012-11-07 15:28:05 |
| 7      | 7            | EGU    | 2        | 17800.0       | 2012-11-06 15:28:05 |
| 8      | 8            | VILJX  | 7        | 2156.0        | 2012-11-09 15:28:05 |
| 9      | 9            | JAYB   | 14       | 17400.0       | 2012-11-12 15:28:05 |
| 10     | 10           | JAXE   | 19       | 19200.0       | 2012-11-12 15:28:05 |
| 11     | 11           | SJCH   | 7        | 13700.0       | 2012-11-10 15:28:05 |
| 12     | 12           | QUICK  | 11       | 21200.0       | 2012-11-13 15:28:05 |
| 13     | 13           | HL     | 12       | 21400.0       | 2012-11-21 15:28:05 |
| 14     | 14           | JAYB   | 1        | 7644.0        | 2012-11-16 15:28:05 |

Floating point numbers are displayed in light red and rightaligned

Characters and dates are displayed in black

# History command

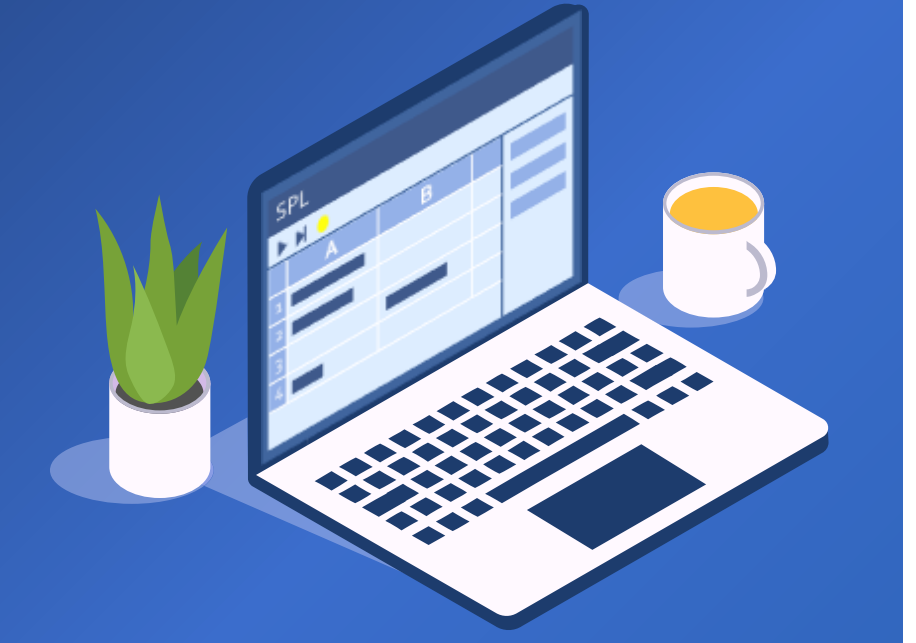

### + 1.3 History command

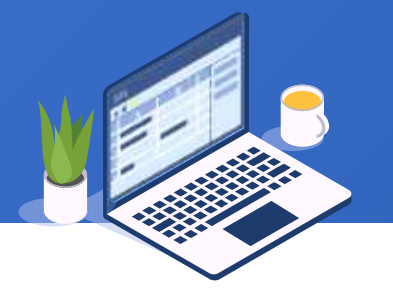

Commands executed from the command line will be automatically appended to the "History command" section.

The history commands will be automatically stored and loaded:

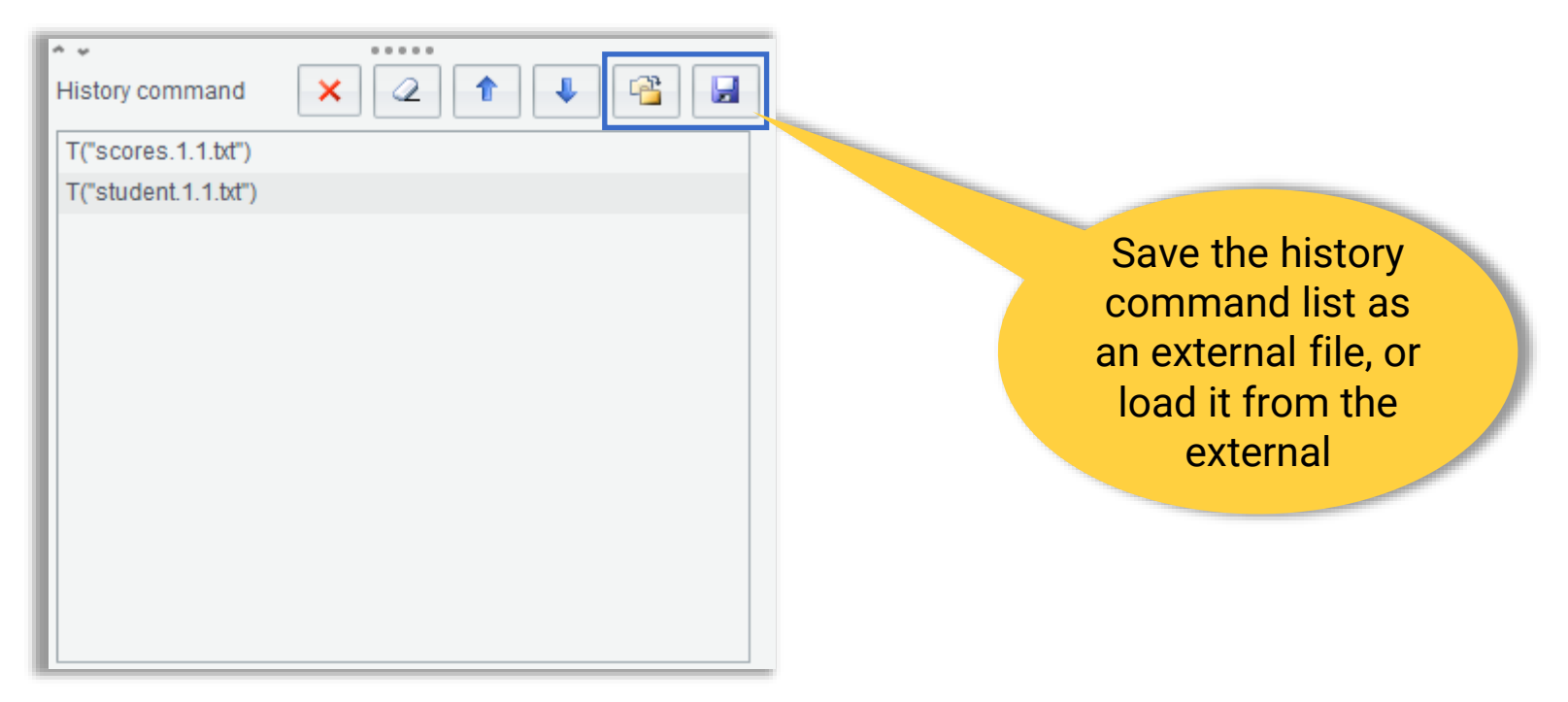

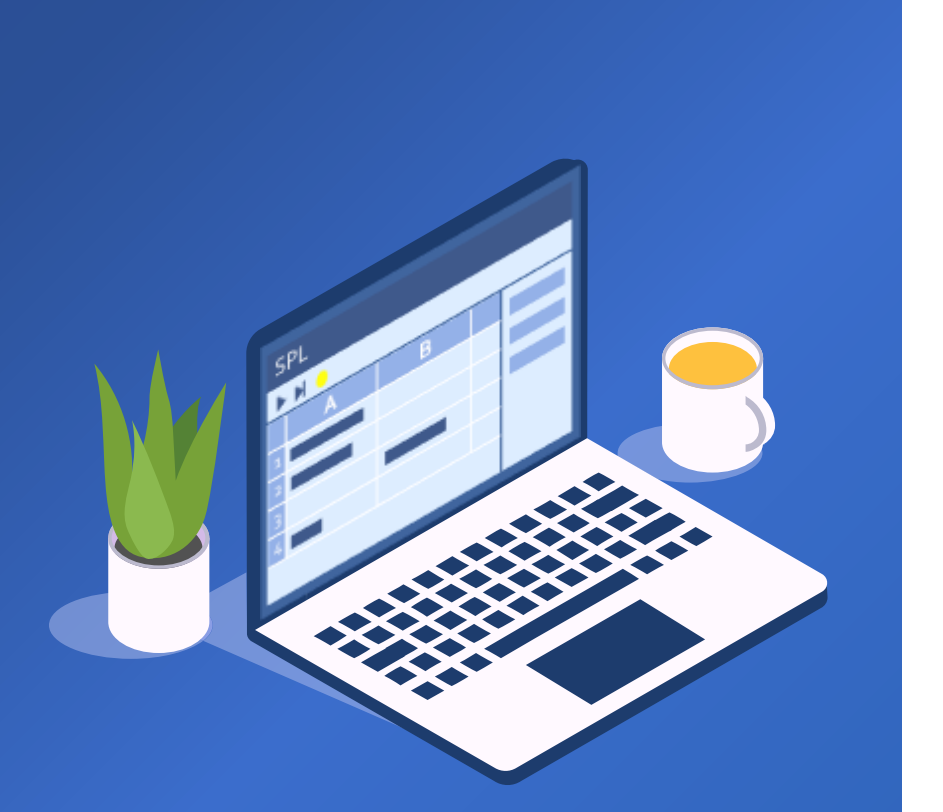

# Edit command

27 🗟

### + 1.4 Edit command

SPL has a rich collection of function libraries. The toolbar on "Dataset panel" only implements some of the commonly used functions. To use more complicated functions, we can manually code and execute it in "Edit command" section:

| \$ | Result    | -                    | 3                         |          |                 |                                                                            |
|----|-----------|----------------------|---------------------------|----------|-----------------|----------------------------------------------------------------------------|
| L  | res       | ult orders           |                           |          |                 |                                                                            |
|    |           |                      | $\langle - \rangle$       |          | 3 🛍 😭 🖉         | Code the run()                                                             |
|    | Index     | ID                   | Name                      | Gender   | ^               | function in "Edit                                                          |
|    | 1         | 10                   | MIKE                      | M        |                 | command"                                                                   |
|    | 2         | 27                   | ROSE                      | <u>F</u> |                 | section to                                                                 |
|    | 3         | 3                    | SUSAN                     | F        |                 | section to                                                                 |
|    | 4         | 40                   | TOM                       | M        |                 | Convert Hames to                                                           |
|    | 5         | 5                    | SMITH                     | M        |                 | uppercase                                                                  |
|    |           |                      |                           |          | ~               |                                                                            |
| :  | Edit comn | nand 📿               |                           |          | M Enable prompt | Check Enable                                                               |
| 0  | result.ru | in <b>(</b> Name = u | pper(Name) <mark>)</mark> |          |                 | prompt" to type in<br>function<br>parameters<br>quickly and<br>efficiently |

## **SPL WIN Course**

# **Chapter 2**

Interface computations

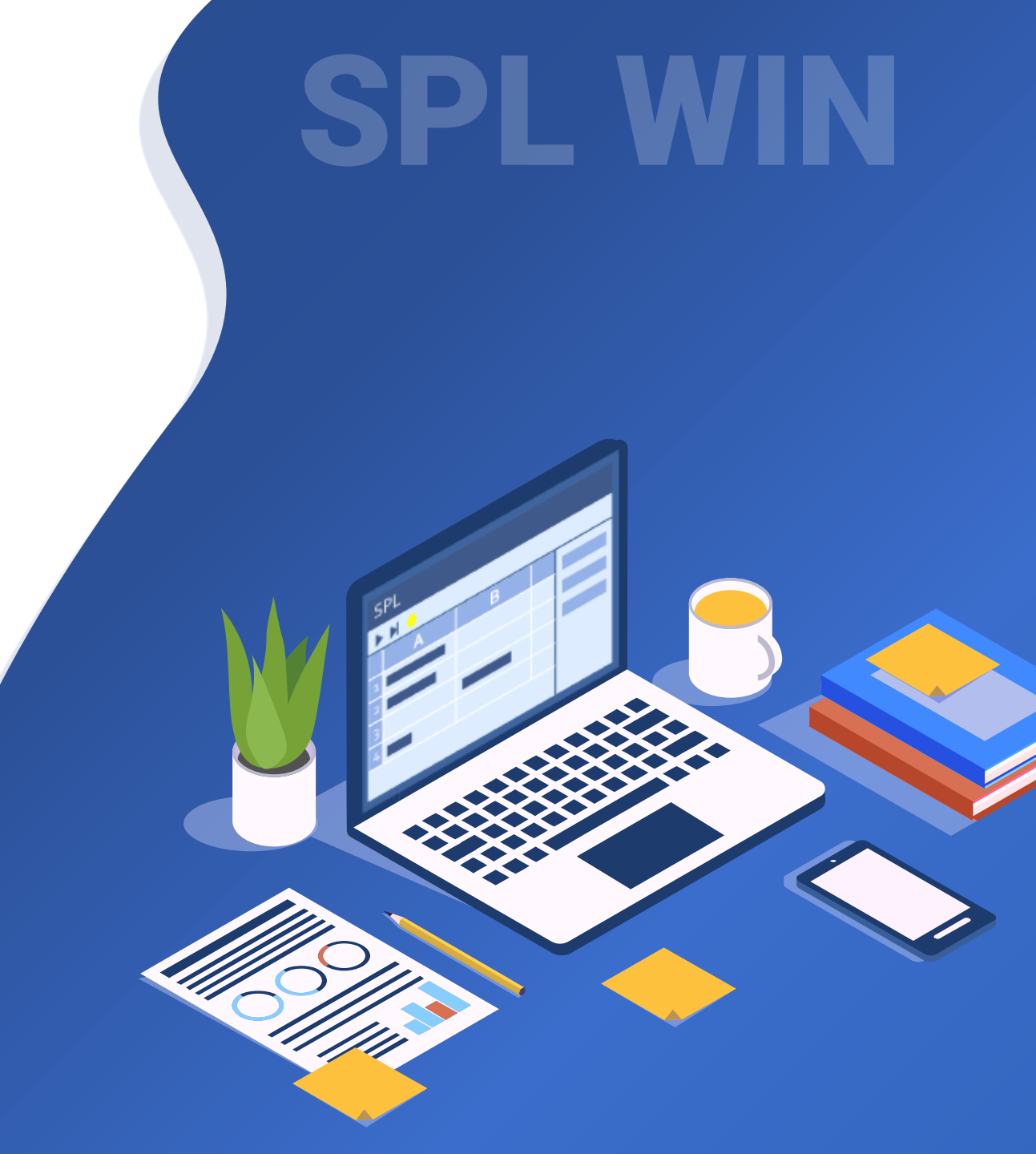

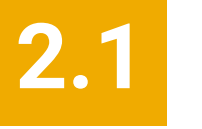

Add computed columns

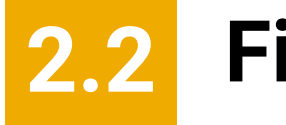

Filter data

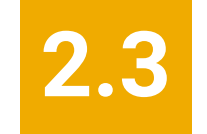

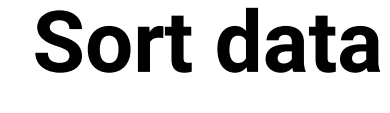

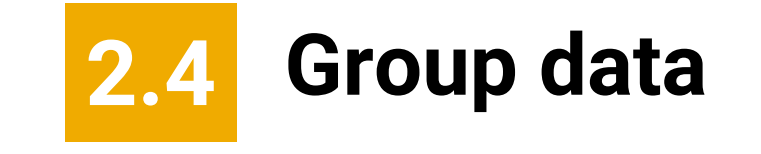

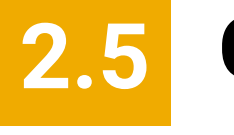

### **Concatenate detailed data**

2.6 Select fields

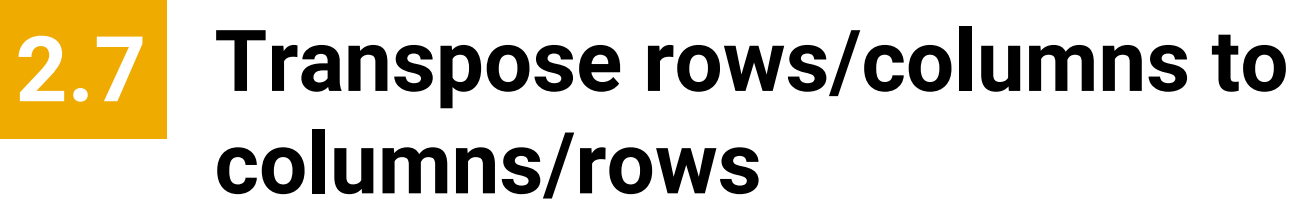

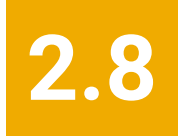

**Data association** 

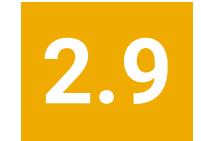

Set operations

# Add computed columns

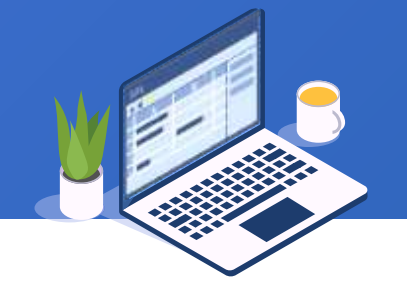

Below is Excel table scores.2.1.xlsx recording students subject scores. We need to compute total score (Total) of each student and the average score (Average:

|    | А         | В         | С       | D    | E  | F |
|----|-----------|-----------|---------|------|----|---|
| 1  | CLASS     | STUDENTID | English | Math | PE |   |
| 2  | Class one | 1         | 84      | 77   | 69 |   |
| 3  | Class one | 2         | 81      | 80   | 97 |   |
| 4  | Class one | 3         | 75      | 86   | 67 |   |
| 5  | Class one | 4         | 96      | 63   | 81 |   |
| 6  | Class one | 5         | 72      | 60   | 91 |   |
| 7  | Class one | 6         | 90      | 69   | 72 |   |
| 8  | Class one | 7         | 75      | 90   | 60 |   |
| 9  | Class one | 8         | 67      | 86   | 51 |   |
| 10 | Class one | 9         | 93      | 73   | 83 |   |
| 11 | Class one | 10        | 52      | 97   | 84 |   |
| 12 | Class one | 11        | 78      | 63   | 79 |   |
| 13 | Class one | 12        | 65      | 71   | 79 |   |
| 14 | Class one | 13        | 61      | 97   | 59 |   |
| 15 | Class one | 14        | 52      | 60   | 86 |   |

### + 2.1 Add computed columns

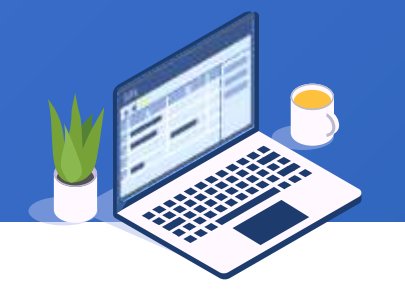

### Method 1: Use dialog to configure the computation

Double-click scores.2.1.xlsx in data/2 to open the data table whose default name is scores:

|                     | Result | - 2       |           |         |                     |    |
|---------------------|--------|-----------|-----------|---------|---------------------|----|
| Default table name: | scores |           |           |         |                     |    |
| if there is a       |        |           | 21 🗞 🖬    |         | co t <sub>o</sub> i |    |
| namesake table,     |        | CLASS     | STUDENTID | English | Math                | PE |
| add an serial       | 1      | Class one | 1         | 84      | 77                  | 69 |
| number after it     | 2      | Class one | 2         | 81      | 80                  | 97 |
| number after ft     | 3      | Class one | 3         | 75      | 86                  | 67 |
|                     | 4      | Class one | 4         | 96      | 63                  | 81 |
|                     | 5      | Class one | 5         | 72      | 60                  | 91 |
|                     | 6      | Class one | 6         | 90      | 69                  | 72 |
| Click Add           | 7      | Class one | 7         | 75      | 90                  | 60 |
| computed            | 8      | Class one | 8         | 67      | 86                  | 51 |
| columns icon        | 9      | Class one | 9         | 93      | 73                  | 83 |
|                     | 10     | Class one | 10        | 52      | 97                  | 84 |
|                     | 11     | Class one | 11        | 78      | 63                  | 79 |

### + 2.1 Add computed columns

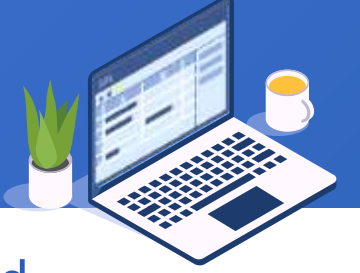

On the "Computed columns" interface, add expressions and aliases for the computed columns (as shown below).

It is convenient to do the editing on the interface. We can add multiple computed columns at one time.

It is the table name after the computation is finished. If it is namesake with the "Source table" on the right, it will overwrite the table currentlycomputed table"Name"

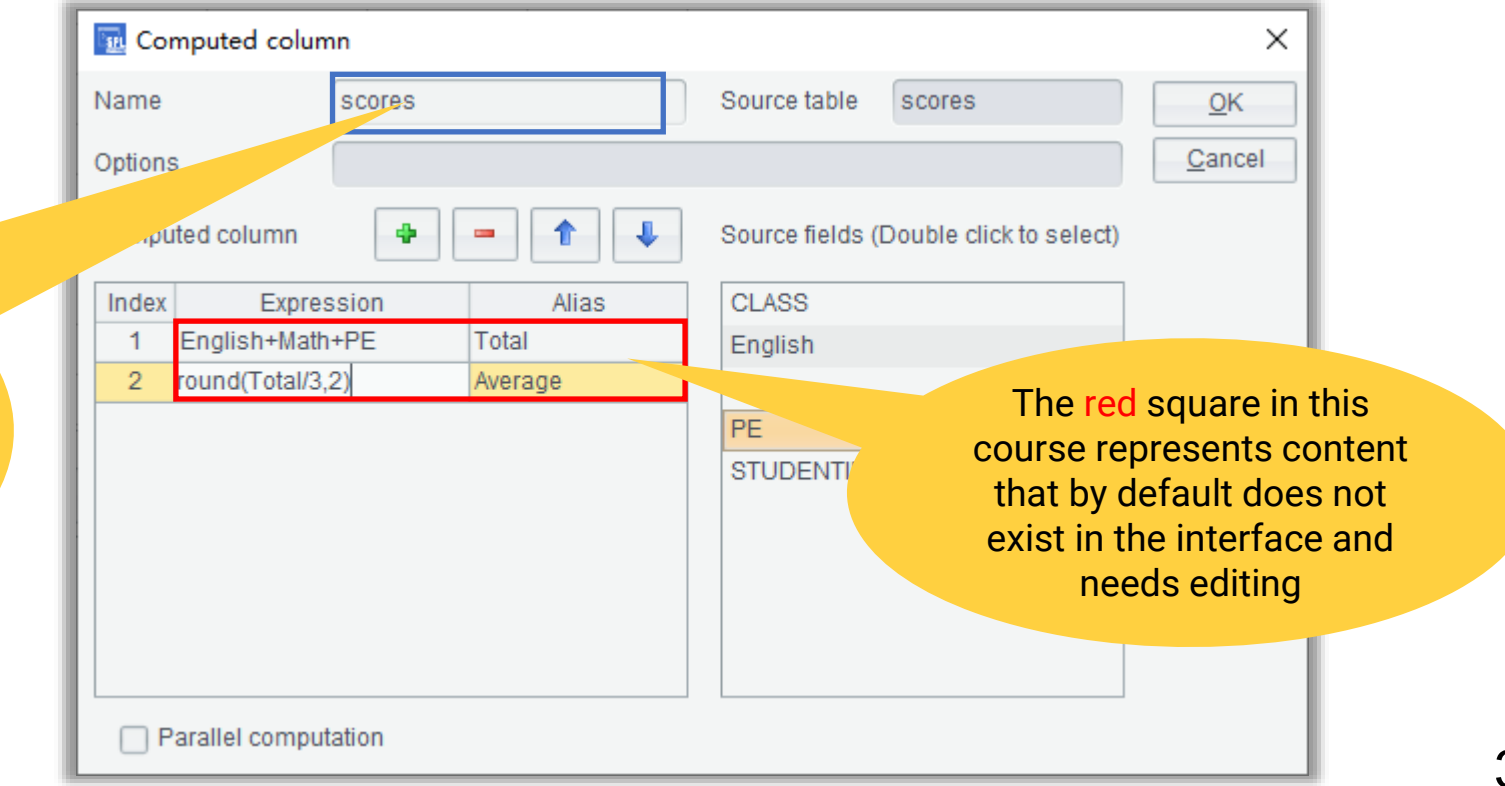

### + 2.1 Add computed columns

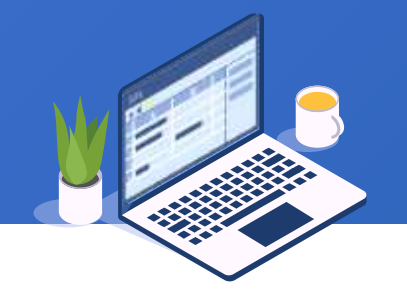

### Below is the result set after the two computed columns are added:

| scores |           |           |         |      |    |       |            |
|--------|-----------|-----------|---------|------|----|-------|------------|
|        |           |           |         |      |    |       | ABC<br>123 |
|        | CLASS     | STUDENTID | English | Math | PE | Total | Average    |
| 1      | Class one | 1         | 84      | 77   | 69 | 230   | 76.67      |
| 2      | Class one | 2         | 81      | 80   | 97 | 258   | 86.0       |
| 3      | Class one | 3         | 75      | 86   | 67 | 228   | 76.0       |
| 4      | Class one | 4         | 96      | 63   | 81 | 240   | 80.0       |
| 5      | Class one | 5         | 72      | 60   | 91 | 223   | 74.33      |
| 6      | Class one | 6         | 90      | 69   | 72 | 231   | 77.0       |
| 7      | Class one | 7         | 75      | 90   | 60 | 225   | 75.0       |
| 8      | Class one | 8         | 67      | 86   | 51 | 204   | 68.0       |
| 9      | Class one | 9         | 93      | 73   | 83 | 249   | 83.0       |
| 10     | Class one | 10        | 52      | 97   | 84 | 233   | 77.67      |
| 11     | Class one | 11        | 78      | 63   | 79 | 220   | 73.33      |
| 12     | Class one | 12        | 65      | 71   | 79 | 215   | 71.67      |
| 13     | Class one | 13        | 61      | 97   | 59 | 217   | 72.33      |
| 14     | Class one | 14        | 52      | 60   | 86 | 198   | 66.0       |
| 15     | Class two | 1         | 84      | 77   | 69 | 230   | 76.67      |
#### Add computed columns

#### Method 2: Add computed columns directly in the interface through writing expressions:

Open the scores table:

Click any column name, as the column operations toolbar will be activated only when a column is selected

| ſ | scores |           |           |         |      |    |            |  |  |  |  |
|---|--------|-----------|-----------|---------|------|----|------------|--|--|--|--|
|   |        |           |           |         |      |    | * * * * *  |  |  |  |  |
|   |        | CLASS     | STUDENTID | English | Math | PE |            |  |  |  |  |
|   | 1      | Class one | 1         | 84      | 77   | 69 |            |  |  |  |  |
|   | 2      | Class one | 0         | 81      | 80   | 97 |            |  |  |  |  |
|   | 3      | Class one | 3         | 75      | 86   | 67 |            |  |  |  |  |
|   |        | .5        | 4         | 96      | 63   | 81 |            |  |  |  |  |
|   |        | Class one | 5         | 72      | 60   | 91 |            |  |  |  |  |
|   | 6      | Class one | 6         | 90      | 69   | 72 |            |  |  |  |  |
|   | 7      | Class one | 7         | 75      | 90   | 60 | Column     |  |  |  |  |
| Ī | 8      | Class one | 8         | 67      | 86   | 51 | operations |  |  |  |  |
| Ī | 9      | Class one | 9         | 93      | 73   | 83 | toolbar    |  |  |  |  |
| Ī | 10     | Class one | 10        | 52      | 97   | 84 |            |  |  |  |  |
| Ī | 11     | Class one | 11        | 78      | 63   | 79 |            |  |  |  |  |
|   | 12     | Class one | 12        | 65      | 71   | 79 |            |  |  |  |  |
|   | 13     | Class one | 13        | 61      | 97   | 59 |            |  |  |  |  |
|   | 14     | Class one | 14        | 52      | 60   | 86 |            |  |  |  |  |
| Ī | 15     | Class two | 1         | 84      | 77   | 69 |            |  |  |  |  |
|   | 16     | Class two | 2         | 81      | 80   | 97 |            |  |  |  |  |

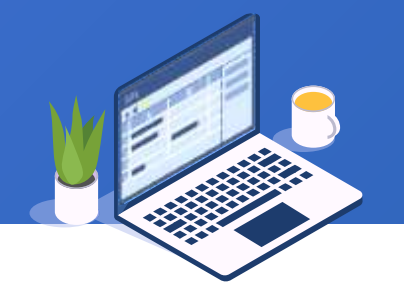

#### Add a field through the toolbar icon:

| scores |            |           |           |              |      |                   |        |                    |  |
|--------|------------|-----------|-----------|--------------|------|-------------------|--------|--------------------|--|
|        | ABC<br>123 | 7 2↓ 8    | 🖬 🖪 (     | <b>n</b> 📟 🔅 |      | ↓ I <sub>+c</sub> | - 2    | * 🗳 💥 🗙            |  |
|        |            | CLASS     | STUDENTID | English      | Math | PE                | Field  |                    |  |
|        | 1          | Class one | 1         | 84           | 77   | 69                | (null) | 1 1                |  |
|        | 2          | Class one | 2         | 81           | 80   | 97                | (null) |                    |  |
|        | 3          | Class one | 3         | 75           | 86   | 67                | (null) |                    |  |
|        | 4          | Class one | 4         | 96           | 63   | 81                | (null) |                    |  |
|        | 5          | Class one | 5         | 72           | 60   | 91                | (null) |                    |  |
|        | 6          | Class one | 6         | 90           | 69   | 72                | (null) |                    |  |
|        | 7          | Class one | 7         | 75           | 90   | 60                | (null) |                    |  |
|        | 8          | Class one | 8         | 67           | 86   | 51                | (null) |                    |  |
|        | 9          | Class one | 9         | 93           | 73   | 83                | (null) | Click "Append      |  |
|        | 10         | Class one | 10        | 52           | 97   | 84                | (null) | column"icon to     |  |
|        | 11         | Class one | 11        | 78           | 63   | 79                | (null) | create a new field |  |
|        | 12         | Class one | 12        | 65           | 71   | 79                | (null) | whose default      |  |
|        | 13         | Class one | 13        | 61           | 97   | 59                | (null) | name is "Field"    |  |
|        | 14         | Class one | 14        | 52           | 60   | 86                | (null) |                    |  |
|        | 15         | Class two | 1         | 84           | 77   | 69                | (null) |                    |  |
|        | 16         | Class two | 2         | 81           | 80   | 97                | (null) |                    |  |

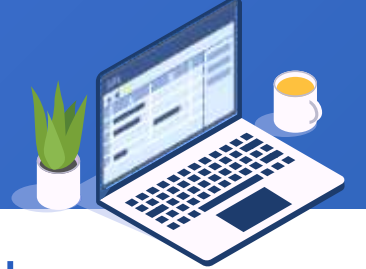

#### Enter a formula in the first row. Note that the double equal sign should

be used to begin the formula:

| scores     |           |           |              |      |                   |                   |
|------------|-----------|-----------|--------------|------|-------------------|-------------------|
| ABC<br>123 | 7 2↓ 🗞    |           | <b>n</b> 📟 🔅 |      | ↓ ∃ <sub>+⊂</sub> |                   |
|            | CLASS     | STUDENTID | English      | Math | PE                | Field             |
| 1          | Class one | 1         | 84           | 77   | 69                | ==English+Math+PE |
| 2          | Class one | 2         | 81           | 80   | 97                | (null)            |
| 3          | Class one | 3         | 75           | 86   | 67                | (null)            |
| 4          | Class one | 4         | 96           | 63   | 81                | (null)            |
| 5          | Class one | 5         | 72           | 60   | 91                | (null)            |
| 6          | Class one | 6         | 90           | 69   | 72                | (null)            |
| 7          | Class one | 7         | 75           | 90   | 60                | (null)            |
| 8          | Class one | 8         | 67           | 86   | 51                | (null)            |
| 9          | Class one | 9         | 93           | 73   | 83                | (null)            |
| 10         | Class one | 10        | 52           | 97   | 84                | (null)            |
| 11         | Class one | 11        | 78           | 63   | 79                | (null)            |
| 12         | Class one | 12        | 65           | 71   | 79                | (null)            |
| 13         | Class one | 13        | 61           | 97   | 59                | (null)            |
| 14         | Class one | 14        | 52           | 60   | 86                | (null)            |
| 15         | Class two | 1         | 84           | 77   | 69                | (null)            |

#### + 2.1 Add computed columns

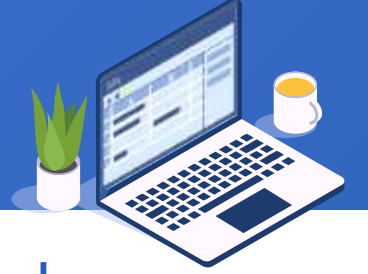

#### Press carriage return to execute the formula and get the new computed

column:

| ſs | scores     |           |           |              |      |                   |       |  |  |
|----|------------|-----------|-----------|--------------|------|-------------------|-------|--|--|
|    | ABC<br>123 | 7 2↓ 3    | 🖬 🖪 (     | <b>n</b> 📟 🤃 |      | ↓ ∃ <sub>+⊂</sub> | r B   |  |  |
|    |            | CLASS     | STUDENTID | English      | Math | PE                | Field |  |  |
|    | 1          | Class one | 1         | 84           | 77   | 69                | 230   |  |  |
|    | 2          | Class one | 2         | 81           | 80   | 97                | 258   |  |  |
|    | 3          | Class one | 3         | 75           | 86   | 67                | 228   |  |  |
|    | 4          | Class one | 4         | 96           | 63   | 81                | 240   |  |  |
|    | 5          | Class one | 5         | 72           | 60   | 91                | 223   |  |  |
|    | 6          | Class one | 6         | 90           | 69   | 72                | 231   |  |  |
|    | 7          | Class one | 7         | 75           | 90   | 60                | 225   |  |  |
|    | 8          | Class one | 8         | 67           | 86   | 51                | 204   |  |  |
|    | 9          | Class one | 9         | 93           | 73   | 83                | 249   |  |  |
|    | 10         | Class one | 10        | 52           | 97   | 84                | 233   |  |  |
|    | 11         | Class one | 11        | 78           | 63   | 79                | 220   |  |  |
|    | 12         | Class one | 12        | 65           | 71   | 79                | 215   |  |  |
|    | 13         | Class one | 13        | 61           | 97   | 59                | 217   |  |  |
|    | 14         | Class one | 14        | 52           | 60   | 86                | 198   |  |  |
|    | 15         | Class two | 1         | 84           | 77   | 69                | 230   |  |  |

#### + 2.1 Add computed columns

#### Rename the computed column through the pop-up menu:

| scores     |                |           |         |       |         |     |     |                            |
|------------|----------------|-----------|---------|-------|---------|-----|-----|----------------------------|
| ABC<br>123 | 7 <b>2</b> 1 & |           | 1 📟 🔅   | Î î I | ₽<br>== |     | Z.  | ← →                        |
|            | CLASS          | STUDENTID | English | Math  | PE      | Fie | d   |                            |
| 1          | Class one      | 1         | 84      | 77    | 69      |     | i.  | Insert column              |
| 2          | Class one      | 2         | 81      | 80    | 97      |     |     | Append column              |
| 3          | Class one      | 3         | 75      | 86    | 67      |     |     | Delete column              |
| 4          | Class one      | 4         | 96      | 63    | 81      |     | -   | Shift column left          |
| 5          | Class one      | 5         | 72      | 60    | 91      |     |     | Shift column right         |
| 6          | Class one      | 6         | 90      | 69    | 72      |     |     | Sort by Field ascendingly  |
| 7          | Class one      | 7         | 75      | 90    | 60      |     |     | Sort by Field descendingly |
| 8          | Class one      | 8         | 67      | 86    | 51      |     | (   | Rename field Field         |
| 9          | Class one      | 9         | 93      | 73    | 83      |     | 249 |                            |
| 10         | Class one      | 10        | 52      | 97    | 84      |     | 233 |                            |
| 11         | Class one      | 11        | 78      | 63    | 79      |     | 220 |                            |
| 12         | Class one      | 12        | 65      | 71    | 79      |     | 215 |                            |
| 13         | Class one      | 13        | 61      | 97    | 59      |     | 217 |                            |
| 14         | Class one      | 14        | 52      | 60    | 86      |     | 198 |                            |
| 15         | Class two      | 1         | 84      | 77    | 69      |     | 230 |                            |

Click column name to select the column and execute "Rename field" on the pop-up menu

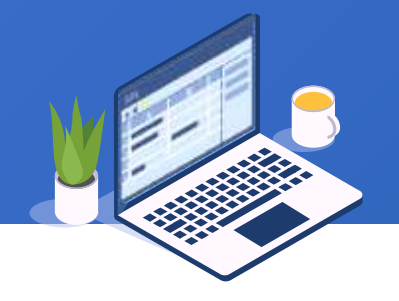

#### + 2.1 Add computed columns

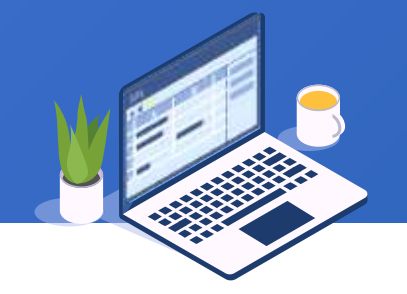

#### Enter a new field name to finish adding the computed column:

| Input |                                  | × |
|-------|----------------------------------|---|
| 2     | Please enter a new name<br>Total |   |
|       | OK Cancel                        |   |

| scores     |                         |           |         |      |                  |       |  |  |
|------------|-------------------------|-----------|---------|------|------------------|-------|--|--|
| ABC<br>123 | 📸 🍸 🋃 🚱 🖬 🗳 🍙 🥯 🔅 👘 🔍 🔍 |           |         |      |                  |       |  |  |
|            | CLASS                   | STUDENTID | English | Math | PE               | Total |  |  |
| 1          | Class one               | 1         | 84      | 77   | 6 <mark>9</mark> | 230   |  |  |
| 2          | Class one               | 2         | 81      | 80   | 97               | 258   |  |  |
| 3          | Class one               | 3         | 75      | 86   | 67               | 228   |  |  |
| 4          | Class one               | 4         | 96      | 63   | 81               | 240   |  |  |
| 5          | Class one               | 5         | 72      | 60   | 91               | 223   |  |  |
| 6          | Class one               | 6         | 90      | 69   | 72               | 231   |  |  |
| 7          | Class one               | 7         | 75      | 90   | 60               | 225   |  |  |
| 8          | Class one               | 8         | 67      | 86   | 51               | 204   |  |  |
| 9          | Class one               | 9         | 93      | 73   | 83               | 249   |  |  |
| 10         | Class one               | 10        | 52      | 97   | 84               | 233   |  |  |
| 11         | Class one               | 11        | 78      | 63   | 79               | 220   |  |  |
| 12         | Class one               | 12        | 65      | 71   | 79               | 215   |  |  |
| 13         | Class one               | 13        | 61      | 97   | 59               | 217   |  |  |
| 14         | Class one               | 14        | 52      | 60   | 86               | 198   |  |  |
| 15         | Class two               | 1         | 84      | 77   | 69               | 230   |  |  |

## CONTENTS

## Filter data

#### + 2.2 Filter data

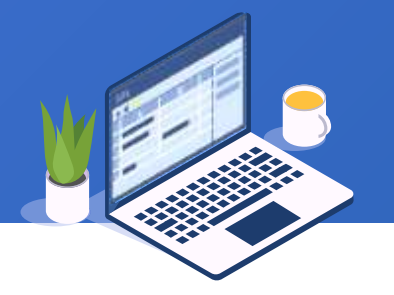

Below is Excel table stock.2.2.xlsx recording stock opening indexes in May – June,

2020. We need to find the dates when the opening prices are greater than 2900:

|    | А          | В      |     | С |
|----|------------|--------|-----|---|
| 1  | date       | open   |     |   |
| 2  | 2020/06/22 | 2 296  | 6.9 |   |
| 3  | 2020/06/19 | 2938   | .79 |   |
| 4  | 2020/06/18 | 3 2929 | .88 |   |
| 5  | 2020/06/17 | 2932   | .67 |   |
| 6  | 2020/06/16 | 5 2912 | .83 |   |
| 7  | 2020/06/15 | 5 2908 | .28 |   |
| 8  | 2020/06/12 | 2 287  | 6.8 |   |
| 9  | 2020/06/11 | 2939   | .79 |   |
| 10 | 2020/06/10 | 2951   | .28 |   |
| 11 | 2020/06/09 | 2939   | .54 |   |
| 12 | 2020/06/08 | 3 2941 | .98 |   |
| 13 | 2020/06/05 | 5 2923 | .19 |   |
| 14 | 2020/06/04 | 2931   | .84 |   |
| 15 | 2020/06/03 | 3 2930 | .39 |   |
| 16 | 2020/06/02 | 2 2916 | .32 |   |
| 17 | 2020/06/01 | 2871   | .96 |   |
| 18 | 2020/05/29 | 2835   | .58 |   |
| 19 | 2020/05/28 | 2838   | .21 |   |
|    | C →        | Sheet1 |     | + |

#### + 2.2 Filter data

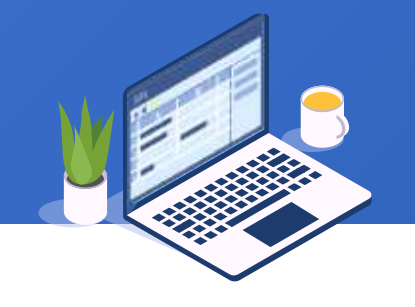

#### Double-click stock.2.2.xlsx in data/2 to open the data table named stock:

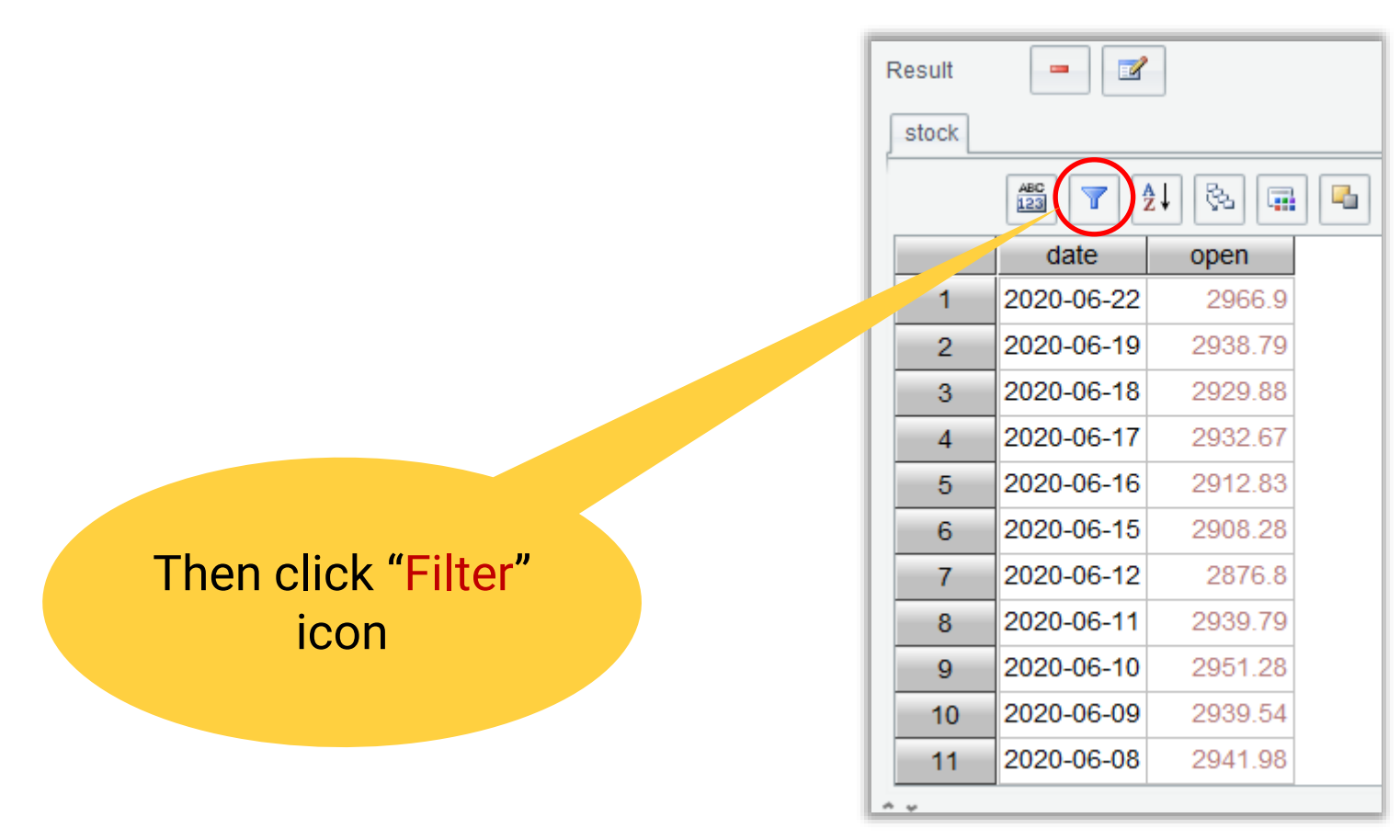

#### + 2.2 Filter data

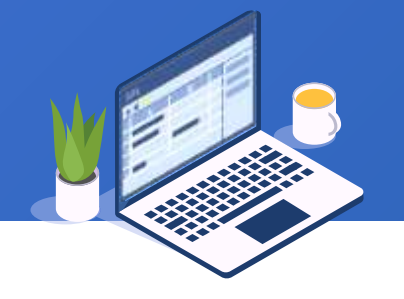

#### Set up the following filter expression on "Filter" edit interface:

| 🖬 Filter                       |                                |      |          |    | ×              |
|--------------------------------|--------------------------------|------|----------|----|----------------|
| Name filter                    | Source table                   | stoc | :k       |    | <u>0</u> K     |
| Filter expression              |                                |      |          |    | <u>C</u> ancel |
| 1 open > 2900                  |                                |      |          | ^  |                |
|                                |                                |      |          | ~  |                |
|                                |                                |      |          | ·  |                |
| Field (Double click to select) | Value (Double click to select) |      | Operator |    |                |
| date                           | 2816.24                        | ^    | +        | -  |                |
| open                           | 2827.9                         |      | *        |    |                |
|                                | 2831.63                        |      |          |    |                |
|                                | 2835.58                        |      | <        | >  |                |
|                                | 2838.21                        |      | <=       | >= |                |
|                                | 2847.32                        |      |          |    |                |
|                                | 2863.05                        |      | =        | != |                |
|                                | 2871.96                        |      | (        | )  |                |
|                                | 2872.52                        |      | AND      | OR |                |
|                                | 2876.47                        |      |          |    |                |
|                                | 2876.8                         |      | NOT      | == |                |
|                                | 2880.71                        |      |          |    |                |
|                                | 2882.71                        |      |          |    |                |
|                                | 2882.96                        | *    |          |    |                |

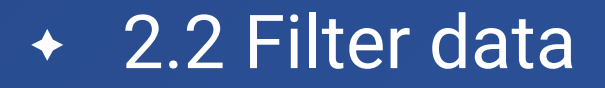

#### Execute the filtering operation to get the following result:

| Result 🗾 📝   |            |         |  |  |  |  |  |  |
|--------------|------------|---------|--|--|--|--|--|--|
| stock filter |            |         |  |  |  |  |  |  |
|              |            |         |  |  |  |  |  |  |
|              | date       | open    |  |  |  |  |  |  |
| 1            | 2020-06-22 | 2966.9  |  |  |  |  |  |  |
| 2            | 2020-06-19 | 2938.79 |  |  |  |  |  |  |
| 3            | 2020-06-18 | 2929.88 |  |  |  |  |  |  |
| 4            | 2020-06-17 | 2932.67 |  |  |  |  |  |  |
| 5            | 2020-06-16 | 2912.83 |  |  |  |  |  |  |
| 6            | 2020-06-15 | 2908.28 |  |  |  |  |  |  |
| 7            | 2020-06-11 | 2939.79 |  |  |  |  |  |  |
| 8            | 2020-06-10 | 2951.28 |  |  |  |  |  |  |
| 9            | 2020-06-09 | 2939.54 |  |  |  |  |  |  |
| 10           | 2020-06-08 | 2941.98 |  |  |  |  |  |  |
| 11           | 2020-06-05 | 2923.19 |  |  |  |  |  |  |

## CONTENTS

# Sort data

#### 2.3 Sort data

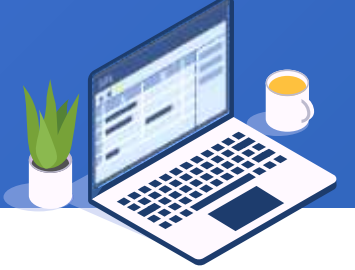

In section 2.1, a total score field named Total was added to the student score table.

For the convenience of checking the scores, we want to sort rows by total score (Total) field in descending order:

Click Sort icon above the result table containing the Total field

| F | Result | -         | 2         |         |      |    |       |
|---|--------|-----------|-----------|---------|------|----|-------|
| Į | scores |           |           |         |      |    |       |
|   |        | î Į       |           |         |      |    |       |
|   |        | CLASS     | STUDENTID | English | Math | PE | Total |
|   | 1      | Class one | 1         | 84      | 77   | 69 | 230   |
|   | 2      | Class one | 2         | 81      | 80   | 97 | 258   |
|   | 3      | Class one | 3         | 75      | 86   | 67 | 228   |
|   | 4      | Class one | 4         | 96      | 63   | 81 | 240   |
|   | 5      | Class one | 5         | 72      | 60   | 91 | 223   |
|   | 6      | Class one | 6         | 90      | 69   | 72 | 231   |
|   | 7      | Class one | 7         | 75      | 90   | 60 | 225   |
|   | 8      | Class one | 8         | 67      | 86   | 51 | 204   |
|   | 9      | Class one | 9         | 93      | 73   | 83 | 249   |
|   | 10     | Class one | 10        | 52      | 97   | 84 | 233   |
|   | 11     | Class one | 11        | 78      | 63   | 79 | 220   |

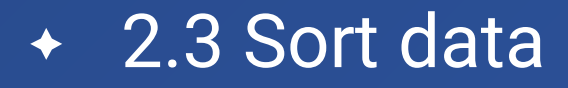

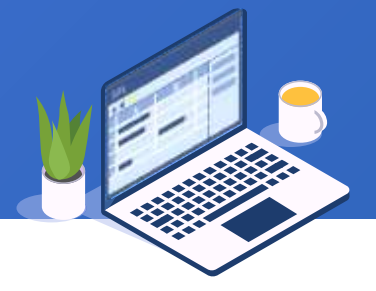

#### In the "Sort" edit interface, add a sorting field in the place highlighted by the red square:

|                      | 🜆 Sor   | t                  |           |                      |                         | ×              |
|----------------------|---------|--------------------|-----------|----------------------|-------------------------|----------------|
|                      | Name    | scores             |           | Source table         | scores                  | <u>O</u> K     |
|                      | Locale  | English            | ~         | Options              |                         | <u>C</u> ancel |
|                      | Sorting | field              | - 1       | Source fields (      | Double click to select) |                |
|                      | Index   | Field              | Ascending | CLASS                |                         |                |
|                      | 1       | Total              |           | English              |                         |                |
|                      |         |                    |           | Math                 |                         |                |
|                      |         |                    |           | PE                   |                         |                |
|                      |         |                    |           | STUDENTID            |                         |                |
|                      |         |                    |           | Total                |                         |                |
|                      |         |                    |           |                      |                         |                |
| table is<br>Ig field |         |                    |           |                      |                         |                |
| ged in               | P       | arallel computatio | n 🗌 F     | Place null values at | t the end               |                |
| anu                  |         |                    |           |                      |                         |                |

Note: If the source table is a cursor, the sorting field can only be arranged in ascending order and sorting direction cannot be edited

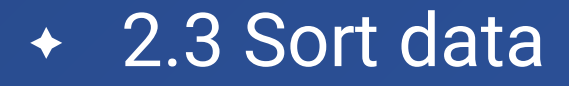

#### Execute the sorting operation and get the following result:

| scores |           |               |          |         |     |       |                    |
|--------|-----------|---------------|----------|---------|-----|-------|--------------------|
|        | ABC 7     | <b>2↓</b> 🗞 🖬 | <b>L</b> | Geo Con | î V |       | 0                  |
|        | CLASS     | STUDENTID     | English  | Math    | PE  | Total | 1                  |
| 1      | Class one | 2             | 81       | 80      | 97  | 258   |                    |
| 2      | Class two | 2             | 81       | 80      | 97  | 258   |                    |
| 3      | Class one | 9             | 93       | 73      | 83  | 249   |                    |
| 4      | Class two | 9             | 93       | 73      | 83  | 249   |                    |
| 5      | Class one | 4             | 96       |         | 81  | 240   |                    |
| 6      | Class two | 4             | 96       | 63      |     | 240   |                    |
| 7      | Class one | 10            | 52       | 97      | 84  |       | Sort rows by tota  |
| 8      | Class two | 10            | 52       | 97      | 84  | 233   | score in           |
| 9      | Class one | 6             | 90       | 69      | 72  | 231   | descending orde    |
| 10     | Class two | 6             | 90       | 69      | 72  | 231   | to get the top 3 i |
| 11     | Class one | 1             | 84       | 77      | 69  | 230   | drade              |
| ÷      |           |               |          |         |     |       | giude              |

## CONTENTS

## Group data

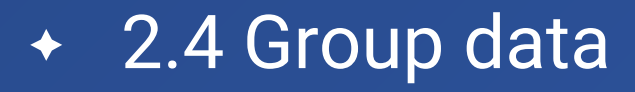

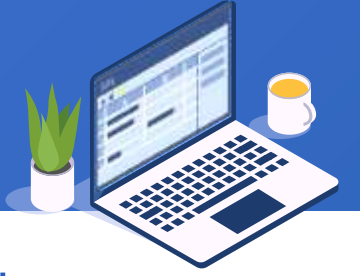

## Below is sale orders table orders.2.4.btx. We want to compute order amount for each seller.

|                  | 1<br>3 | ORDEPIC<br>0<br>1<br>2<br>3 | CLIENT<br>UJRNP<br>SJCH<br>UJRNP | SELLERID<br>17<br>6 | Contraction (Contraction)<br>AMOUNT<br>392.0<br>4802.0 | ORDERDATE<br>2012-11-02 15:28:05<br>2012-11-09 15:28:05 |
|------------------|--------|-----------------------------|----------------------------------|---------------------|--------------------------------------------------------|---------------------------------------------------------|
|                  | 1      | ORDEPID<br>1<br>2<br>3      | CLIENT<br>UJRNP<br>SJCH<br>UJRNP | SELLERID<br>17<br>6 | AMOUNT<br>392.0<br>4802.0                              | ORDERDATE<br>2012-11-02 15:28:05<br>2012-11-09 15:28:05 |
|                  | 1      | 1<br>2<br>3                 | UJRNP<br>SJCH<br>UJRNP           | 17<br>6             | 392.0<br>4802.0                                        | 2012-11-02 15:28:05<br>2012-11-09 15:28:05              |
|                  | 3      | 2                           | SJCH<br>UJRNP                    | 6                   | 4802.0                                                 | 2012-11-09 15:28:05                                     |
|                  | 3      | 3                           | UJRNP                            | 40                  |                                                        |                                                         |
|                  |        |                             |                                  | 16                  | 13500.0                                                | 2012-11-05 15:28:05                                     |
|                  | 4      | 4                           | PWQ                              | 9                   | 26100.0                                                | 2012-11-08 15:28:05                                     |
|                  | 5      | 5                           | PWQ                              | 11                  | 4410.0                                                 | 2012-11-12 15:28:05                                     |
| Click Group icon | 6      | 6                           | HANAR                            | 18                  | 6174.0                                                 | 2012-11-07 15:28:05                                     |
|                  | 7      | 7                           | EGU                              | 2                   | 17800.0                                                | 2012-11-06 15:28:05                                     |
|                  | 8      | 8                           | VILJX                            | 7                   | 2156.0                                                 | 2012-11-09 15:28:05                                     |
|                  | 9      | 9                           | JAYB                             | 14                  | 17400.0                                                | 2012-11-12 15:28:05                                     |
|                  | 10     | 10                          | JAXE                             | 19                  | 19200.0                                                | 2012-11-12 15:28:05                                     |
|                  | 11     | 11                          | SJCH                             | 7                   | 13700.0                                                | 2012-11-10 15:28:05                                     |

#### + 2.4 Group data

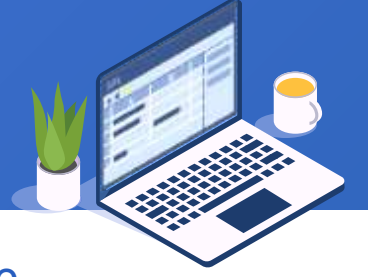

#### On the "Group" edit interface, set up grouping field and aggregate expression, as shown by the

#### red squares:

| 🔢 Group                                                                                     | ×                                                                                                    |                              |
|---------------------------------------------------------------------------------------------|----------------------------------------------------------------------------------------------------|------------------------------|
| Name group                                                                                  | Source table orders OK                                                                                                    |                              |
| Options                                                                                     | Group                                                                                                    | ×                            |
| Aggregates sum V                                                                            | Source fit Name group Source table orders                                                                                                    | <u>O</u> K<br><u>C</u> ancel |
| Grouping field Aggregates                                                                   | CLIENT   ORDERI   ORDERI   Grouping fiel   Aggregate   SELLER   Index   Aggregate   expression   Alias   ORDERID   Server   Server   Index   Aggregate   expression   Alias   ORDERID   Server   Server   Index   Aggregate   Server   Index   Aggregate   ORDERID   Server   Server   Server   Index   Server   Server |                              |
| Return the first row of each group       Dis         Group when the key changes       Group | o when the Crouping key is sequence number                                                                                                    |                              |
| Parallel computation                                                                        | n details Return the first row of each group Discard groups with null key                                                                                                    |                              |
|                                                                                             | Group when the key changes Group when the key is true                                                                                                    |                              |
|                                                                                             | Parallel computation Retain details                                                                                                    |                              |

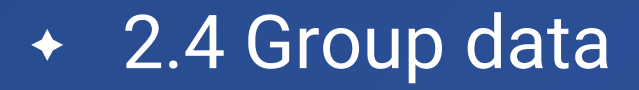

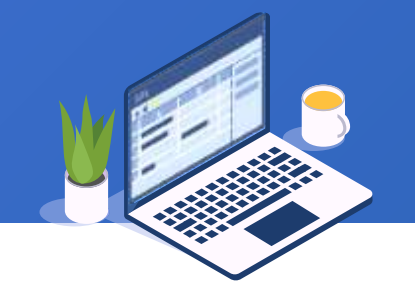

#### Execute the grouping operation and get the following result:

| orders | group    |            |  |
|--------|----------|------------|--|
|        | ABC 7    | 21 🗞 🖬     |  |
|        | SELLERID | GrandTotal |  |
| 1      | 1        | 687850.0   |  |
| 2      | 2        | 734276.0   |  |
| 3      | 3        | 554724.0   |  |
| 4      | 4        | 565594.0   |  |
| 5      | 5        | 564516.0   |  |
| 6      | 6        | 672064.0   |  |
| 7      | 7        | 504764.0   |  |
| 8      | 8        | 602648.0   |  |
| 9      | 9        | 596578.0   |  |
| 10     | 10       | 541826.0   |  |
| 11     | 11       | 687894.0   |  |

#### + 2.4 Group data

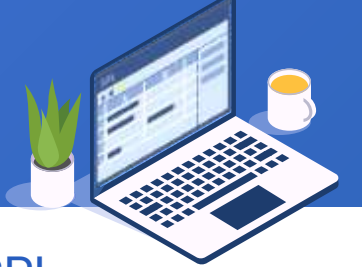

Different from SQL that must specify the aggregate expression for each grouping operation, SPL supports returning a set after data is grouped. As the following shows, set up the grouping field and select"Retain details" option:

| 📆 Group                            |                                          | ×              |
|------------------------------------|------------------------------------------|----------------|
| Name group1                        | Source table orders                      | <u>0</u> K     |
| Options                            |                                          | <u>C</u> ancel |
| Aggregates sum                     | ✓ Source fields (Double click to select) |                |
| Grouping field Aggregates          | AMOUNT                                   |                |
| Index Field expression             | CLIENT                                   |                |
| 1 SELLERID                         | ORDERDATE                                |                |
|                                    | ORDERID                                  |                |
|                                    | SELLERID                                 |                |
|                                    |                                          |                |
|                                    |                                          |                |
|                                    |                                          |                |
| Keep the original order            | Grouping key is sequence number          |                |
| Return the first row of each group | Discard groups with null key             |                |
| Group when the key changes         | Group when the key is true               |                |
| Parallel computation               | 🗹 Retain details                         |                |

#### + 2.4 Group data

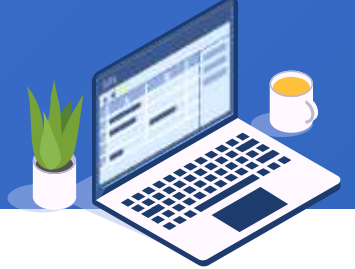

E

Execute the grouping operation and a Details field is generated. In the field, each group of rows is a set:

|        |                                   | 1 I              | orders | group group                         | 1 group1.l | Details(4)    |           |                          |
|--------|-----------------------------------|------------------|--------|-------------------------------------|------------|---------------|-----------|--------------------------|
| orders | group group1                      |                  |        | ABC                                 | 2↓ &       |               | 69        |                          |
|        | 📸 🍸 🎝 🗞 🖬 🖣 🍙 🥪 🔅                 |                  |        | ORDERID                             | CLIEN      | SELLERID      | AMOUNT    | ORDERDATE                |
|        | SELLERID Details                  |                  | 1      | 16                                  | AYWYN      | 4             | 6566.0    | 2012-11-21 15:28:05      |
| 1      | 1 [[14,JAYB,1,],[77,HANAR,1,      | Double-click     | 2      | 37                                  | ERNSH      | 4             | 98.0      | 2012-12-07 15:28:05      |
| 2      | 2 [[7,EGU,2,],[19,JOPO,2,         | Details field to | 3      | 90                                  | EGU        | 4             | 26700.0   | 2013-01-30 15:28:05      |
| 3      | 3 [[17,PJIPE,3,],[22,JAXE,3,      | N                | 4      | 118                                 | AVU        | 4             | 1764.0    | 2013-02-26 15:28:05      |
| 4      | 4 16,AYWYN,4,                     | open a           | 5      | 134                                 | JOPO       |               | 7050.0    | 2013-03-19 15:28:05      |
| 5      | 5 [[21,DILR1,5,],[34,HANAR,5,     | subtable and     | 6      | 165                                 | H A ta     | ble in the    | form of   | P.F(r) is 15:28:05       |
| 6      | 6 [[2,SJCH,6,],[31,QHHW,6,        |                  | 7      |                                     | details    | s table, wh   | ere P is  | the parent 5             |
| 7      | 7 [[8,VILJX,7,],[11,SJCH,7,       | view its data    | 8      |                                     | tab        | Ie. F is a fi | eld name  | e of the                 |
| 8      | 8 [[20,EGU,8,],[24,FHYBR,8,       |                  | 9      | 9 parent table, and r is the record |            |               |           |                          |
| 9      | <b>9</b> [[4,PWQ,9,],[32,SAVEA,9, |                  | 10     |                                     | num        | ber Sena      | rators sh | hould be                 |
| 10     | 10 [[29,QHHW,10,                  |                  | 11     |                                     | re         | moved wh      | en the ta | ahle is                  |
| 11     | 11 [[5,PWQ,11,],[12,QUICK,11,     |                  |        |                                     | refere     | nced at th    |           | and line <sup>,</sup> it |
|        | · · ·                             | 1                |        |                                     | icicic     | written a     |           | ch as                    |
|        |                                   |                  |        |                                     | 13         |               | Dotaile/  |                          |
|        |                                   |                  |        |                                     |            | group         | DetailS4  |                          |

## CONTENTS

### **Concatenate detailed data**

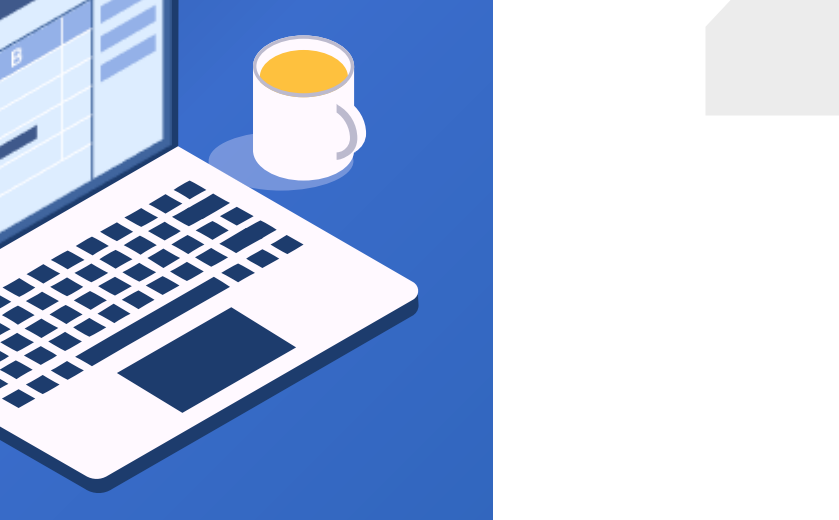

58 🗟

#### + 2.5 Concatenate detailed data

The detailed data field Details generated from the grouping operation can be concatenated as a

table sequence:

Click Concatenate detailed data icon

| orders     | group    |                             |
|------------|----------|-----------------------------|
| ABC<br>123 | i 🝸 ⊉↓   | s = n = :                   |
|            | SEL 2RID | Details                     |
| 1          |          | [[14,JAYB,1,],[77,HANAR,1,  |
|            | 2        | [[7,EGU,2,],[19,JOPO,2,     |
| 3          | 3        | [[17,PJIPE,3,],[22,JAXE,3,  |
| 4          | 4        | [[16,AYWYN,4,               |
| 5          | 5        | [[21,DILRT,5,],[34,HANAR,5, |
| 6          | 6        | [[2,SJCH,6,],[31,QHHW,6,    |
| 7          | 7        | [[8,VILJX,7,],[11,SJCH,7,   |
| 8          | 8        | [[20,EGU,8,],[24,FHYBR,8,   |
| 9          | 9        | [[4,PWQ,9,],[32,SAVEA,9,    |
| 10         | 10       | [[29,QHHW,10,               |
| 11         | 11       | [[5,PWQ,11,],[12,QUICK,11,  |
| 12         | 12       | [[13,HL,12,],[38,DILRT,12,  |
| 13         | 13       | [[54,JAXE,13,],[64,HP,13,   |
| 14         | 14       | [[9,JAYB,14,],[39,GLH,14,   |
| 15         | 15       | [[28,AVU,15,],[114,PWQ,15,  |

#### + 2.5 Concatenate detailed data

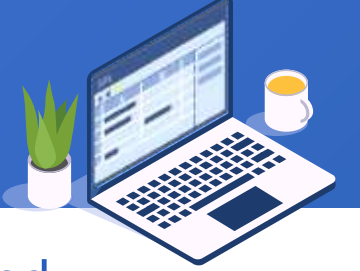

On the "Concatenate detailed data" edit interface, select Details field highlighted in red

square:

|                                                                              | Concater     | nate grouped result |              |       | ×              |
|------------------------------------------------------------------------------|--------------|---------------------|--------------|-------|----------------|
|                                                                              | Name         | conj                | Source table | group | <u>O</u> K     |
|                                                                              | Detail field | Details 🗸           | Options      |       | <u>C</u> ancel |
| You can only select<br>the Details field<br>from the drop-down<br>field list | Recursiv     | re computation      |              |       |                |

#### + 2.5 Concatenate detailed data

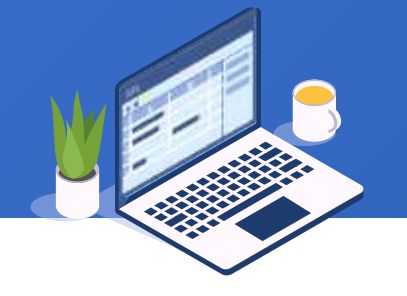

#### Concatenate Details field as table sequence conj. Below is the result

#### data:

| orders | group conj |        |          |               |                     |
|--------|------------|--------|----------|---------------|---------------------|
|        | ABC 7      | 21 🗞 🖬 |          | 89 <b>?</b> , |                     |
|        | ORDERID    | CLIENT | SELLERID | AMOUNT        | ORDERDATE           |
| 1      | 14         | JAYB   | 1        | 7644.0        | 2012-11-16 15:28:05 |
| 2      | 77         | HANAR  | 1        | 13200.0       | 2013-01-17 15:28:05 |
| 3      | 78         | YZ     | 1        | 11600.0       | 2013-01-20 15:28:05 |
| 4      | 93         | AVU    | 1        | 21800.0       | 2013-02-05 15:28:05 |
| 5      | 104        | HL     | 1        | 26400.0       | 2013-02-18 15:28:05 |
| 6      | 109        | PWQ    | 1        | 17500.0       | 2013-02-21 15:28:05 |
| 7      | 120        | FHYBR  | 1        | 16000.0       | 2013-03-03 15:28:05 |
| 8      | 127        | HP     | 1        | 13600.0       | 2013-03-15 15:28:05 |
| 9      | 189        | DNEDL  | 1        | 26100.0       | 2013-05-13 15:28:05 |
| 10     | 200        | EGU    | 1        | 14000.0       | 2013-05-20 15:28:05 |
| 11     | 201        | DNEDL  | 1        | 7350.0        | 2013-05-25 15:28:05 |

## CONTENTS

## **Select fields**

#### 2.6 Select fields

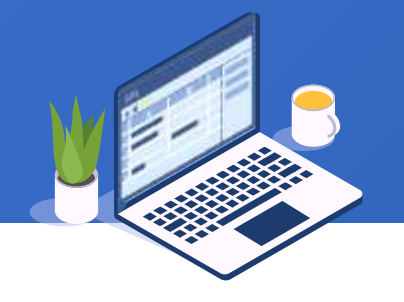

Select desired fields though "Select fields" option. For example, to select SELLERID and AMOUNT from data table conj:

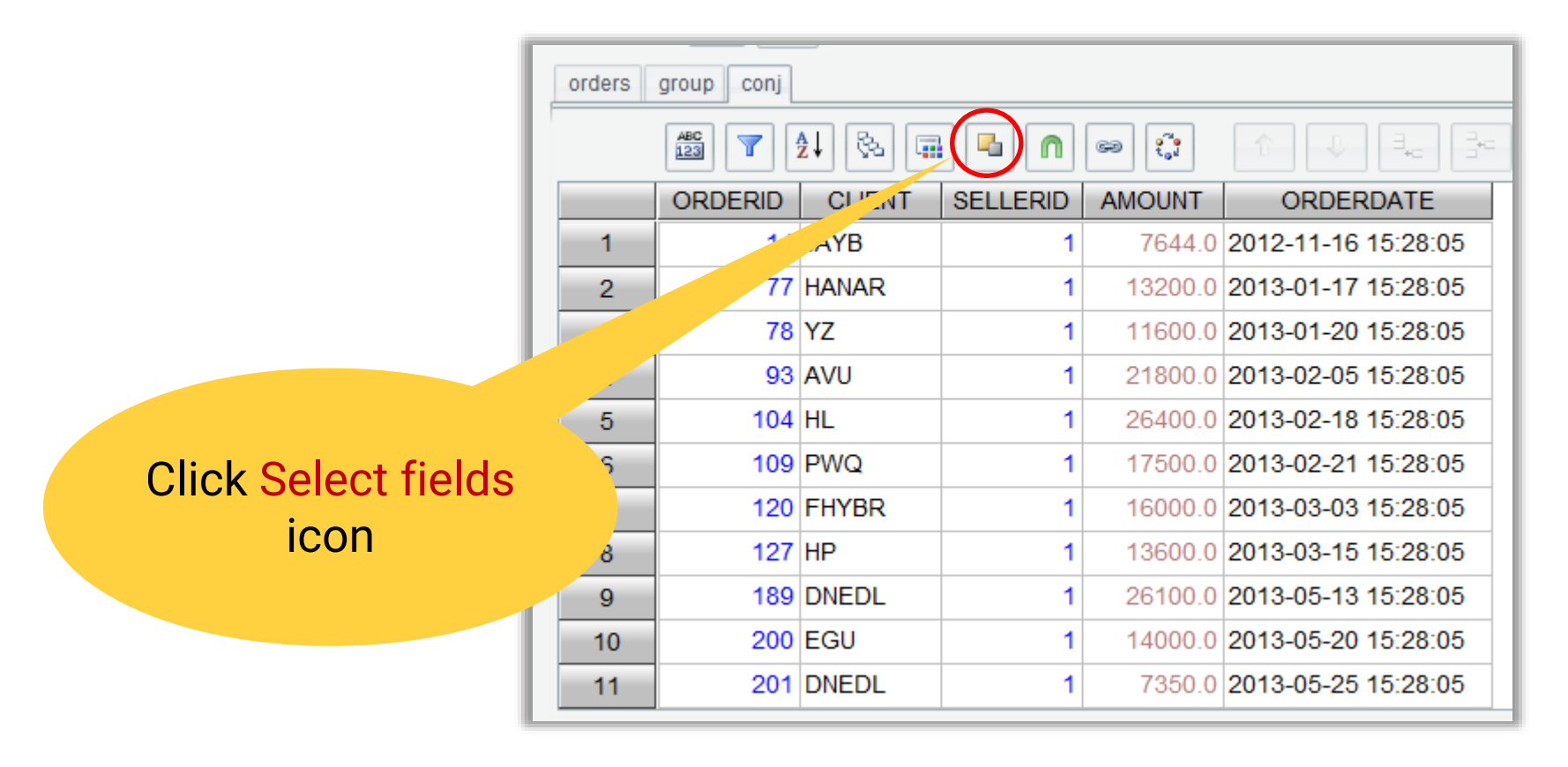

#### 2.6 Select fields

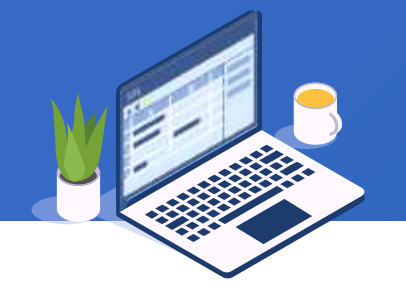

#### As the following shows, add expressions of fields to be selected:

Similar to adding computed columns, a to-be-selected field can be specified by an expression. Their difference is that the former is to add fields to the source table and "Select fields" is to generate a new table sequence through setting up expressions

| Name ar<br>Sequence/Integer | new S             | Source tab  | e coni     |          |                 |
|-----------------------------|-------------------|-------------|------------|----------|-----------------|
| Sequence/Integer            |                   |             | conj       |          | <u>O</u> K      |
|                             |                   |             |            | ~        | - <u>C</u> ance |
| Source fields (Double c     | lick to select) S | Selected fi | elds 🕒     | - 1      |                 |
| AMOUNT                      |                   | Index       | Expression | Alias    |                 |
| CLIENT                      |                   | 1 SE        | LLERID     | SELLERID | 1               |
| ORDERDATE                   |                   | C           | OUNT       | AMOUNT   |                 |
| ORDERID                     |                   |             |            |          |                 |

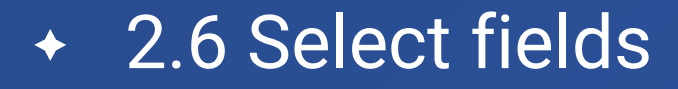

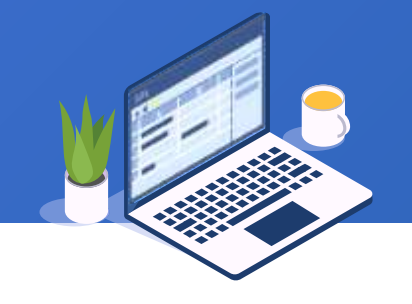

#### Execute field selection operation and get the following result:

| orders | group conj | anew    |   |
|--------|------------|---------|---|
|        | ABC 7      | ) 🖗 🖬   | - |
|        | SELLERID   | AMOUNT  |   |
| 1      | 1          | 7644.0  |   |
| 2      | 1          | 13200.0 |   |
| 3      | 1          | 11600.0 |   |
| 4      | 1          | 21800.0 |   |
| 5      | 1          | 26400.0 |   |
| 6      | 1          | 17500.0 |   |
| 7      | 1          | 16000.0 |   |
| 8      | 1          | 13600.0 |   |
| 9      | 1          | 26100.0 |   |
| 10     | 1          | 14000.0 |   |
| 11     | 1          | 7350.0  |   |

## CONTENTS

## Transpose rows/ columns to /columns/rows

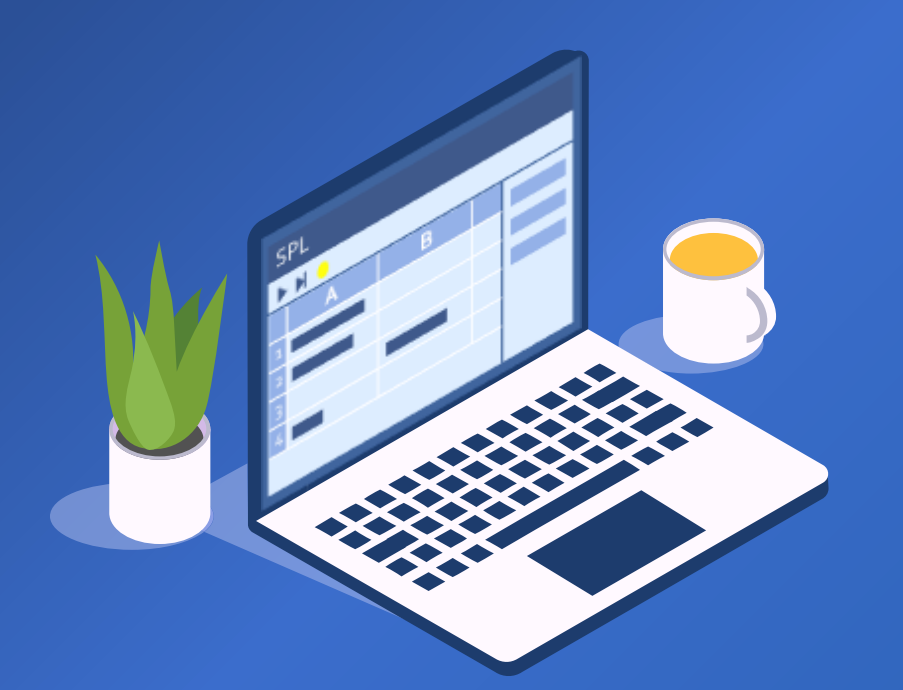

#### 2.7 Transpose rows/columns to columns/rows

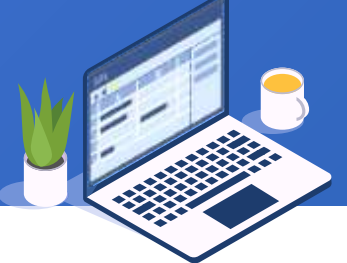

Generally, courses for students from different majors are dynamic and not suitable to be used as field names, but a report using courses as column headers is preferred. Below is opened student score table scores.2.7. txt :

| ſ | scores          |           |           |         |       |   |  |  |
|---|-----------------|-----------|-----------|---------|-------|---|--|--|
|   | 🟥 🍸 🏄 🗞 🖬 🖣 🔊 🕬 |           |           |         |       |   |  |  |
|   |                 | CLASS     | STUDENTID | SUBJECT | SCORE | 1 |  |  |
|   | 1               | Class one | 1         | English | 84    |   |  |  |
|   | 2               | Class one | 1         | Math    | 77    |   |  |  |
| Ī | 3               | Class one | 1         | PE      | 69    | l |  |  |
| Ī | 4               | Class one | 2         | English | 81    | l |  |  |
| Ī | 5               | Class one | 2         | Math    | 80    | l |  |  |
|   | 6               | Class one | 2         | PE      | 97    | l |  |  |
|   | 7               | Class one | 3         | English | 75    | l |  |  |
|   | 8               | Class one | 3         | Math    | 86    | l |  |  |
|   | 9               | Class one | 3         | PE      | 67    |   |  |  |
|   | 10              | Class one | 4         | English | 96    |   |  |  |
| Ī | 11              | Class one | 4         | Math    | 63    |   |  |  |

Click Transpose row to column icon

Note: A cursor type source table does not support this operation

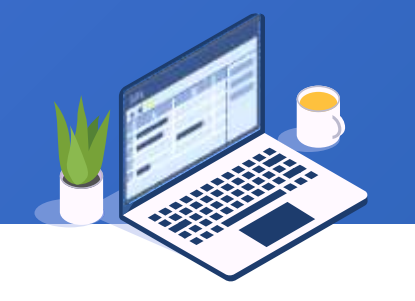

#### Set up the following values on "Pivot" interface:

| <u>n</u> Pivot          | ×                                      |  |  |  |
|-------------------------|----------------------------------------|--|--|--|
| Name pivot              | Source table scores OK                 |  |  |  |
| Field column SUBJECT 🗸  | Data column SCORE 🗸 Cancel             |  |  |  |
| Transpose column to row | Options                                |  |  |  |
| Grouping field 🔹 📥 📥    | Source fields (Double click to select) |  |  |  |
| Index Field expression  | CLASS                                  |  |  |  |
| 1 CLASS                 | SCORE                                  |  |  |  |
| 2 STUDENTID             | STUDENTID                              |  |  |  |
|                         | SUBJECT                                |  |  |  |
|                         |                                        |  |  |  |
|                         |                                        |  |  |  |
|                         |                                        |  |  |  |
|                         |                                        |  |  |  |
|                         |                                        |  |  |  |
|                         |                                        |  |  |  |
|                         |                                        |  |  |  |
|                         |                                        |  |  |  |
|                         |                                        |  |  |  |

#### Transpose rows to columns and get the following result table:

| scores pivot |           |           |         |      |    |  |  |  |
|--------------|-----------|-----------|---------|------|----|--|--|--|
|              |           |           |         |      |    |  |  |  |
|              | CLASS     | STUDENTID | English | Math | PE |  |  |  |
| 1            | Class one | 1         | 84      | 77   | 69 |  |  |  |
| 2            | Class one | 2         | 81      | 80   | 97 |  |  |  |
| 3            | Class one | 3         | 75      | 86   | 67 |  |  |  |
| 4            | Class one | 4         | 96      | 63   | 81 |  |  |  |
| 5            | Class one | 5         | 72      | 60   | 91 |  |  |  |
| 6            | Class one | 6         | 90      | 69   | 72 |  |  |  |
| 7            | Class one | 7         | 75      | 90   | 60 |  |  |  |
| 8            | Class one | 8         | 67      | 86   | 51 |  |  |  |
| 9            | Class one | 9         | 93      | 73   | 83 |  |  |  |
| 10           | Class one | 10        | 52      | 97   | 84 |  |  |  |
| 11           | Class one | 11        | 78      | 63   | 79 |  |  |  |
| ÷            |           |           |         |      |    |  |  |  |

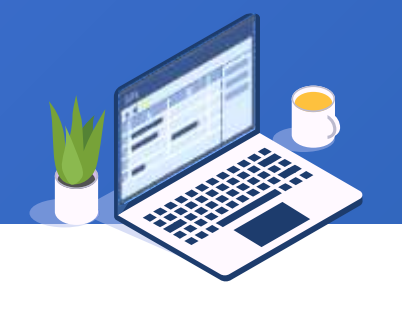

#### We can also rotate the pivot table by setting up these values as follows:

🗓 Pivot  $\times$ pivotReverse Source table pivot Name <u>0</u>K SUBJECT SCORE Cancel Data column Field column 📝 Transpose column to row Options Source fields (Double click Grouping field CLASS Index Field expression CLASS English STUDENTID 2 Math PE Note: For column-to-row STUDENTID Select "Transpose transposition, drop-down lists of column to "Field column" and "Data row"checkbox column" cannot be displayed and the desired values need to be manually typed in because the two names are to-be-

generated columns

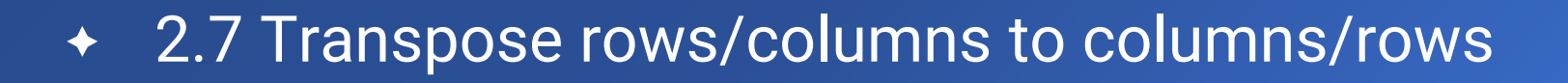

#### Transpose columns to rows and get the following result set:

| scores | scores pivot pivotReverse |           |         |       |  |  |  |
|--------|---------------------------|-----------|---------|-------|--|--|--|
|        | 🎬 🍸 🎝 🗞 🖬 🗳 🍙 🤃           |           |         |       |  |  |  |
|        | CLASS                     | STUDENTID | SUBJECT | SCORE |  |  |  |
| 1      | Class one                 | 1         | English | 84    |  |  |  |
| 2      | Class one                 | 1         | Math    | 77    |  |  |  |
| 3      | Class one                 | 1         | PE      | 69    |  |  |  |
| 4      | Class one                 | 2         | English | 81    |  |  |  |
| 5      | Class one                 | 2         | Math    | 80    |  |  |  |
| 6      | Class one                 | 2         | PE      | 97    |  |  |  |
| 7      | Class one                 | 3         | English | 75    |  |  |  |
| 8      | Class one                 | 3         | Math    | 86    |  |  |  |
| 9      | Class one                 | 3         | PE      | 67    |  |  |  |
| 10     | Class one                 | 4         | English | 96    |  |  |  |
| 11     | Class one                 | 4         | Math    | 63    |  |  |  |

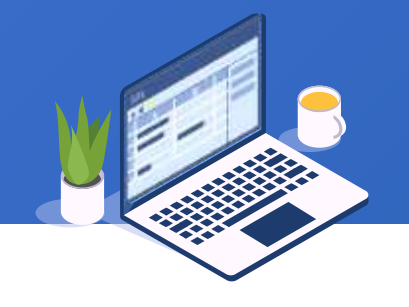

## CONTENTS

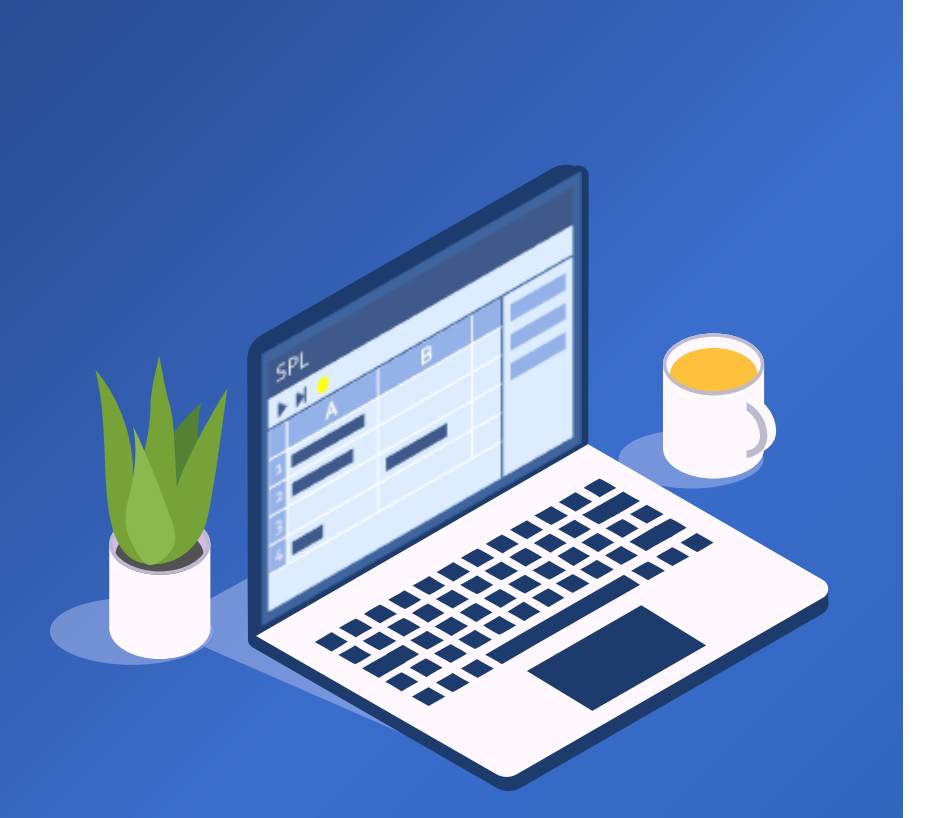

## Data association
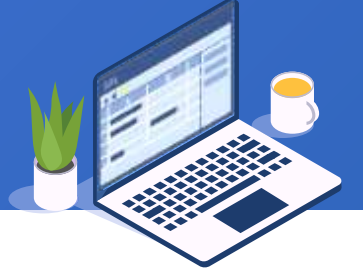

In the orders table in section 2.4, sellers are stored as IDs, which are inconvenient to view. Open data table orders.2.4.btx and its data is as follows:

| orders |         |        |          |         |                     |  |  |  |
|--------|---------|--------|----------|---------|---------------------|--|--|--|
|        |         |        |          |         |                     |  |  |  |
|        | ORDERID | CLIENT | SELLERID | AMOUNT  | ORDERDATE           |  |  |  |
| 1      | 1       | UJRNP  | 17       | 392.0   | 2012-11-02 15:28:05 |  |  |  |
| 2      | 2       | SJCH   | 6        | 4802.0  | 2012-11-09 15:28:05 |  |  |  |
| 3      | 3       | UJRNP  | 16       | 13500.0 | 2012-11-05 15:28:05 |  |  |  |
| 4      | 4       | PWQ    | 9        | 26100.0 | 2012-11-08 15:28:05 |  |  |  |
| 5      | 5       | PWQ    | 11       | 4410.0  | 2012-11-12 15:28:05 |  |  |  |
| 6      | 6       | HANAR  | 18       | 6174.0  | 2012-11-07 15:28:05 |  |  |  |
| 7      | 7       | EGU    | 2        | 17800.0 | 2012-11-06 15:28:05 |  |  |  |
| 8      | 8       | VILJX  | 7        | 2156.0  | 2012-11-09 15:28:05 |  |  |  |
| 9      | 9       | JAYB   | 14       | 17400.0 | 2012-11-12 15:28:05 |  |  |  |
| 10     | 10      | JAXE   | 19       | 19200.0 | 2012-11-12 15:28:05 |  |  |  |
| 11     | 11      | SJCH   | 7        | 13700.0 | 2012-11-10 15:28:05 |  |  |  |

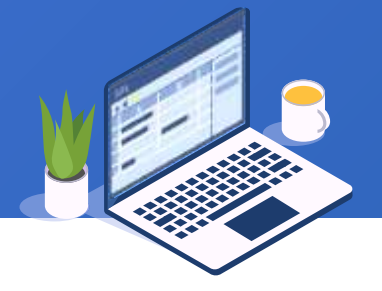

### Then open employees table employee.2.8.xlsx, whose data is as follows:

|            | orders | employee |          |         |        |                     |            |            |           |        |
|------------|--------|----------|----------|---------|--------|---------------------|------------|------------|-----------|--------|
|            |        | ABC 7    | 21 🗞 🖬   |         | ee (;  | ↑ ↓ ∃ <sub>+⊂</sub> | Fr B.      |            |           |        |
|            |        | EID      | NAME     | SURMAME | GENDER | STATE               | BIRTHDAY   | HIREDATE   | DEPT      | SALARY |
|            | 1      | 1        | Rebecca  | Moore   | F      | California          | 1974-11-20 | 2005-03-11 | R&D       | 7000   |
|            | 2      | 2        | Ast      | Wilson  | F      | New York            | 1980-07-19 | 2008-03-16 | Finance   | 11000  |
|            | 3      |          | Rachel   | Johnson | F      | New Mexico          | 1970-12-17 | 2010-12-01 | Sales     | 9000   |
|            | 4      | 4        | Emily    | Smith   | F      | Texas               | 1985-03-07 | 2006-08-15 | HR        | 7000   |
|            |        | 5        | Ashley   | Smith   | F      | Texas               | 1975-05-13 | 2004-07-30 | R&D       | 16000  |
| Click Join | 6      | 6        | Matthew  | Johnson | М      | California          | 1984-07-07 | 2005-07-07 | Sales     | 11000  |
| CIICK JUIT | 7      | 7        | Alexis   | Smith   | F      | Illinois            | 1972-08-16 | 2002-08-16 | Sales     | 9000   |
| icon       | 8      | 8        | Megan    | Wilson  | F      | California          | 1979-04-19 | 1984-04-19 | Marketing | 11000  |
|            | 9      | 9        | Victoria | Davis   | F      | Texas               | 1983-12-07 | 2009-12-07 | HR        | 3000   |
|            | 10     | 10       | Ryan     | Johnson | М      | Pennsylvania        | 1976-03-12 | 2006-03-12 | R&D       | 13000  |
|            | 11     | 11       | Jacob    | Moore   | М      | Texas               | 1974-12-16 | 2004-12-16 | Sales     | 12000  |

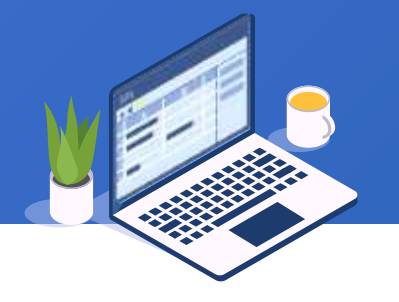

### Select "orders" table under "Target table" panel:

| 🌆 Join    |                                |              |          |  | ×              |  |  |
|-----------|--------------------------------|--------------|----------|--|----------------|--|--|
| Name      | join1                          | Source table | employee |  | <u>O</u> K     |  |  |
| _ Join ty | 0e                             |              |          |  | <u>C</u> ancel |  |  |
| Inr       | ier join                       | 🔘 Left join  |          |  |                |  |  |
| Target    | table Join field Target fields |              |          |  |                |  |  |
|           |                                |              |          |  |                |  |  |
| Index     | Index Target table             |              |          |  |                |  |  |
| 1         | orders                         |              |          |  |                |  |  |
|           |                                |              |          |  |                |  |  |
|           |                                |              |          |  |                |  |  |
|           |                                |              |          |  |                |  |  |
|           |                                |              |          |  |                |  |  |
|           |                                |              |          |  |                |  |  |
|           |                                |              |          |  |                |  |  |
|           |                                |              |          |  |                |  |  |
|           |                                |              |          |  |                |  |  |
|           |                                |              |          |  |                |  |  |

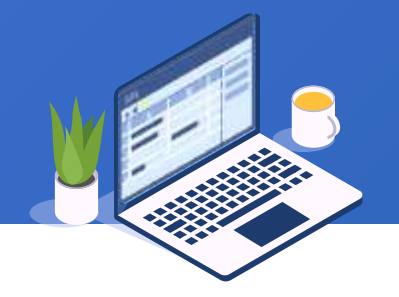

÷

### And then set up join fields and select desired fields:

|                                       |                   | 🜆 Jo | oin    |                     |            |            |       | ×              |
|---------------------------------------|-------------------|------|--------|---------------------|------------|------------|-------|----------------|
| 🔂 Join                                |                   | Name | e (    | join1               | Source t   | able emplo | oyee  | <u>O</u> K     |
| Name join1 Source                     | ce table employee | Join | n type | 9                   |            |            |       | <u>C</u> ancel |
| _ Join type                           |                   |      | Inne   | erjoin              | OL         | eft join   |       |                |
| ● Inner join                          | 🔿 Left join       | Targ | get ta | able Join field Tar | get fields |            |       |                |
| Target table Join field Target fields |                   |      |        |                     |            |            |       | 7              |
|                                       | 💠 🗕 🏌 🌷           | In   | dex    | Table               | Field      | Select     | Alias |                |
| Inday analouse                        |                   |      | 1      | employee            | EID        |            |       |                |
| 1 EID                                 | SELLEDID          |      | 2      | employee            | NAME       |            |       |                |
| EID                                   | SELERID           |      | 3      | employee            | SURNAME    |            |       |                |
|                                       |                   |      | 4      | employee            | GENDER     |            |       |                |
|                                       |                   |      | 5      | employee            | STATE      |            |       |                |
|                                       |                   |      | 6      | employee            | BIRTHDAY   |            |       |                |
|                                       |                   |      | 7      | employee            | HIREDATE   |            |       |                |
|                                       |                   |      | 8      | employee            | DEPT       |            |       |                |
|                                       |                   | 9    | 9      | employee            | SALARY     |            |       |                |
|                                       |                   | 1    | 10     | orders              | ORDERID    | 1          |       |                |
|                                       |                   | 1    | 11     | orders              | CLIENT     | <b>N</b>   |       |                |
|                                       |                   | 1    | 12     | orders              | SELLERID   |            |       |                |
|                                       |                   | 1    | 13     | orders              | AMOUNT     | V          |       |                |
|                                       |                   | 1    | 14     | orders              | ORDERDATE  |            |       |                |

### + 2.8 Data association

### Perform data association and get the following result set:

| L | orders employee join1 |         |         |        |         |                     |  |  |
|---|-----------------------|---------|---------|--------|---------|---------------------|--|--|
|   |                       |         |         |        |         |                     |  |  |
| L |                       | NAME    | ORDERID | CLIENT | AMOUNT  | ORDERDATE           |  |  |
| L | 1                     | Rebecca | 14      | JAYB   | 7644.0  | 2012-11-16 15:28:05 |  |  |
| L | 2                     | Rebecca | 78      | YZ     | 11600.0 | 2013-01-20 15:28:05 |  |  |
| L | 3                     | Rebecca | 104     | HL     | 26400.0 | 2013-02-18 15:28:05 |  |  |
| L | 4                     | Rebecca | 120     | FHYBR  | 16000.0 | 2013-03-03 15:28:05 |  |  |
| L | 5                     | Rebecca | 189     | DNEDL  | 26100.0 | 2013-05-13 15:28:05 |  |  |
| h | 6                     | Rebecca | 201     | DNEDL  | 7350.0  | 2013-05-25 15:28:05 |  |  |
| 1 | 7                     | Rebecca | 237     | PWQ    | 23400.0 | 2013-06-24 15:28:05 |  |  |
| L | 8                     | Rebecca | 278     | FHYBR  | 23900.0 | 2013-08-12 15:28:05 |  |  |
|   | 9                     | Rebecca | 288     | UJRNP  | 4998.0  | 2013-08-22 15:28:05 |  |  |
| L | 10                    | Rebecca | 380     | JAYB   | 13000.0 | 2013-11-17 15:28:05 |  |  |
|   | 11                    | Rebecca | 401     | DILRT  | 20200.0 | 2013-12-08 15:28:05 |  |  |

It is sellers'names that are displayed

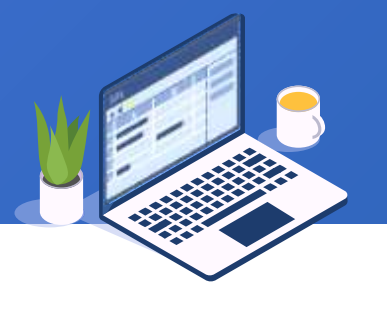

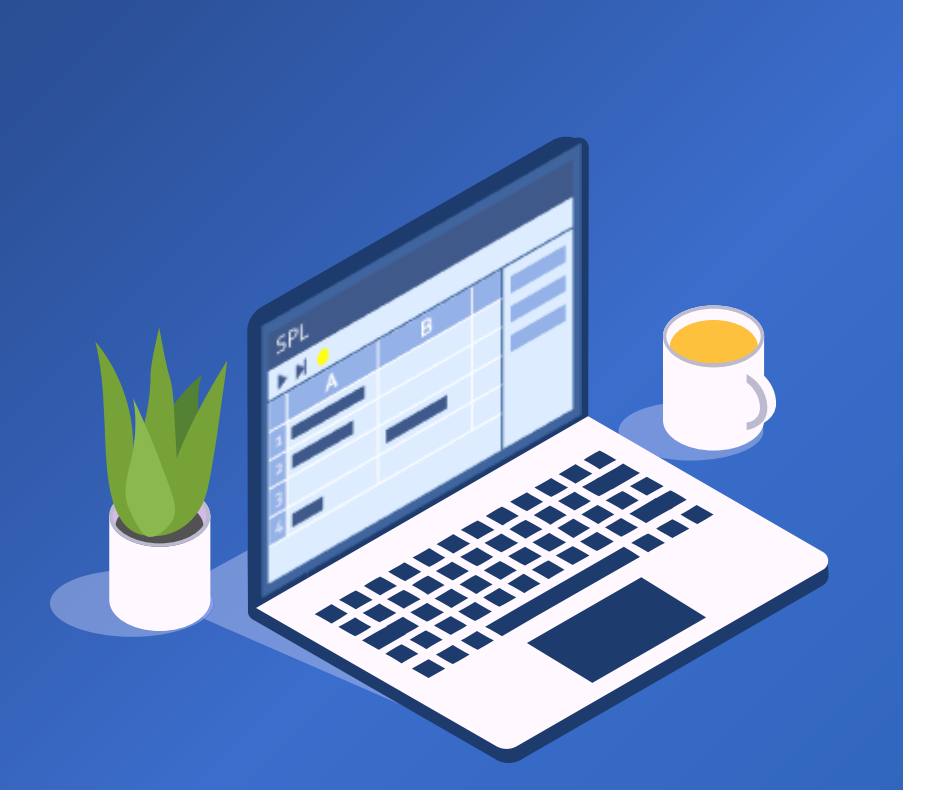

# Set operations

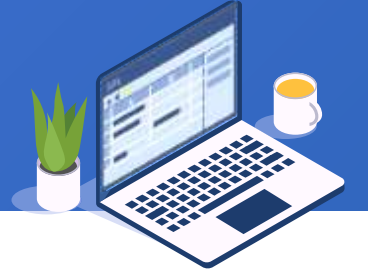

### cities.2.9.xlsx stores two sheets of city population data; they have some common records. We need to organize them to get all unique city population records. Here are the two sheets:

|    | Α   | В                |         |    |                 | С       | D       |    |
|----|-----|------------------|---------|----|-----------------|---------|---------|----|
| 1  | CID | NAM              | E       |    | POPULATION      |         | STATEID | )  |
| 2  | 101 | Durham           |         |    |                 | 209009  | 3       | 3  |
| 3  | 75  | Buffalo          |         |    |                 | 276059  | 3       | 2  |
| 4  | 54  | El Pas           | so      |    |                 | 609415  | 4       | 3  |
| 5  | 97  | Chula            | Vista   |    |                 | 212756  |         | 5  |
| 6  | 5   | Philad           | delphia |    |                 | 1492231 | 3       | 8  |
| 7  | 62  | Ralei            | gh      |    |                 | 356321  | 3       | 3  |
| 8  | 32  | Albuquerque      |         |    |                 | 463874  | 3       | 1  |
| 9  | 30  | Cleveland        |         |    |                 | 467851  | 3       | 5  |
| 10 | 103 | Modesto          |         |    |                 | 205721  |         | 5  |
| 11 | 70  | Riverside        |         |    |                 | 293761  |         | 5  |
| 12 | 44  | Colorado Springs |         |    |                 | 371182  |         | 6  |
| 13 | 4   | Houston          |         |    |                 | 2009834 | 4       | 3  |
| 14 | 40  | Tulsa            |         |    |                 | 391908  | 3       | 6  |
| 15 | 79  | Fort Wayne       |         |    |                 | 248637  | 1       | .4 |
| 16 | 45  | St. Louis        |         |    | t. Louis 338353 |         | 2       | 5  |
| 17 | 22  | Denver           |         |    | 560415          |         |         | 6  |
| 18 | 66  | Cincir           | nnati   |    |                 | 332252  | 3       | 5  |
| 19 | 86  | Norfo            | olk     |    |                 | 238832  | 4       | 6  |
|    | • • |                  | Sheet1  | Sł | neet2           | ÷       |         |    |

|    | Α   | В                | С          |          | D       |
|----|-----|------------------|------------|----------|---------|
| 1  | CID | NAME             | POPULATION |          | STATEID |
| 2  | 75  | Buffalo          | 276        | 059      | 32      |
| 3  | 50  | Cincinnati       | 323        | 885      | 35      |
| 4  | 3   | Chicago          | 2886       | 251      | 13      |
| 5  | 18  | Boston           | 589        | 281      | 21      |
| 6  | 85  | Chandler         | 240        | 595      | 3       |
| 7  | 109 | Boise            | 198        | 638      | 12      |
| 8  | 88  | Scottsdale       | 231127     |          | 3       |
| 9  | 6   | Phoenix          | 1371       | 960      | 3       |
| 10 | 11  | San Jose         | 900        | 443      | 5       |
| 11 | 27  | Tucson           | 503        | 151      | 3       |
| 12 | 71  | Stockton         | 290        | 141      | 5       |
| 13 | 44  | Colorado Springs | 371        | 182      | 6       |
| 14 | 99  | Reno             | 210        | 255      | 28      |
| 15 | 66  | Cincinnati       | 332        | 252      | 35      |
| 16 | 81  | Glendale         | 246531     |          | 3       |
| 17 | 73  | Newark           | 281402     |          | 30      |
| 18 | 22  | Denver           | 560415     |          | 6       |
| 19 | 79  | Fort Wayne       | 248        | 14       |         |
|    | € → | Sheet1 S         | heet2      | $\oplus$ |         |

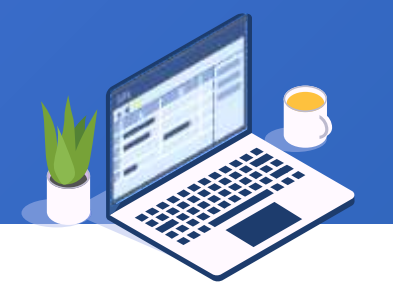

### Open the two sheets through "Browse" button:

|    | ABC 7 | 21 🗞 🖬 ч   | <b>() ()</b> | 1       |                 |
|----|-------|------------|--------------|---------|-----------------|
|    | CID   | NAME       | POPULATIC    | STATEID | 1               |
| 1  | 75    | Buffalo    | 276059       | 20      |                 |
| 2  | 50    | Cincinnati | 323885       | 35      |                 |
| 3  | 3     | Chicago    | 2886251      | 13      |                 |
| 4  | 18    | Boston     | 589281       | 21      |                 |
| 5  | 85    | Chandler   | 240595       | 3       | Click set       |
| 6  | 109   | Boise      | 198638       | 12      | operations icon |
| 7  | 88    | Scottsdale | 231127       | 3       |                 |
| 8  | 6     | Phoenix    | 1371960      | 3       |                 |
| 9  | 11    | San Jose   | 900443       | 5       |                 |
| 10 | 27    | Tucson     | 503151       | 3       |                 |

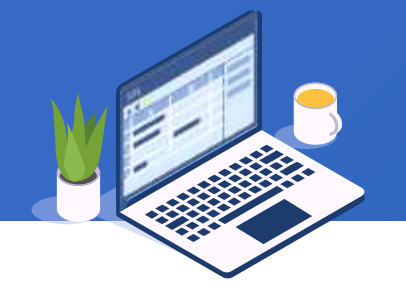

### Do the following configurations in "Set operations" edit interface:

| Name setoperator   Operator   Intersection   Union     Index   Table   Select   1     Sheet1     Index   Table   Select   1     Sheet1                                                                                                    |                           | 🚾 Set operations                                                                   | ×          |
|----------------------------------------------------------------------------------------------------|---------------------------|------------------------------------------------------------------------------------|------------|
| Operator   Intersection   Targette'     Target field     Image: tert     Image: tert | I                         | Name setoperator Source table Sheet2                                               | <u>O</u> K |
| Index     Table     Select       1     Sheet1     Image: Sheet1                                                                                                    |                           | Operator<br>Intersection Union O Union all O Difference<br>Target tel Target field | Cancel     |
|                                                                                                    | Select Union<br>operation | Index Table Select                                                                 |            |

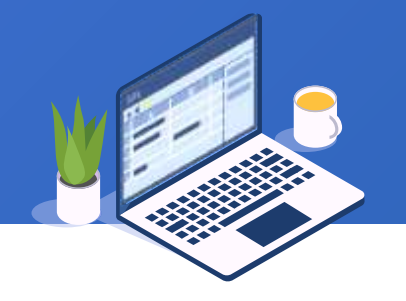

### Perform union operation and get the following result set:

| Sheet1 Sheet2 setoperator |     |            |            |         |  |  |  |  |
|---------------------------|-----|------------|------------|---------|--|--|--|--|
|                           |     |            |            |         |  |  |  |  |
|                           | CID | NAME       | POPULATION | STATEID |  |  |  |  |
| 1                         | 75  | Buffalo    | 276059     | 32      |  |  |  |  |
| 2                         | 50  | Cincinnati | 323885     | 35      |  |  |  |  |
| 3                         | 3   | Chicago    | 2886251    | 13      |  |  |  |  |
| 4                         | 18  | Boston     | 589281     | 21      |  |  |  |  |
| 5                         | 85  | Chandler   | 240595     | 3       |  |  |  |  |
| 6                         | 109 | Boise      | 198638     | 12      |  |  |  |  |
| 7                         | 88  | Scottsdale | 231127     | 3       |  |  |  |  |
| 8                         | 6   | Phoenix    | 1371960    | 3       |  |  |  |  |
| 9                         | 11  | San Jose   | 900443     | 5       |  |  |  |  |
| 10                        | 27  | Tucson     | 503151     | 3       |  |  |  |  |
| 11                        | 71  | Stockton   | 290141     | 5       |  |  |  |  |

### **SPL WIN Course**

## Chapter 3 Comprehensive scenarios

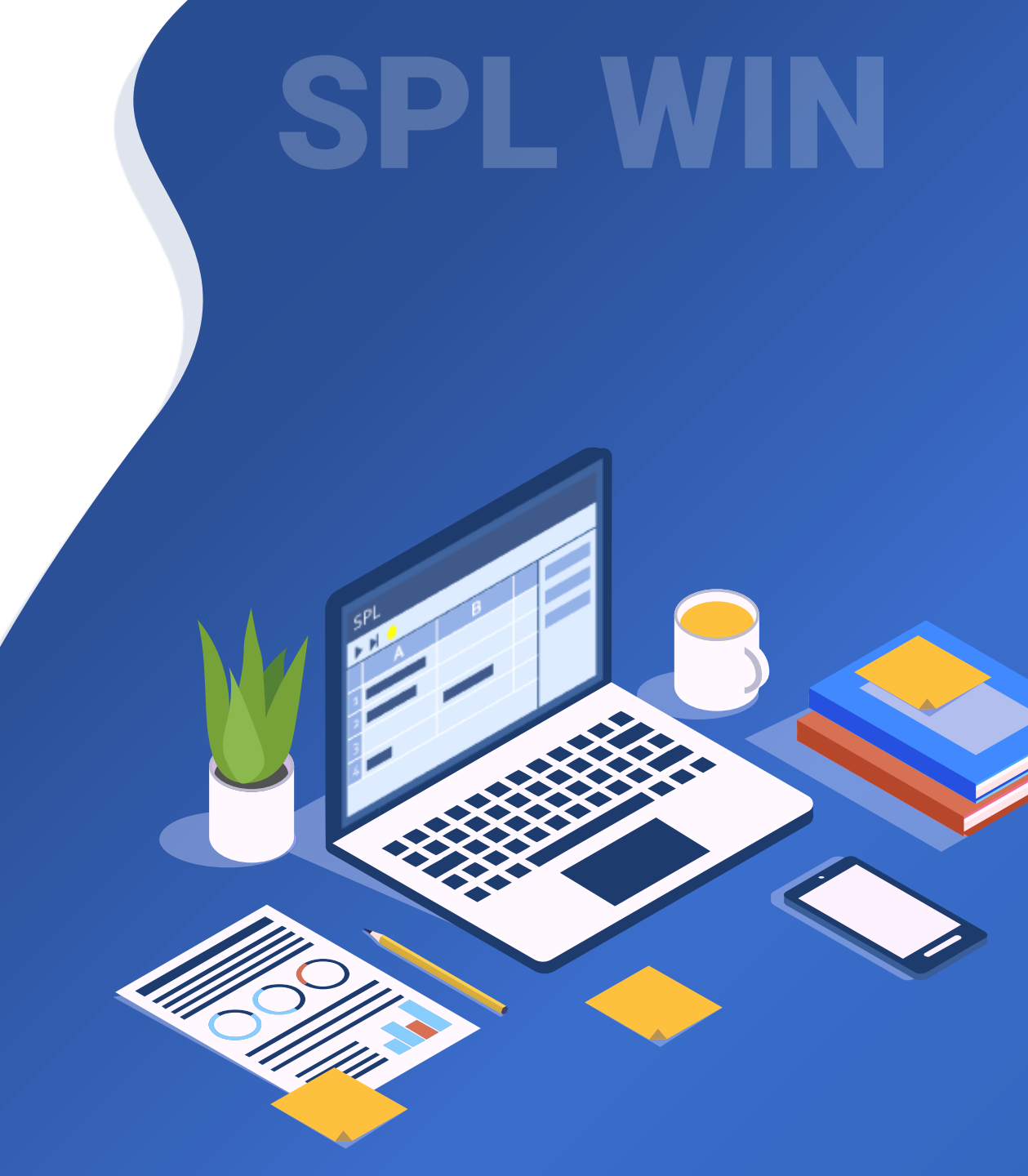

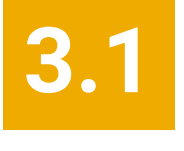

Aggregation on a computed column in a grouped table

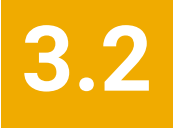

Intragroup sorting on a grouped table

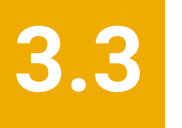

Intragroup filtering on a grouped table

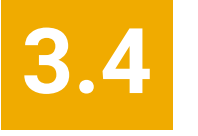

Retain the first row of each group

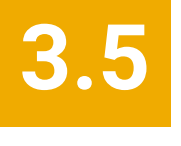

Grouping & aggregation after filtering

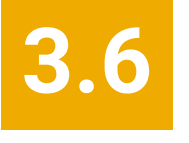

Compute link relative in a multilayer-structure table

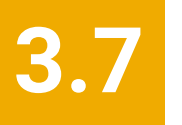

Comparison between multiple tables

## Aggregation on a computed column in a grouped table

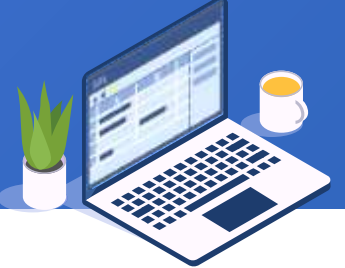

Below is a food sales table ordered by food types. We need to compute the sales amount of each food item, the total sales amount of each type of food, and that of all foods. Below is the table (food.3.1.xlsx):

|    | А              | В         | С         | D    | E        |
|----|----------------|-----------|-----------|------|----------|
| 1  | Commodity      | Туре      | UnitPrice | Unit | Quantity |
| 2  | Milk           | Drink     | 3.99      | GAL  | 50       |
| 3  | Coke           | Drink     | 0.9       | L    | 300      |
| 4  | Juice          | Drink     | 0.5       | L    | 120      |
| 5  | Apple          | Fruit     | 0.99      | LB   | 150.5    |
| 6  | Avocado        | Fruit     | 1.49      | EA   | 77       |
| 7  | Pineapple      | Fruit     | 1.49      | LB   | 30.99    |
| 8  | Peach          | Fruit     | 0.88      | LB   | 118.99   |
| 9  | Orange         | Fruit     | 0.49      | LB   | 277.25   |
| 10 | Pork Spareribs | Meat      | 1.99      | LB   | 58.45    |
| 11 | Drum stick     | Meat      | 0.99      | LB   | 35.88    |
| 12 | Fresh Salmon   | Seafood   | 7.99      | LB   | 25.66    |
| 13 | Razor Clam     | Seafood   | 3.99      | LB   | 33.89    |
| 14 | Shrimp         | Seafood   | 15.99     | LB   | 20.75    |
| 15 | Scallop        | Seafood   | 4.99      | LB   | 66.5     |
| 16 | Spinach        | Vegetable | 0.89      | LB   | 123.35   |
| 17 | Lettuce        | Vegetable | 0.79      | LB   | 133      |
| 18 |                |           |           |      |          |

### Open the data table, add a computed column, and compute sales amount of each food:

| food |                | & 🖬 🖣   |           | <b>Ç</b> | Computed column                       | Here is a long<br>expression, you<br>can directly copy it |
|------|----------------|---------|-----------|----------|---------------------------------------|-----------------------------------------------------------|
|      | Commodity      | Туре    | UnitPrice | Unit     | · · · · · · · · · · · · · · · · · · · | during learning                                           |
| 1    | Milk           | Drink   | 3.99      | GAL      | Name                                  |                                                           |
| 2    | Coke           | Drink   | 0.9       | L        | Options                               | <u>C</u> ancel                                            |
| 3    | Juice          | Drink   | 0.5       | L        | Computed column                       | Source 1 Souble click to sel                              |
| 4    | Apple          | Fruit   | 0.99      | LB       |                                       |                                                           |
| 5    | Avocado        | Fruit   | 1.49      | EA       | Index Expression                      | Alias Comr                                                |
| 6    | Pineapple      | Fruit   | 1.49      | LB       |                                       |                                                           |
| 7    | Peach          | Fruit   | 0.88      | LB       | <\                                    | ▲ Uni                                                     |
| 8    | Orange         | Fruit   | 0.49      | LB       |                                       | UnitPrice                                                 |
| 9    | Pork Spareribs | Meat    | 1.99      | LB       | 2                                     | Expression: UnitPrice*Quantity                            |
| 10   | Drum stick     | Meat    | 0.99      | LB       | 1                                     |                                                           |
| 11   | Fresh Salmon   | Seafood | 7.99      | LB       | 1                                     |                                                           |
| 12   | Razor Clam     | Seafood | 3.99      | LB       |                                       |                                                           |
|      |                |         |           |          | Parallel computation                  |                                                           |

### Compute sales amount of each food and get a result set as follows:

| food |                |         |           |            |          |               |
|------|----------------|---------|-----------|------------|----------|---------------|
|      |                | k 🖬 🖣   | •         | <b>?</b> , |          |               |
|      | Commodity      | Туре    | UnitPrice | Unit       | Quantity | Amount        |
| 1    | Milk           | Drink   | 3.99      | GAL        | 50       | 199.5         |
| 2    | Coke           | Drink   | 0.9       | L          | 300      | 270.0         |
| 3    | Juice          | Drink   | 0.5       | L          | 120      | 60.0          |
| 4    | Apple          | Fruit   | 0.99      | LB         | 150.5    | 148.995       |
| 5    | Avocado        | Fruit   | 1.49      | EA         | 77       | 114.73        |
| 6    | Pineapple      | Fruit   | 1.49      | LB         | 30.99    | 46.1751       |
| 7    | Peach          | Fruit   | 0.88      | LB         | 118.99   | 104.711199999 |
| 8    | Orange         | Fruit   | 0.49      | LB         | 277.25   | 135.8525      |
| 9    | Pork Spareribs | Meat    | 1.99      | LB         | 58.45    | 116.3155      |
| 10   | Drum stick     | Meat    | 0.99      | LB         | 35.88    | 35.5212       |
| 11   | Fresh Salmon   | Seafood | 7.99      | LB         | 25.66    | 205.0234      |
| 12   | Razor Clam     | Seafood | 3.99      | LB         | 33.89    | 135.2211      |

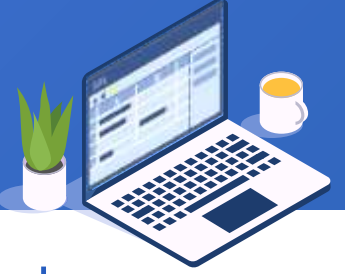

## Group rows by commodity type (Type field) and compute total sales amount of each type of food:

| 51   |                | $\sim$  |       |        |        |            |                    |               |   |                 |                          |            |
|------|----------------|---------|-------|--------|--------|------------|--------------------|---------------|---|-----------------|--------------------------|------------|
| food |                |         |       |        |        |            |                    |               |   |                 |                          |            |
|      |                | & 🖬 🖪   |       |        |        |            |                    |               |   |                 |                          |            |
|      | Commodity      |         |       | Unit   | Qui    | Group      |                    |               |   |                 |                          | ×          |
| 1    | Milk           | Drink   | 3.99  | GAL    | Qui    | Name       | groupType          |               |   | Source table    | food                     | <u>0</u> K |
| 2    | Coke           | Drink   | 0.00  | I      |        | Options    |                    |               |   |                 |                          | Cancel     |
| 3    |                | Drink   | 0.5   | L<br>I |        |            |                    | A a create a  |   | Opureo fieldo / |                          |            |
| - 4  |                | Fruit   | 0.0   | L      |        |            |                    | Aggregates    |   | Source fields ( | (Double click to select) |            |
| - 4  | Avocado        | Fruit   | 1 /10 | FΔ     |        | Grouping f | field Aggregate    | S             |   | Amount          |                          |            |
| 6    | Dineannle      | Fruit   | 1.40  |        |        | Index      | Fie                | ld expression |   | Commodity       |                          |            |
| 0    | Pilleappie     | Fruit   | 0.00  |        | 1 Type |            |                    |               |   |                 |                          |            |
| /    | Peach          | Fruit   | 0.00  |        |        |            |                    |               |   | Linit           |                          | -          |
| 8    | Orange         | Fruit   | 0.49  | LB     | -      |            |                    |               |   | UnitPrice       |                          |            |
| 9    | Pork Spareribs | Meat    | 1.99  | LB     |        |            |                    |               |   | ond not         |                          |            |
| 10   | Drum stick     | Meat    | 0.99  | LB     |        |            |                    |               |   |                 |                          |            |
| 11   | Fresh Salmon   | Seafood | 7.99  | LB     |        | 🗌 Keep t   | the original order |               |   | ~ I             | her                      |            |
| 12   | Razor Clam     | Seafood | 3.99  | LB     |        | Return     | the first row of e | ach group     |   | Group by        | /                        |            |
|      |                |         |       |        |        | Group      | when the key cha   | anges         | T | Type field      | t                        |            |

Parallel computation

Retain

90

### Set the aggregate expression:

| <u> G</u> roup                     |                                          | ×              |  |  |  |  |
|------------------------------------|------------------------------------------|----------------|--|--|--|--|
| Name groupType                     | Source table food                        | <u>O</u> K     |  |  |  |  |
| Options                            |                                          | <u>C</u> ancel |  |  |  |  |
| 🗣 💻 🚹 🦆 Aggregates Sum             | ✓ Source fields (Double click to select) |                |  |  |  |  |
| Grouping field Aggregates          | Amount                                   |                |  |  |  |  |
| Index Aggregate expression Alias   | Commodity                                |                |  |  |  |  |
| 1 sum(Amount) Total                | Quantity                                 |                |  |  |  |  |
|                                    | Туре                                     |                |  |  |  |  |
|                                    | Unit                                     |                |  |  |  |  |
|                                    | UnitPrice                                |                |  |  |  |  |
|                                    |                                          |                |  |  |  |  |
| Keep the original order            | Grouping key is sequence number          |                |  |  |  |  |
| Return the first row of each group | Discard groups with null key             |                |  |  |  |  |
| Group when the key changes         | Group when the key is true               |                |  |  |  |  |
| Parallel computation               | Retain details                           |                |  |  |  |  |

## Total sales amounts of each type of foods:

| food groupType |           |            |  |  |  |  |  |  |  |  |  |
|----------------|-----------|------------|--|--|--|--|--|--|--|--|--|
|                |           |            |  |  |  |  |  |  |  |  |  |
|                | Туре      | Total      |  |  |  |  |  |  |  |  |  |
| 1              | Drink     | 529.5      |  |  |  |  |  |  |  |  |  |
| 2              | Fruit     | 550.4638   |  |  |  |  |  |  |  |  |  |
| 3              | Meat      | 151.8367   |  |  |  |  |  |  |  |  |  |
| 4              | Seafood   | 1003.87200 |  |  |  |  |  |  |  |  |  |
| 5              | Vegetable | 214.8515   |  |  |  |  |  |  |  |  |  |
|                |           |            |  |  |  |  |  |  |  |  |  |

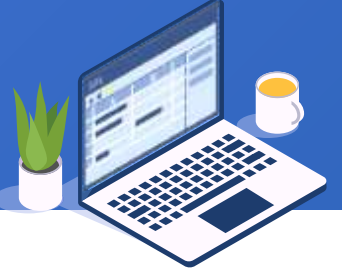

### Group the GroupType table without the need of setting up grouping field, and compute the

grand total:

| 📆 Group                                                                                            |                                        | ×              |                                |
|----------------------------------------------------------------------------------------------------|----------------------------------------|----------------|--------------------------------|
| Name groupAll                                                                                      | Source table groupType                 | <u>0</u> K     |                                |
| Options                                                                                            |                                        | <u>C</u> ancel |                                |
| 🗣 📼 🎓 🦊 Aggregates Sum                                                                             | Source fields (Double click to select) |                |                                |
| Grouping field Aggregates                                                                          | Total                                  |                | The total sales amount         |
| Index         Aggregate expression         Alias           1         sum(Total)         GrandTotal | Туре                                   |                | of all foods:                  |
|                                                                                                    |                                        |                | food groupType groupAll        |
|                                                                                                    |                                        |                | 🟥 🍸 🏞 强 🖪 🍙                    |
| Keep the original order                                                                            | Grouping key is sequence number        |                | GrandTotal 1 2450.524000000003 |
| Return the first row of each group                                                                 | 📒 Discard groups with null key         |                |                                |
| Group when the key changes                                                                         | Group when the key is true             |                |                                |
| Parallel computation                                                                               | Retain details                         |                |                                |

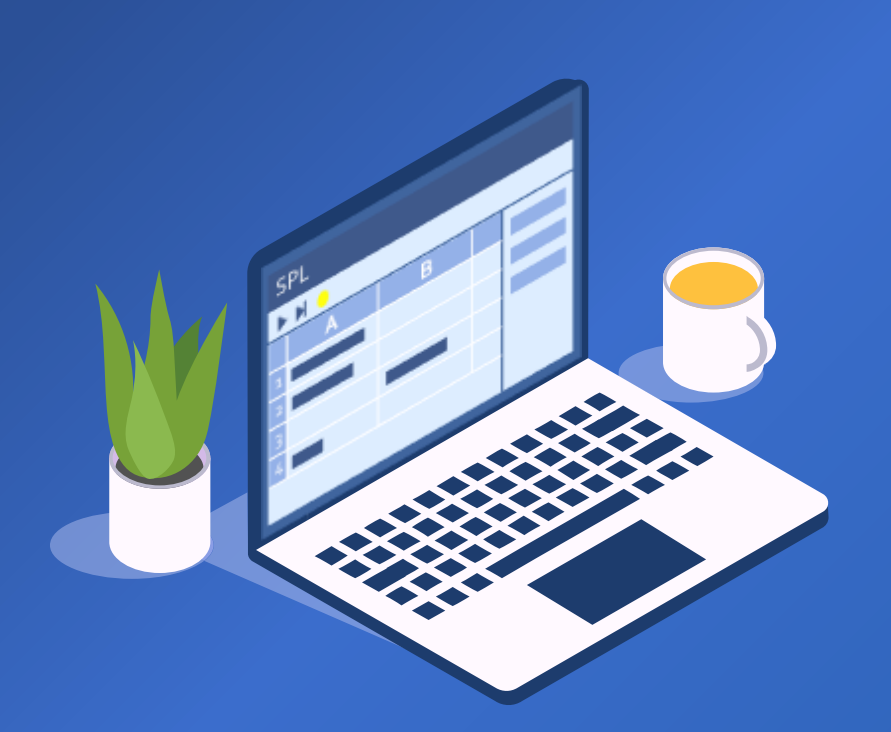

## CONTENTS

93 🖾

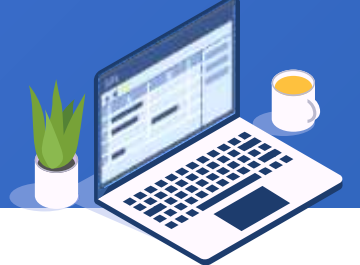

Based on transaction records of stock 600038 in June, 2023, compute the growth rate of each date's closing price, and group rows by week and sort them by closing price in descending order for the convenience of viewing. Open table 600038.3.2.xlsx and its data is as follows:

If a file name is a number, a prefix will by default added to form a legal identifier

| _600 | 038 |         |            |      |                     |  |
|------|-----|---------|------------|------|---------------------|--|
|      |     | ABC ABC | 1 🗞 🖬      |      | cə t <sub>o</sub> i |  |
|      |     | code    | date       | open | close               |  |
| 1    |     | 600038  | 2023-06-02 | 4.39 | 4.5                 |  |
| 2    |     | 600038  | 2023-06-05 | 5.1  | 4.75                |  |
| 3    |     | 600038  | 2023-06-06 | 4.91 | 4.63                |  |
| 4    |     | 600038  | 2023-06-07 | 4.28 | 4.25                |  |
| 5    |     | 600038  | 2023-06-08 | 4.51 | 4.39                |  |
| 6    |     | 600038  | 2023-06-09 | 4.43 | 4.81                |  |
| 7    |     | 600038  | 2023-06-12 | 4.63 | 4.92                |  |
| 8    |     | 600038  | 2023-06-13 | 4.69 | 4.49                |  |
| 9    |     | 600038  | 2023-06-14 | 4.53 | 4.84                |  |
| 10   | )   | 600038  | 2023-06-15 | 5.61 | 5.2                 |  |
| 11   | 1   | 600038  | 2023-06-16 | 5.22 | 5.35                |  |
| 12   | 2   | 600038  | 2023-06-19 | 5.5  | 5.25                |  |

### Sort rows by transaction date:

| _600038           |                            |               |             |               |     |                      |                |         |        |
|-------------------|----------------------------|---------------|-------------|---------------|-----|----------------------|----------------|---------|--------|
|                   | ABC<br>123                 |               |             | ee ?.         | Û   |                      | HE BA          | <       |        |
|                   | code                       | date          | open        | close         |     |                      |                |         |        |
| 1                 | 600038                     | 2023-06-02    | 4.39        | 4.5           |     |                      |                |         |        |
| 2                 | 600038                     | 2023-06-05    | 5.1         | 4.75          |     |                      |                |         |        |
| 3                 | 600038                     | 🗓 Sort        |             |               |     |                      |                |         | ×      |
| 4                 | 600038                     | Name          | 600038      |               |     | Source table         | 600038         |         | ОК     |
| 5                 | 600038                     |               |             |               | _   |                      | _000000        |         |        |
| 6                 | 600038                     | Locale        | English     |               | ~   | Options              |                |         | Cancel |
| 7                 | 600038                     | Sorting field | •           | - 1           | ₽.  | Source fields (D     | ouble click to | select) |        |
| 8                 | 600038                     | Index         | Field       | Ascendin      | 0   | close                |                |         |        |
| 9                 | 600038                     | 1             | date        | ∧scendin<br>√ | y I | code                 |                |         |        |
| 10                | 600038                     |               |             |               | _   | date                 |                |         |        |
| 11                | 600038                     |               |             |               |     | open                 |                |         |        |
| 12                | 600038                     |               |             |               |     |                      |                |         |        |
| Edit comm         | and 📿                      |               |             |               |     |                      |                |         |        |
| T <b>(</b> "stude | nt.1.1.txt" <mark>)</mark> |               |             |               |     |                      |                |         |        |
|                   |                            | Parallel      | computation |               | Pla | ace null values at t | he end         |         |        |

95

Ē

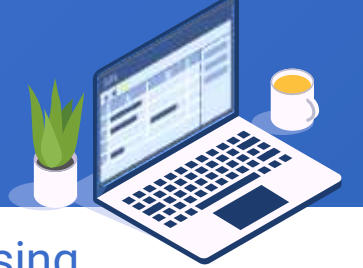

Then set up a computed column to add to the table and compute growth rate of each closing

price:

|            | 7            |                |             |                 |              |                 |                |                | _  |
|------------|--------------|----------------|-------------|-----------------|--------------|-----------------|----------------|----------------|----|
| _600038    |              |                |             |                 |              |                 |                |                |    |
| (          |              | •• 🗞 🖬 [       |             | cə (,,          | ↑ ↓          |                 | E.             | (=) [=) [=''_t |    |
|            | code         | date           | open        | close           |              |                 |                |                |    |
| 1          | 600038       | 2023-06-02     | 4.39        | 4.5             |              |                 |                |                |    |
| 2          | 600038       | 🜆 Computed c   | olumn       |                 |              |                 |                |                | ×  |
| 3          | 600038       | Name           | 6000        | 38              |              | Source table    | 600038         | ОК             |    |
| 4          | 600038       | 0.1            |             |                 |              |                 |                |                | -  |
| 5          | 600038       | Options        |             |                 |              |                 |                |                |    |
| 6          | 600038       | Computed colum | nn 🗣        |                 | <b>U</b>     | Source fields ( | Double click t | osel           |    |
| 7          | 600038       | Index Evo      | ression     |                 |              | close           |                |                |    |
| 8          | 600038       | 1 if(#==1,0,   | close-close | - Growth        |              | code            |                |                |    |
| 9          | 600038       |                | N           |                 |              | date            |                |                |    |
| 10         | 600038       |                | へ>          |                 |              | open            |                |                |    |
| 11         | 600038       |                |             | $\sim$          |              |                 |                |                |    |
| 12         | 600038       |                |             | $\overline{\ }$ | $\checkmark$ |                 |                |                |    |
| ^ <i>~</i> |              |                |             |                 |              | +_+ ;€          | (#1 (          |                |    |
| Edit comm  | and 📿        |                |             | 4               |              |                 | (#==1,0        | J,CIOSE-CIO    | 50 |
| T("stude   | nt 1 1 txt") |                |             |                 |              |                 |                |                |    |
| . ( orado  |              | Parallel co    | mputation   |                 |              |                 |                |                |    |

96 🖾

### And get the following result set:

| 600038 | _600038 |            |      |               |                       |   |  |  |  |  |  |
|--------|---------|------------|------|---------------|-----------------------|---|--|--|--|--|--|
|        | ABC 7   | l 🖗 🖬      |      | 69 <b>(</b> ] |                       |   |  |  |  |  |  |
|        | code    | date       | open | close         | Growth                |   |  |  |  |  |  |
| 1      | 600038  | 2023-06-02 | 4.39 | 4.5           | 0                     |   |  |  |  |  |  |
| 2      | 600038  | 2023-06-05 | 5.1  | 4.75          | 0.25                  |   |  |  |  |  |  |
| 3      | 600038  | 2023-06-06 | 4.91 | 4.63          | -0.1200000000000001   |   |  |  |  |  |  |
| 4      | 600038  | 2023-06-07 | 4.28 | 4.25          | -0.379999999999999999 |   |  |  |  |  |  |
| 5      | 600038  | 2023-06-08 | 4.51 | 4.39          | 0.139999999999999968  |   |  |  |  |  |  |
| 6      | 600038  | 2023-06-09 | 4.43 | 4.81          | 0.419999999999999993  |   |  |  |  |  |  |
| 7      | 600038  | 2023-06-12 | 4.63 | 4.92          | 0.1100000000000032    |   |  |  |  |  |  |
| 8      | 600038  | 2023-06-13 | 4.69 | 4.49          | -0.42999999999999997  |   |  |  |  |  |  |
| 9      | 600038  | 2023-06-14 | 4.53 | 4.84          | 0.349999999999999964  |   |  |  |  |  |  |
| 10     | 600038  | 2023-06-15 | 5.61 | 5.2           | 0.360000000000003     |   |  |  |  |  |  |
| 11     | 600038  | 2023-06-16 | 5.22 | 5.35          | 0.149999999999999947  |   |  |  |  |  |  |
| 12     | 600038  | 2023-06-19 | 5.5  | 5.25          | -0.099999999999999964 | _ |  |  |  |  |  |

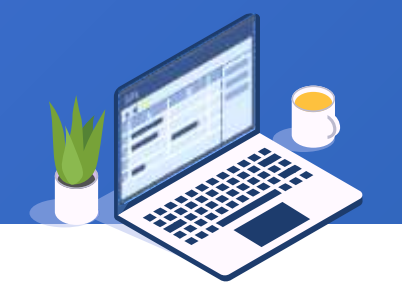

Group transaction records by week:

\_600038 - B. ABC 123 A∠↓ 3  $\mathbf{T}$ Ω +0 -69 Growth code date open close 600038 2023-06-02 4.39 4.5 0 🗓 Group  $\times$ 2 3 groupWeek Source table 600038 Name <u>0</u>K 4 Cancel Options 5 Source fields (Double click to select) Aggregates  $\sim$ 6 7 Growth Grouping field Aggregates 8 close Field expression Index\_ code 9 day@w(date)==2 date 10 open 11 12 13 Expression:quence number Keep the original order 15 first row of each group 16 Group when the key change Group when the key is true 📢 Retain details Parallel computation Edit comma

Select the two options

### Below is result set of grouping records by week:

| _600038 | groupWeek    |                             |                |
|---------|--------------|-----------------------------|----------------|
|         | ABC ABC      | i 🗞 💷 🌯 👩 🐖 🤅               | 9 <sup>4</sup> |
|         | v_date_date_ | Details                     |                |
| 1       | false        | [[600038,2023-06-02,4.39,]] |                |
| 2       | true         | 1000038,2023-06-05,5.1,     | >              |
| 3       | true         | [[600038,2023-06-12,4.63,   |                |
| 4       | true         | [[600038,2023-06-19,5.5,    |                |
| 5       | true         | [[600038,2023-06-26,4.8,    |                |
|         |              |                             |                |

Open the details table of the 2<sup>nd</sup>

row and sort it:

| _60 | _600038 groupWeek groupWeek.Details(2) |        |            |      |       |                       |  |  |  |  |  |  |
|-----|----------------------------------------|--------|------------|------|-------|-----------------------|--|--|--|--|--|--|
|     |                                        |        |            |      |       |                       |  |  |  |  |  |  |
|     |                                        | code   | date       | open | close | Growth                |  |  |  |  |  |  |
|     | 1                                      | 600038 | 2023-06-05 | 5.1  | 4.75  | 0.25                  |  |  |  |  |  |  |
|     | 2                                      | 600038 | 2023-06-06 | 4.91 | 4.63  | -0.1200000000000001   |  |  |  |  |  |  |
| ;   | 3                                      | 600038 | 2023-06-07 | 4.28 | 4.25  | -0.379999999999999999 |  |  |  |  |  |  |
|     | 4                                      | 600038 | 2023-06-08 | 4.51 | 4.39  | 0.139999999999999968  |  |  |  |  |  |  |
| -   | 5                                      | 600038 | 2023-06-09 | 4.43 | 4.81  | 0.419999999999999993  |  |  |  |  |  |  |

### Sort records by closing price field close:

| _600038    | groupWeek | groupWeek.    | Details(2)  |           |                    |                  |         |                  | The s                  | sorting    | result     | set:                  |  |  |  |
|------------|-----------|---------------|-------------|-----------|--------------------|------------------|---------|------------------|------------------------|------------|------------|-----------------------|--|--|--|
|            | ABC T     | £↓ & G        |             | e 5       |                    | - R.             | 6       | ے ا <sup>س</sup> |                        |            |            |                       |  |  |  |
|            | code      | date          | open        | close     | Growth             |                  | _600038 | groupWeek        | groupWeek.E            | Details(2) |            |                       |  |  |  |
| 1          | 600038    | 2023-06-05    | 5.1         | 4.75      | Crontin            | 0.25             |         | ABC 7 A          | t & a                  |            | ca ca      |                       |  |  |  |
| 2          | 600038    | <u>छ</u> Sort |             |           |                    |                  |         | code             | date                   | open       | close      | Growth                |  |  |  |
| 3          | 600038    | Name          | groupWeek.D | etails(2) | Source table       | IroupWeek.D      | 1       | 600038           | 2023-06-09             | 4.43       | 4.81       | 0.419999999999999993  |  |  |  |
| 4          | 600038    | Locale        | Chinese     | ~         | Ontions            |                  | 2       | 600038           | 2023-06-05             | 5.1        | 4.75       | 0.25                  |  |  |  |
| 5          | 600038    | Locale        | Cinnese     |           | Options            |                  | 3       | 600038           | 2023-06-06             | 4.91       | 4.63       | -0.1200000000000000   |  |  |  |
|            |           | Sorting field | •           | - 1       | Source fields      | (Double click to | 4       | 600038           | 2023-06-08             | 4.51       | 4.39       | 0.139999999999999968  |  |  |  |
|            |           | Index         | Field       | Ascending | Growth             |                  | 5       | 600038           | 2023-06-07             | 4.28       | 4.25       | -0.379999999999999999 |  |  |  |
|            |           | 1             | close       |           | close              |                  |         |                  |                        |            |            |                       |  |  |  |
|            |           |               |             |           | code               | code             |         |                  |                        |            |            |                       |  |  |  |
|            |           |               |             |           | date               |                  |         |                  |                        |            |            |                       |  |  |  |
|            |           |               |             |           | open               | open             |         |                  |                        | Tips: C    | omnutat    | ions on               |  |  |  |
|            |           |               |             |           |                    |                  |         |                  |                        | ono dot    | oile table | via tha               |  |  |  |
| ^ v        |           |               |             |           |                    |                  |         |                  |                        |            |            |                       |  |  |  |
| Edit comma | and 📿     |               |             |           |                    |                  |         |                  | toolbar icons are also |            |            |                       |  |  |  |
|            |           |               |             |           |                    |                  |         |                  |                        | valid o    | on all the | other                 |  |  |  |
|            |           |               |             |           |                    |                  |         |                  | details table          |            |            |                       |  |  |  |
|            |           | Parallel      | computation | - P       | lace null values : | at the end       |         |                  |                        |            |            |                       |  |  |  |

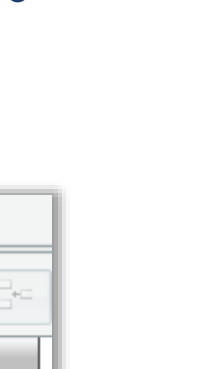

### Concatenate all details records in GroupWeek table as a table sequence:

Below is the result set:

E

101

|                  |              |              |                     |                  | _          |                    |                |                        |             |                       |
|------------------|--------------|--------------|---------------------|------------------|------------|--------------------|----------------|------------------------|-------------|-----------------------|
|                  | ABC 7        |              |                     |                  | _600038    | groupWeek          | groupWeek.D    | etails(2) AllV         | VeekDescend | l                     |
|                  | v_date_date_ |              | Details             |                  |            | ABC 7              | <b>≜</b> ↓ 🗞 🖪 | a 🖪 👩                  | 89 <b>?</b> |                       |
| 1                | false        | [[600038,202 | 23-06-02,4.39,]]    |                  |            | code               | date           | open                   | close       | Growth                |
| 2                | true         | 强 Concater   | nate grouped result |                  | 1          | 600038             | 2023-06-02     | 4.39                   | 4.5         | 0                     |
| 3                | true         | Name         | AllWeekDescend      | Source table gro | u 2        | 600038             | 2023-06-09     | 4.43                   | 4.81        | 0.419999999999999993  |
| 4                | true         | Detail field | Details             | ✓ Ontions        | 3          | 600038             | 2023-06-05     | 5.1                    | 4.75        | 0.25                  |
| 5                | true         |              | Dotano              | · options        | 4          | 600038             | 2023-06-06     | 4.91                   | 4.63        | -0.1200000000000001   |
|                  |              | Recursiv     | e computation       |                  | 5          | 600038             | 2023-06-08     | 4.51                   | 4.39        | 0.139999999999999968  |
|                  |              |              |                     |                  | 6          | 600038             | 2023-06-07     | 4.28                   | 4.25        | -0.379999999999999999 |
|                  |              |              |                     |                  | 7          | 600038             | 2023-06-16     | 5.22                   | 5.35        | 0.149999999999999947  |
|                  |              |              |                     |                  | 8          | 600038             | 2023-06-15     | 5.61                   | 5.2         | 0.360000000000003     |
|                  |              |              |                     |                  | 9          | 600038             | 2023-06-12     | 4.63                   | 4.92        | 0.1100000000000032    |
|                  |              |              |                     |                  | 10         | 0.0                | _J23-06-14     | 4.53                   | 4.84        | 0.349999999999999964  |
|                  |              |              | Cle                 | osing prices of  |            | <del>0</del> 00038 | 2023-06-13     | 4.69                   | 4.49        | -0.429999999999999997 |
|                  | _            |              | e                   | ach week are     |            | 600038             | 2023-06-19     | 5.5                    | 5.25        | -0.099999999999999964 |
|                  |              |              |                     | sorted in        |            | 600038             | 2023-06-20     | 4.71                   | 4.86        | -0.389999999999999997 |
| descending order |              |              | . 4                 | 600038           | 2023-06-21 | 4.65               | 4.65           | -0.2099999999999999996 |             |                       |
|                  |              |              |                     | coording of de   | 15         | 600038             | 2023-06-23     | 4.51                   | 4.55        | 0.21999999999999975   |
|                  |              |              |                     |                  | 16         | 600038             | 2023-06-22     | 4.04                   | 4.33        | -0.320000000000003    |

## Intragroup filtering on a grouped table

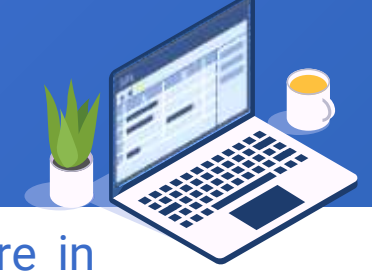

Below is table Temperature.3.3.xlsx that stores records of a region's average temperature in each month. The task is to group rows by year and select each year's months whose average temperatures are greater than the year's average.

| Temperature |       |               |         |       |  |  |  |
|-------------|-------|---------------|---------|-------|--|--|--|
|             | ABC 7 | <b>2↓</b> 🗞 🛛 | iii 🗳 🗖 | ee ea |  |  |  |
|             | ID    | Year          | Month   | TempF |  |  |  |
| 1           | 1     | 2010          | Jan     | 55.07 |  |  |  |
| 2           | 2     | 2010          | Feb     | 53.88 |  |  |  |
| 3           | 3     | 2010          | Mar     | 62.89 |  |  |  |
| 4           | 4     | 2010          | Apr     | 67.86 |  |  |  |
| 5           | 5     | 2010          | Мау     | 72.81 |  |  |  |
| 6           | 6     | 2010          | Jun     | 81.53 |  |  |  |
| 7           | 7     | 2010          | Jul     | 84.44 |  |  |  |
| 8           | 8     | 2010          | Aug     | 82.29 |  |  |  |
| 9           | 9     | 2010          | Sep     | 81.97 |  |  |  |
| 10          | 10    | 2010          | Oct     | 68.94 |  |  |  |
| 11          | 11    | 2010          | Nov     | 61.26 |  |  |  |
| 12          | 12    | 2010          | Dec     | 53.49 |  |  |  |
| 13          | 13    | 2011          | Jan     | 50.72 |  |  |  |
| 14          | 14    | 2011          | Feb     | 54.67 |  |  |  |
| 15          | 15    | 2011          | Mar     | 61.88 |  |  |  |

### Group rows by Year and retain detailed data:

| Temperat       | ture  |                                    |                                                            |            | ]                                |
|----------------|-------|------------------------------------|------------------------------------------------------------|------------|----------------------------------|
|                | ABC 7 | 2 & 💼 🗳 🕥 🗠 🔅                      |                                                            |            |                                  |
|                | ID    | Year Month TempF                   |                                                            |            | 1                                |
| 1              | 1     | 2010 Jan 55.07                     |                                                            |            |                                  |
| 2              | 2     | 🚾 Group                            |                                                            | $\times$   |                                  |
| 3              | 3     | Name groupYear                     | Source table Temperature                                   | <u>0</u> K |                                  |
| 4              | 4     | Options                            |                                                            | Cancel     | Set average temperature          |
| 5              | 5     | 👍 😑 👔 🌡 Aggregates Sum             | <ul> <li>Source fields (Double click to select)</li> </ul> |            | aggregate value:                 |
| 7              | 7     | Grouping field Aggregates          | ID                                                         |            | 🗣 💻 🚹 👢 Aggregates avg 🗸         |
| 8              | 8     | Index Field expression             | Month                                                      |            |                                  |
| 9              | 9     | 1 Year                             | TempF                                                      |            | Grouping field Aggregates        |
| 10             | 10    |                                    | Year                                                       |            | Index Aggregate expression Alias |
| 11             | 11    |                                    |                                                            |            | avg(tempF) avgtempF              |
| 12             | 12    |                                    |                                                            | - 11       |                                  |
| 13             | 13    |                                    |                                                            | - 11       |                                  |
| 14             | 14    | Keep the original order            | Grouping key is sequence number                            |            |                                  |
| 15             | 15    | Return the first row of each group | Discard groups with null key                               |            |                                  |
| 16             | 16    | Group when the key changes         | Group when the key is true                                 |            |                                  |
| ▲ ✓ Edit comma | and 📿 | Parallel computation               | 🗹 Retain details                                           |            | 102                              |

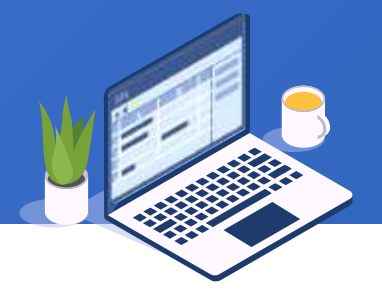

E

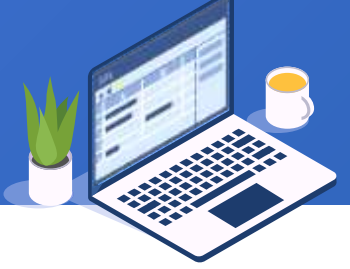

### Open details table of the year 2010:

| Result set of grouping operation: |               |                   |                              | Tempera | ture groupYea | ar groupYea | ar.Details(1) |       |       |
|-----------------------------------|---------------|-------------------|------------------------------|---------|---------------|-------------|---------------|-------|-------|
|                                   |               | -                 |                              |         |               | ABC 7       | <b>≵↓</b> 🚱 🛛 | a 🖬 🛯 |       |
| Temperat                          | ture groupYea | ar                |                              |         |               | ID          | Year          | Month | TempF |
|                                   | ABC 7         | 🍋 🔈 🖬 🖷           |                              |         | 1             | 1           | 2010          | Jan   | 55.07 |
|                                   | No or         |                   | Detaile                      |         | 2             | 2           | 2010          | Feb   | 53.88 |
|                                   | rear          | avgrempr          |                              |         | 3             | 3           | 2010          | Mar   | 62.89 |
| 1                                 | 2010          | 08.8691666666666  | [[1,2010,Jall,],[2,2010,Feb, |         | 4             | 4           | 2010          | Apr   | 67.86 |
| 2                                 | 2011          | 68.1125           | [[13,2011,Jan,               |         | 5             | 5           | 2010          | Mav   | 72.81 |
| 3                                 | 2012          | 68.90416666666665 | [[25,2012,Jan,               |         |               | 6           | 2010          | lun   | 01.52 |
| 4                                 | 2013          | 68.86416666666666 | [[37,2013,Jan,               |         | 0             | 0           | 2010          | Juli  | 01.00 |
| 5                                 | 2014          | 68 2825           | [[49,2014.Jan.               |         | 7             | /           | 2010          | Jul   | 84.44 |
|                                   | 2015          | CT 00/14CCCCCCCC7 | [[61 2015 Jan                |         | 8             | 8           | 2010          | Aug   | 82.29 |
| 0                                 | 2015          | 01.0041000000001  | [[01,2010,381],              |         | 9             | 9           | 2010          | Sep   | 81.97 |
|                                   |               |                   |                              |         | 10            | 10          | 2010          | Oct   | 68.94 |
|                                   |               |                   |                              |         | 11            | 11          | 2010          | Nov   | 61.26 |
|                                   |               |                   |                              |         | 12            | 12          | 2010          | Dec   | 53.49 |

### Set the filtering condition:

| Tempera | ature groupYear groupYear.De  | etails(1)                 |                         |    |        |          |               |             |               |            |
|---------|-------------------------------|---------------------------|-------------------------|----|--------|----------|---------------|-------------|---------------|------------|
|         |                               | 4 n 0 0                   |                         |    |        |          |               |             |               |            |
| -       | ID Year                       | Month TempF               |                         |    |        |          |               |             |               |            |
| 1       | 1 2010 Jar                    | n 55.07                   |                         |    |        | Resul    | t set of f    | filtering   | g a detai     | ils table: |
| 2       | Filter                        | An An                     |                         |    | ×      |          |               |             |               |            |
| 3       | Name groupYear.Details(1)     | Source tal                | ple groupYear.Details(1 | )  | ОК     |          |               |             |               |            |
| 4       | - Filter expression           |                           |                         |    | Cancel | Temperat | ture groupYea | ar groupYea | ar.Details(1) |            |
| 5       | 1 TempF > avgTempF            |                           |                         | ^  | ganoor |          | ABC 7         | <b>≜↓</b> 🗞 | a 🖪 🗖         | e e        |
| 7       | -                             |                           |                         | ~  |        |          | ID            | Year        | Month         | TempF      |
| 8       | Field (Double dick to select) | Value (Double click to se | lect) Operator          |    |        | 1        | 5             | 2010        | Мау           | 72.81      |
| 9       |                               |                           |                         |    |        | 2        | 6             | 2010        | Jun           | 81.53      |
| 10      | Month                         | Year                      | +                       | -  |        | 3        | 7             | 2010        | Jul           | 84.44      |
| 11      | TempF                         | 53.49                     | *                       | 1  |        | 4        | 8             | 2010        | Aug           | 82.29      |
| 12      | Year                          | 53.88                     | <                       | >  |        | 5        | 9             | 2010        | Sep           | 81.97      |
| -12     |                               | 55.07                     | <=                      | >= |        | 6        | 10            | 2010        | Oct           | 68.94      |
|         |                               | 61.26                     |                         |    |        |          |               |             |               |            |
|         |                               | 62.89                     |                         |    |        |          |               |             |               |            |
|         |                               | 67.86                     | (                       | )  |        |          |               |             |               |            |

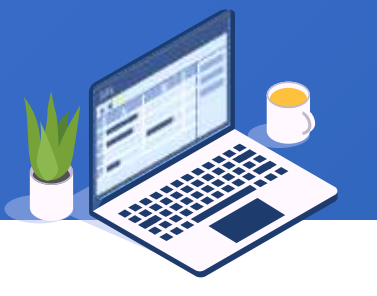

in

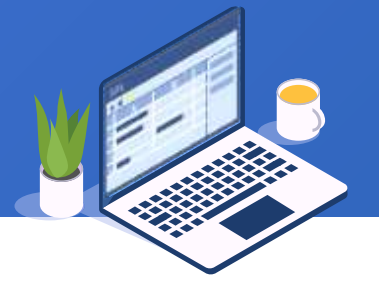

### The final filtering result set:

|    |                                                            |     | _    |       |       |  |  |  |  |
|----|------------------------------------------------------------|-----|------|-------|-------|--|--|--|--|
|    | Temperature groupYear groupYear.Details(1) AllOverAvgMonth |     |      |       |       |  |  |  |  |
| _  |                                                            | e 👬 |      |       |       |  |  |  |  |
|    |                                                            | ID  | Year | Month | TempF |  |  |  |  |
| ~  | 1                                                          | 5   | 2010 | Мау   | 72.81 |  |  |  |  |
| ~  | 2                                                          | 6   | 2010 | Jun   | 81.53 |  |  |  |  |
|    | 3                                                          | 7   | 2010 | Jul   | 84.44 |  |  |  |  |
| _  | 4                                                          | 8   | 2010 | Aug   | 82.29 |  |  |  |  |
|    | 5                                                          | 9   | 2010 | Sep   | 81.97 |  |  |  |  |
| וו | 6                                                          | 10  | 2010 | Oct   | 68.94 |  |  |  |  |
|    | 7                                                          | 17  | 2011 | Мау   | 71.71 |  |  |  |  |
| 1  | 8                                                          | 18  | 2011 | Jun   | 79.33 |  |  |  |  |
|    | 9                                                          | 19  | 2011 | Jul   | 85.37 |  |  |  |  |
|    | 10                                                         | 20  | 2011 | Aug   | 84.57 |  |  |  |  |
|    | 11                                                         | 21  | 2011 | Sep   | 76.79 |  |  |  |  |
| -  | 12                                                         | 22  | 2011 | Oct   | 73.17 |  |  |  |  |
|    | 13                                                         | 29  | 2012 | Мау   | 72.25 |  |  |  |  |
|    | 14                                                         | 30  | 2012 | Jun   | 78.84 |  |  |  |  |
|    | 15                                                         | 31  | 2012 | Jul   | 78.21 |  |  |  |  |

## Concatenate all detailed records groupYear table:

| Tempe | Temperature groupYear.Details(1) |                       |               |                |           |  |  |  |  |
|-------|----------------------------------|-----------------------|---------------|----------------|-----------|--|--|--|--|
|       | ABC 7                            |                       | •             | 1              |           |  |  |  |  |
|       | Year                             | avgTempF              | Deta          | ails           |           |  |  |  |  |
| 1     | 2010                             | 68.86916666666667     | [[5,2010,May, | ],[6,2010,Jun, |           |  |  |  |  |
| 2     | 201                              | 🚾 Concatenate group   | ed result     |                |           |  |  |  |  |
| 3     | 201:                             | Name AllOverAvg       | Month         | Source table   | groupYear |  |  |  |  |
| 4     | 201:                             | Datail field Dataila  |               | Ontiona        |           |  |  |  |  |
| 5     | 2014                             | Detail lieid          | ~             | Options        |           |  |  |  |  |
| 6     | 201                              | Recursive computation | ion           |                |           |  |  |  |  |
|       |                                  |                       |               |                |           |  |  |  |  |
|       |                                  |                       |               |                |           |  |  |  |  |
|       |                                  |                       |               |                |           |  |  |  |  |
|       |                                  |                       |               |                |           |  |  |  |  |

## Retain the first row of each group
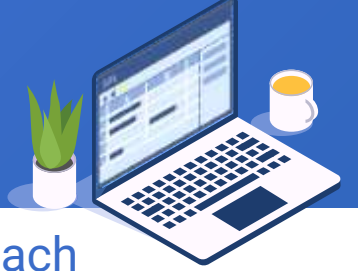

Below are records of users' accesses to a website sections. We need to find record of each user's last access to the website. Open UserVisit.3.4.xlsx as follows:

| UserVi | isit     |            |            |
|--------|----------|------------|------------|
|        |          | ABC<br>123 | i 🍸 🛃 🗞    |
|        | ID       | Section    | AccessTime |
| 1      | Nancy    | Movie      | 09:38:25   |
| 2      | Judy     | Movie      | 10:59:27   |
| 3      | Margaret | Movie      | 10:59:50   |
| 4      | Paul     | Movie      | 12:03:32   |
| 5      | Nancy    | Movie      | 12:23:00   |
| 6      | Paul     | Movie      | 17:58:59   |
| 7      | Margaret | Movie      | 18:35:40   |
| 8      | Nancy    | Music      | 12:02:33   |
| 9      | Judy     | Music      | 12:02:34   |
| 10     | Margaret | Music      | 12:55:55   |
| 11     | Margaret | Music      | 13:30:00   |
| 12     | Judy     | Music      | 13:44:28   |
| 13     | Nancy    | Music      | 14:55:08   |
| 14     | Nancy    | Music      | 16:00:55   |
| 15     | Paul     | Admin      | 07:23:55   |

# + 3.4 Retain the first row of each group

#### Sort UserVisit:

| UserVis | it         |                    |            |                     |                          |            |
|---------|------------|--------------------|------------|---------------------|--------------------------|------------|
|         |            | Section            | AccessTime |                     |                          |            |
| 1       | Nancy      | Movie              | 09:38:25   |                     |                          |            |
| 2       | n Sort     |                    |            |                     |                          | ×          |
| 3       | Name       | UserVisit          |            | Source table        | UserVisit                | <u>O</u> K |
| 4       | Locale     | English            | ~          | Options             |                          | Cancel     |
| 5       |            |                    |            | 1                   |                          |            |
| 6       | Sorting fi | eld                |            | Source fields       | (Double click to select) |            |
| 7       | Index      | Field              | Ascending  | AccessTime          |                          |            |
| 8       | 1          | ID                 |            | ID                  |                          |            |
| 9       | 2          | AccessTime         |            | Section             |                          |            |
| 10      |            |                    |            |                     |                          |            |
| 11      | 1          |                    |            |                     |                          |            |
| 12      |            |                    |            |                     |                          |            |
| 13      |            |                    |            |                     |                          |            |
| 14      |            |                    |            |                     |                          |            |
| 15      |            |                    |            |                     |                          |            |
| 16      | 🗌 Par      | rallel computation |            | Place null values a | at the end               |            |

# And get the following

#### result:

| UserVisit | UserVisit |                 |            |  |  |  |
|-----------|-----------|-----------------|------------|--|--|--|
|           | ABC 7     | <b>≜↓</b> [%] [ | · ·        |  |  |  |
|           | ID        | Section         | AccessTime |  |  |  |
| 1         | Judy      | Music           | 13:44:28   |  |  |  |
| 2         | Judy      | Music           | 12:02:34   |  |  |  |
| 3         | Judy      | Movie           | 10:59:27   |  |  |  |
| 4         | Margaret  | Movie           | 18:35:40   |  |  |  |
| 5         | Margaret  | Music           | 13:30:00   |  |  |  |
| 6         | Margaret  | Music           | 12:55:55   |  |  |  |
| 7         | Margaret  | Movie           | 10:59:50   |  |  |  |
| 8         | Nancy     | Music           | 16:00:55   |  |  |  |
| 9         | Nancy     | Music           | 14:55:08   |  |  |  |
| 10        | Nancy     | Movie           | 12:23:00   |  |  |  |
| 11        | Nancy     | Music           | 12:02:33   |  |  |  |
| 12        | Nancy     | Movie           | 09:38:25   |  |  |  |
| 13        | Paul      | Admin           | 18:00:35   |  |  |  |
| 14        | Paul      | Movie           | 17:58:59   |  |  |  |
| 15        | Paul      | Admin           | 13:00:06   |  |  |  |

# 3.4 Retain the first row of each group

### Perform the following filtering on UserVisit:

UserVisit

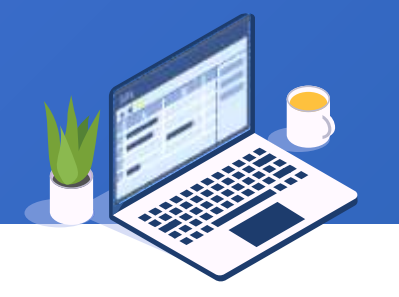

# And get the last access record:

| UserVisi | UserVisit LastOne |             |              |  |  |  |
|----------|-------------------|-------------|--------------|--|--|--|
|          | ABC 7             | <b>2↓</b> 🗞 | <b>a b n</b> |  |  |  |
|          | ID                | Section     | AccessTime   |  |  |  |
| 1        | Judy              | Music       | 13:44:28     |  |  |  |
| 2        | Margaret          | Movie       | 18:35:40     |  |  |  |
| 3        | Nancy             | Music       | 16:00:55     |  |  |  |
| 4        | Paul              | Admin       | 18:00:35     |  |  |  |

| 111 |  |
|-----|--|
|-----|--|

| <u>ا</u> |            |                   |               |               |               |            |          |    |            |
|----------|------------|-------------------|---------------|---------------|---------------|------------|----------|----|------------|
|          | ABC<br>123 | 2 €↓ 🗞            | <b>.</b>      | 89 <b>2</b>   | Û             | Ą.         | ∃_+⊂     | E. | ⇒ "†       |
|          | ID         | Section           | AccessTime    |               |               |            |          |    |            |
| 1        | Judy       | Music             | 13:44:28      |               |               |            |          |    |            |
| 2        | Judy 🛐     | Filter            |               |               |               |            |          |    | >          |
| 3        | Judy Nar   | ne LastOne        |               |               | Source table  | Us         | erVisit  |    | <u>O</u> K |
| 4        | Marg:      | ter expression    |               |               |               |            |          |    | Cancel     |
| 5        | Marg: 1    | ID!=ID[-1]        | <u> </u>      |               |               |            |          |    |            |
| 6        | Marg       |                   |               | Exp           | ressio        | <b>N</b> : | -ןעו=יעו |    |            |
| 7        | Marg       |                   |               |               |               |            |          | ~  |            |
| 8        | Nanc: Fie  | eld (Double click | to select) Va | lue (Double d | lick to selec | t)         | Operator |    |            |
| 9        | Nanc       | ccessTime         | 07            | 7:23:55       |               | ^          | +        | -  |            |
| 10       | Nanci      | )                 | 09            | 9:38:25       |               |            | *        |    |            |
| 11       | Nanc: S    | ection            | 10            | ):59:27       |               |            |          | /  |            |
| 12       | Nanc       |                   | 10            | ):59:50       |               |            | <        | >  |            |
| 13       | Paul       |                   | 12            | 2:02:33       |               |            | <=       | >= |            |
| 14       | Paul       |                   | 12            | 2:02:34       |               |            | =        | 1= |            |
| 14       | Doul       |                   | 12            | 2:03:32       |               |            |          |    |            |
| 15       | Paul       |                   | 12            | 2:23:00       |               |            | (        | )  |            |
|          |            |                   |               |               |               |            |          |    |            |

# CONTENTS

# Grouping & aggregation after filtering

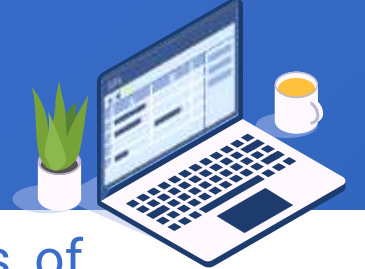

We have sales records of various wines, and we want to find the two locations of production having the largest sales for the two most popular types of wine. Open Wine.3.5.xlsx as follows:

| 🏥 🍸 🋃 🗞 🖬 🖣 🍙 🔅 |                                                                                                    |                                                                                                    |                                                                                                    |  |  |
|-----------------|----------------------------------------------------------------------------------------------------|----------------------------------------------------------------------------------------------------|----------------------------------------------------------------------------------------------------|--|--|
| Name            | Туре                                                                                                    | Production                                                                                                    | Amount                                                                                                    |  |  |
| Baileys         | Cordials                                                                                                    | Ireland                                                                                                    | 43400                                                                                                    |  |  |
| Ballantines     | Whisky                                                                                                    | Scotland                                                                                                    | 23700                                                                                                    |  |  |
| Bombay          | Gin                                                                                                    | England                                                                                                    | 6080                                                                                                    |  |  |
| Chatelle        | Brandy                                                                                                    | France                                                                                                    | 6650                                                                                                    |  |  |
| Chivas          | Whisky                                                                                                    | Scotland                                                                                                    | 43000                                                                                                    |  |  |
| Conjure         | Brandy                                                                                                    | France                                                                                                    | 5830                                                                                                    |  |  |
| Cougar          | Whisky                                                                                                    | Australia                                                                                                    | 2770                                                                                                    |  |  |
| Dewar's         | Whisky                                                                                                    | Scotland                                                                                                    | 2150                                                                                                    |  |  |
| Drambuie        | Cordials                                                                                                    | Scotland                                                                                                    | 8400                                                                                                    |  |  |
| Gilbeys         | Gin                                                                                                    | England                                                                                                    | 2780                                                                                                    |  |  |
| Gordons         | Gin                                                                                                    | England                                                                                                    | 28700                                                                                                    |  |  |
| Hennessy        | Brandy                                                                                                    | France                                                                                                    | 7830                                                                                                    |  |  |
| Hine            | Brandy                                                                                                    | France                                                                                                    | 6870                                                                                                    |  |  |
| Jim Beam        | Whisky                                                                                                    | American                                                                                                    | 6690                                                                                                    |  |  |
|                 | NameNameBaileysBallantinesBombayChatelleChivasConjureCougarDewar'sDrambuieGilbeysGordonsHennessyHineJim Beam | NameTypeNameTypeBaileysCordialsBallantinesWhiskyBombayGinChatelleBrandyChivasWhiskyConjureBrandyCougarWhiskyDewar'sWhiskyDrambuieCordialsGilbeysGinGordonsGinHennessyBrandyHineBrandyJim BeamWhisky | NameTypeProductionBaileysCordialsIrelandBaileysCordialsIrelandBallantinesWhiskyScotlandBombayGinEnglandChatelleBrandyFranceChivasWhiskyScotlandConjureBrandyFranceCougarWhiskyScotlandDewar'sWhiskyScotlandDrambuieCordialsScotlandGinEnglandFranceGordonsGinEnglandHennessyBrandyFranceHineBrandyFranceJim BeamWhiskyAmerican |  |  |

#### Group the Wine table by Type and retain detailed data:

| Wine      |            |                                    |                                |                                    |                                              |        |
|-----------|------------|------------------------------------|--------------------------------|------------------------------------|----------------------------------------------|--------|
|           | ABC<br>123 | ▼ 2↓ & •                           |                                |                                    | Set aggregate expression:                    |        |
|           | Nam        | e Type Production Amount           |                                | 🔂 Group                            |                                              | ×      |
| 1         | Baileys    | Cordials Ireland 43400             |                                | Name groupType                     | Source table Wine                            | ОК     |
| 2         | Ballanti   | 🚾 Group                            |                                |                                    |                                              | Cancel |
| 3         | Bomba      | Name groupType                     | Source tat                     | Options                            |                                              |        |
| 4         | Chatell    | Ontions                            |                                | 🕂 🛥 🚹 🤳 Aggregates St              | um  v Source fields (Double click to select) |        |
| 5         | Chivas     |                                    |                                |                                    | Amount                                       |        |
| 6         | Conjure    | 🔹 📼 🏦 🦆 Aggregates sum             | <ul> <li>Source fie</li> </ul> | Grouping field Aggregates          | Name                                         |        |
| 7         | Cougar     | Crouping field Aggregates          | Amount                         | Index Aggregate expression A       | Alias Production                             |        |
| 8         | Dewar's    |                                    | Name                           | sun(Anount) rotai                  | Туре                                         |        |
| 9         | Drambu     | Index Field expression             | Productio                      |                                    |                                              |        |
| 10        | Gilbeys    | 1,1160                             | Туре                           |                                    |                                              |        |
| 11        | Gordor     |                                    |                                |                                    |                                              |        |
| 12        | Hennes     |                                    |                                | Keep the original order            | Grouping key is sequence number              |        |
| 13        | Hine       |                                    |                                |                                    |                                              |        |
| 14        | Jim Bea    | Keep the original order            | Grouping key is s              | Return the first row of each group | Discard groups with hull key                 |        |
| 15        | Kahlua     | Return the first row of each group |                                | Group when the key changes         | Group when the key is true                   |        |
| 16        | Malibu     |                                    |                                | Parallel computation               | 🗹 Retain details                             |        |
| ~ ~       | -          | Group when the key changes         | Group when the                 | tey is true                        |                                              |        |
| Edit comm | nand 🛛     | Parallel computation               | 🗹 Retain details               |                                    |                                              | 114 🗟  |

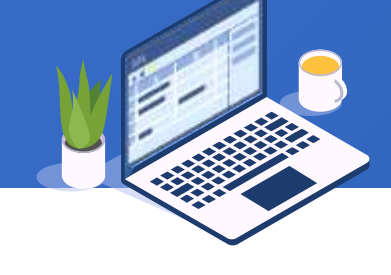

#### Then sort rows by Total:

#### Wine groupType ABC 123 3 3 **A**z↓ Ð Get grouping result as follows: Total Details Туре 28530 [[Chatelle,Brandy,France, Brandy 2 Col 🚮 Sort $\times$ Wine groupType Gir 3 Name groupType Source table groupType <u>0</u>K ABC 123 **B** <u></u> ź₊ 9 Rui 4 English Cancel Options Locale $\mathbf{v}$ Wh Туре Total Details 5 28530 [[Chatelle,Brandy,France, Brandy 1 Source fields (Double click to select) Sorting field ÷ 73800 [[Baileys,Cordials,Ireland, Cordials 2 Ascending Details Index Field 62060 [[Bombay,Gin,England, Gin 3 Total Total 3060 [[Malibu,Rum,England, ...]] Rum 4 Туре 105730 [[Ballantines,Whisky,Scotland, Whisky 5 Parallel computation Place null values at the end

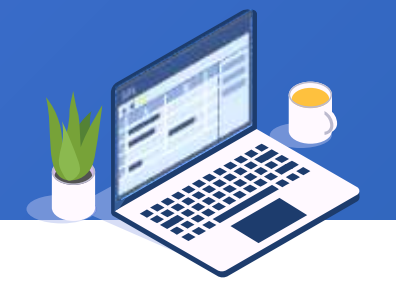

#### Get the top 2 rows in terms of total sales amount:

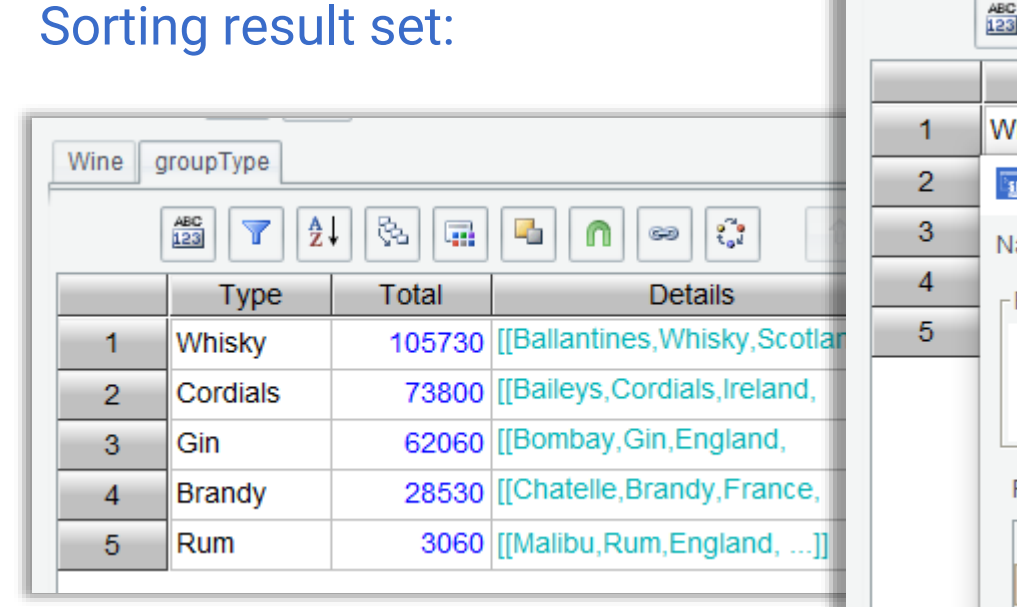

| Wine | groupType             |                     |                                |           |            |
|------|-----------------------|---------------------|--------------------------------|-----------|------------|
|      | ABC                   | J 🗞 🖬 🖣             |                                |           |            |
|      | Туре                  | Total               | Details                        |           |            |
| 1    | Whisky                | 105730 [[日          | allantines,Whisky,Scotland,    |           |            |
| 2    | 🜆 Filter              |                     |                                |           | ×          |
| 3    | Name Top              | 02                  | Source table                   | groupType | <u>O</u> K |
| 4    | Filter expres         | ssion               |                                |           | Cancel     |
| 5    | 1 <mark>#&lt;3</mark> |                     |                                |           | <u>^</u>   |
|      |                       |                     |                                |           | *          |
|      | Field (Doub           | le click to select) | Value (Double click to select) | Operator  |            |
|      | Details               |                     | 105730                         | + -       |            |
|      | Total                 |                     | 28530                          | * /       | -          |
|      | Туре                  |                     | 3060                           |           | _          |
|      |                       |                     | 62060                          | < >       |            |
|      |                       |                     | 73800                          | <= >=     |            |
|      |                       |                     |                                | = !=      |            |

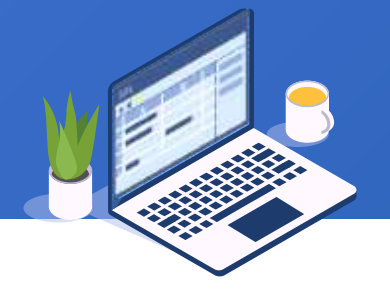

## Filtering result:

| W | ine g | roupType To | p2     |                            |     |
|---|-------|-------------|--------|----------------------------|-----|
|   | [     | ABC<br>123  | l 🗞 🖬  |                            | Û   |
|   |       | Туре        | Total  | Details                    |     |
|   | 1     | Whisky      | 105730 | [[Ballantines,Whisky,Scc   | Win |
|   | 2     | Cordials    | 73800  | [[Baileys,Cordials,Ireland | ABC |
|   |       |             |        |                            |     |

#### Concatenate detailed data and name the new

#### table Top2:

| Wine g | roupType To   | p2            |                  |                |      |                |
|--------|---------------|---------------|------------------|----------------|------|----------------|
| ABC 7  | <b>≜↓</b> (₨) | •             | 1 📟 🕄            |                |      |                |
|        | Туре          | Total         | Deta             | ails           |      |                |
| 1      | Whisky        | 105730        | [[Ballantines,Wh | isky,Scotland, |      |                |
| 2      | Concaten      | ate grouped i | result           |                |      | ×              |
|        | Name          | Top2          |                  | Source table   | Top2 | <u>0</u> K     |
|        | Detail field  | Details       | ~                | Options        |      | <u>C</u> ancel |
|        | Recursiv      | e computation |                  |                |      |                |
|        |               |               |                  |                |      |                |
|        |               |               |                  |                |      |                |

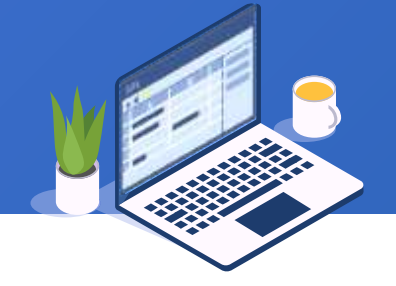

Ð

#### Group Top2 table by Production:

### Concatenation result Top2:

| Wine groupType Top2 |             |          |            |       |  |  |
|---------------------|-------------|----------|------------|-------|--|--|
| 🟥 🍸 🏄 🗞 🖬 🖣 🍙 🐖 🛟   |             |          |            |       |  |  |
|                     | Name        | Туре     | Production | Amoun |  |  |
| 1                   | Ballantines | Whisky   | Scotland   | 237   |  |  |
| 2                   | Chivas      | Whisky   | Scotland   | 430   |  |  |
| 3                   | Cougar      | Whisky   | Australia  | 27    |  |  |
| 4                   | Dewar's     | Whisky   | Scotland   | 21    |  |  |
| 5                   | Jim Beam    | Whisky   | American   | 66    |  |  |
| 6                   | McKenna     | Whisky   | American   | 76    |  |  |
| 7                   | Teachers    | Whisky   | Scotland   | 143   |  |  |
| 8                   | Glenlivet   | Whisky   | Scotland   | 55    |  |  |
| 9                   | Baileys     | Cordials | Ireland    | 434   |  |  |
| 10                  | Drambuie    | Cordials | Scotland   | 84    |  |  |
| 11                  | Kahlua      | Cordials | Mexico     | 220   |  |  |

| Wine g    | roupType Top2                      |                                                            |     |
|-----------|------------------------------------|------------------------------------------------------------|-----|
| ABC 7     | 21 🗞 🖬 🗳 🝙 🐖 🔅                     |                                                            |     |
|           | Name Type Production A             | Amount                                                     | 1   |
| 1         | Ballantines Whisky Scotland        | 23700                                                      |     |
| 2         | 📆 Group                            | $\times$                                                   |     |
| 3         | Name groupProduction               | Source table Top2 OK                                       |     |
| 4         | Options                            | <u>C</u> ancel                                             |     |
| 6         | 🗣 💻 🚹 🦊 Aggregates sum             | <ul> <li>Source fields (Double click to select)</li> </ul> |     |
| 7         |                                    | Grouping field Aggregates                                  |     |
| 8         |                                    | Nan Index Aggregate expression Alias                       |     |
| 9         | Index Field expression             | Proi 1 sum(Amount) Total                                   |     |
| 10        | 1 Production                       | Тур                                                        |     |
| 11        |                                    |                                                            |     |
|           |                                    |                                                            |     |
|           |                                    |                                                            |     |
|           | Keep the original order            | Grouping key is sequence number                            |     |
|           | Return the first row of each group | Discard groups with null key                               |     |
|           | Group when the key changes         | Group when the key is true                                 |     |
| edit comm | Parallel computation               | 🗹 Retain details                                           | 118 |

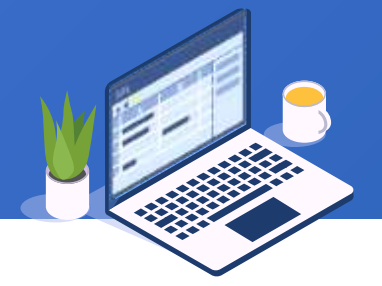

#### Then sort rows by Total:

# Grouping result set:

| - |                                     |              |          |                                |   |  |  |  |  |  |
|---|-------------------------------------|--------------|----------|--------------------------------|---|--|--|--|--|--|
|   | Wine groupType Top2 groupProduction |              |          |                                |   |  |  |  |  |  |
|   | ABC 7                               | <b>2</b> ↓ & | <b>.</b> |                                | + |  |  |  |  |  |
|   |                                     | Production   | Total    | Details                        | Γ |  |  |  |  |  |
|   | 1                                   | American     | 14290    | [[Jim Beam,Whisky,American,    |   |  |  |  |  |  |
|   | 2                                   | Australia    | 2770     | [[Cougar,Whisky,Australia,]]   |   |  |  |  |  |  |
|   | 3                                   | Mexico       | 22000    | [[Kahlua,Cordials,Mexico,]]    |   |  |  |  |  |  |
|   | 4                                   | Scotland     | 97070    | [[Ballantines,Whisky,Scotland, |   |  |  |  |  |  |
|   | 5                                   | Ireland      | 43400    | [[Baileys,Cordials,Ireland,]]  |   |  |  |  |  |  |

| Wine g | Wine groupType Top2 groupProduction |             |                   |                   |                         |            |  |  |  |  |
|--------|-------------------------------------|-------------|-------------------|-------------------|-------------------------|------------|--|--|--|--|
| ABC    |                                     | <b>.</b>    | 1 📟 😳             |                   |                         |            |  |  |  |  |
|        | Production                          | Total       | Details           | ;                 |                         |            |  |  |  |  |
| 1      | American                            | 14290       | [[Jim Beam,Whisky | ,American,        |                         |            |  |  |  |  |
| 2      | 📴 Sort                              |             |                   |                   |                         | ×          |  |  |  |  |
| 3      | Name                                | groupProdu  | ction             | Source table      | groupProduction         | <u>0</u> K |  |  |  |  |
| 4      | Locale                              | English     | ~                 | Options           |                         | Cancel     |  |  |  |  |
| 5      | Sorting field                       | •           | - 1               | Source fields (   | Double click to select) |            |  |  |  |  |
|        | Index                               | Field       | Ascending         | Details           |                         |            |  |  |  |  |
|        | 1                                   | Total       |                   | Production        |                         |            |  |  |  |  |
|        |                                     |             |                   | Total             |                         |            |  |  |  |  |
|        |                                     |             |                   |                   |                         |            |  |  |  |  |
|        |                                     |             |                   |                   |                         |            |  |  |  |  |
|        |                                     |             |                   |                   |                         |            |  |  |  |  |
|        |                                     |             |                   |                   |                         |            |  |  |  |  |
|        |                                     |             |                   |                   |                         |            |  |  |  |  |
|        | Parallel                            | computation | PI                | ace null values a | t the end               |            |  |  |  |  |

## And get the Top2 in terms of Production:

| Wine groupType Top2 groupProduction |            |       |                                |  |  |  |  |  |  |  |
|-------------------------------------|------------|-------|--------------------------------|--|--|--|--|--|--|--|
|                                     |            |       |                                |  |  |  |  |  |  |  |
|                                     | Production | Total | Details                        |  |  |  |  |  |  |  |
| 1                                   | Scotland   | 97070 | [[Ballantines,Whisky,Scotland, |  |  |  |  |  |  |  |
| 2                                   | Ireland    | 43400 | [[Baileys,Cordials,Ireland,]]  |  |  |  |  |  |  |  |
| 3                                   | Mexico     | 22000 | [[Kahlua,Cordials,Mexico,]]    |  |  |  |  |  |  |  |
| 4                                   | American   | 14290 | [[Jim Beam,Whisky,American,    |  |  |  |  |  |  |  |
| 5                                   | Australia  | 2770  | [[Cougar,Whisky,Australia,]]   |  |  |  |  |  |  |  |
|                                     |            |       |                                |  |  |  |  |  |  |  |

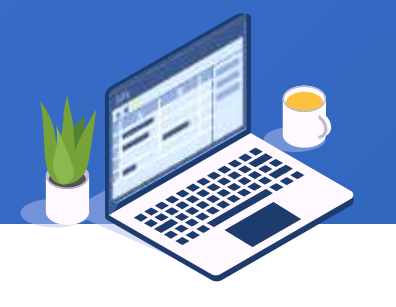

# CONTENTS

# Compute link relative in a multilayer-structure table

the

The table below stores population data, and we want to find the three states having the

highest population growth rates in the year 2010. Below is data in Populations.3.6.xlsx :

| Populatio | ons            |       |            |
|-----------|----------------|-------|------------|
|           |                | & 🖬 🖪 | •          |
|           | State          | Year  | Population |
| 1         | Texas          | 2010  | 2514556    |
| 2         | Texas          | 2000  | 2085182    |
| 3         | Texas          | 1990  | 1698700    |
|           | Jorth Carolina | 2010  | 953548     |
| ő         | North Carolina | 2000  | 804931     |
| 6         | North Carolina | 1990  | 662900     |
| 7         | Arizona        | 2010  | 639201     |
| 8         | Arizona        | 2000  | 513063     |
| 9         | Arizona        | 1990  | 368500     |
| 10        | Utah           | 2010  | 276388     |
| 11        | Nevada         | 2010  | 270055     |
| 12        | Utah           | 2000  | 223316     |
| 13        | Nevada         | 2000  | 199825     |
| 14        | Utah           | 1990  | 172300     |

The population data is collected every one decade, and there are three years of data

## To compute growth rate of 2010 only, filter away population

### data of 1990:

| Populati | ons                            |                                | Filtering result set: |             |    |                |       |              |
|----------|--------------------------------|--------------------------------|-----------------------|-------------|----|----------------|-------|--------------|
|          | ≝ (▼) ≵↓ 🗞 💷 [                 | <b>.</b>                       | Populat               | Populations |    |                |       |              |
| 1        | State Year                     | Population                     |                       |             |    |                | & 🖬 🖣 | <b>n</b> 📟 🔅 |
| 1        |                                | 10 23143301                    |                       | ~           |    | State          | Year  | Population   |
| 2        | 🛄 Filter                       |                                |                       | ×           | 1  | Texas          | 2010  | 25145561     |
| 3        | Name Populations               | Source table                   | Populations           | QK          | 2  | Texas          | 2000  | 20851820     |
| 4        | Filter expression              |                                |                       | Cancel      | 3  | North Carolina | 2010  | 9535483      |
| 5        | 1 Year > 1990                  |                                | ^                     |             | 4  | North Carolina | 2000  | 8049313      |
| 6        |                                |                                |                       |             | 5  | Arizona        | 2010  | 6392017      |
| 7        |                                |                                |                       |             | 6  | Arizona        | 2000  | 5130632      |
| 8        | Field (Double click to select) | Value (Double click to select) | Operator              |             | 7  | Utah           | 2010  | 2763885      |
| 9        | Population                     | 1990                           | + -                   |             | 8  | Nevada         | 2010  | 2700551      |
| 10       | State                          | 2000                           |                       |             | 9  | Utah           | 2000  | 2233169      |
| 11       | Year                           | 2010                           |                       |             | 10 | Nevada         | 2000  | 1998257      |
| 12       |                                |                                |                       |             | 11 | Idaho          | 2000  | 1567582      |
| 13       |                                |                                | <= >=                 |             | 10 | Idaho          | 2010  | 1202052      |
| 14       |                                |                                | = !=                  |             | 12 | Iuano          | 2000  | 1293933      |

#### Sort rows by State and Year in ascending order:

|      | Stat         | e       | Year | Population |                 |                          |   |
|------|--------------|---------|------|------------|-----------------|--------------------------|---|
| li - | Texas        |         | 2010 | 25145561   |                 |                          |   |
| 2    | Sort         |         |      |            |                 |                          |   |
| 3    | Name         | Populat | ions |            | Source table    | Populations              |   |
| 1    | Locale       | English | 5    | *          | Options         |                          | C |
| 5    |              |         |      |            |                 |                          |   |
| 3    | Sorting fiel | d 📑     |      |            | Source fields ( | (Double click to select) |   |
|      | Index        | Field   | ŀ    | scending   | Population      | 1                        |   |
| 3    | 1            | State   |      | V          | State           |                          |   |
| )    | 2            | Year    |      | V          | Year            |                          |   |
| 0    |              |         |      |            |                 |                          |   |
| 1    |              |         |      |            |                 |                          |   |
| 2    |              |         |      |            |                 |                          |   |
|      |              |         |      |            |                 |                          |   |

### Sorting result set:

| Populations |                |      |            |  |  |  |  |  |  |
|-------------|----------------|------|------------|--|--|--|--|--|--|
|             |                |      |            |  |  |  |  |  |  |
|             | State          | Year | Population |  |  |  |  |  |  |
| 1           | Arizona        | 2000 | 5130632    |  |  |  |  |  |  |
| 2           | Arizona        | 2010 | 6392017    |  |  |  |  |  |  |
| 3           | Idaho          | 2000 | 1293953    |  |  |  |  |  |  |
| 4           | Idaho          | 2010 | 1567582    |  |  |  |  |  |  |
| 5           | Nevada         | 2000 | 1998257    |  |  |  |  |  |  |
| 6           | Nevada         | 2010 | 2700551    |  |  |  |  |  |  |
| 7           | North Carolina | 2000 | 8049313    |  |  |  |  |  |  |
| 8           | North Carolina | 2010 | 9535483    |  |  |  |  |  |  |
| 9           | Texas          | 2000 | 20851820   |  |  |  |  |  |  |
| 10          | Texas          | 2010 | 25145561   |  |  |  |  |  |  |
| 11          | Utah           | 2000 | 2233169    |  |  |  |  |  |  |
| 12          | Utah           | 2010 | 2763885    |  |  |  |  |  |  |

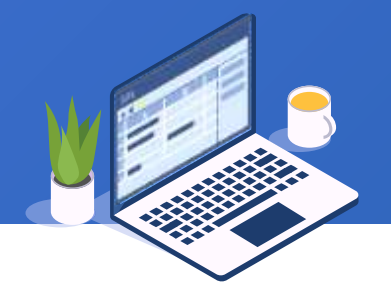

#### Compute population growth rate:

| Po  | pulations  |                       |                |                                        |            |          | And got this result set: |                    |            |                     |
|-----|------------|-----------------------|----------------|----------------------------------------|------------|----------|--------------------------|--------------------|------------|---------------------|
|     | ABC T      | <b>≜</b> ↓ 🗞 🖬 🖡      | 4 🕥 📼 😳        |                                        | <          | ->       | And get th               | lis iesu           | n sei.     |                     |
|     | Sta        | te Year               | Population     |                                        |            | Popula   | tions                    |                    |            |                     |
|     | 1 Arizona  | 200                   | 00 5130632     |                                        |            |          |                          | a 🝙 🖪              |            |                     |
|     | 2 🔂 Comp   | outed column          |                |                                        |            |          | State                    | Year               | Population | GrowthRate          |
|     | 3 Name     | Populati              | ons            | Source table Populations               | <u>0</u> K | 1        | Arizona                  | 2000               | 5130632    | (null)              |
|     | 4 Options  |                       |                |                                        | Cance      | 2        | Arizona                  | 2010               | 6392017    | 0.24585372718214832 |
|     | 6 Compute  | d column              |                | Source fields (Double click to calact) |            | 3        | Idaho                    | 2000               | 1293953    | (null)              |
|     | 7 Compute  |                       |                | 4                                      | Idaho      | 2010     | 1567582                  | 0.2114674953417937 |            |                     |
|     | 8 Index    | Expression            | Alias          | Population                             |            | 5        | Nevada                   | 2000               | 1998257    | (null)              |
|     |            | State==State[-1],(Pop | ula GrowthRate | State                                  |            | 6        | Nevada                   | 2010               | 2700551    | 0.35145329154358024 |
|     | 10         | イン                    |                | Tear                                   |            | 7        | North Carolina           | 2000               | 8049313    | (null)              |
|     | 11         |                       |                |                                        |            | 8        | North Carolina           | 2010               | 9535483    | 0.18463314819538015 |
|     | 12         |                       | М              |                                        |            | 9        | Texas                    | 2000               | 20851820   | (null)              |
| LE. | 12         | Σ                     |                |                                        |            | 10       | Texas                    | 2010               | 25145561   | 0.20591684562786366 |
| xpr | ession · i | f(State==S            | tate[-1] (Por  | ulation-Population[-1                  | 1)/Por     | oulatio  | on[-1] null)             | 2000               | 2233169    | (null)              |
|     |            |                       |                |                                        |            | 12       | Utan                     | 2010               | 2763885    | 0.23765151674593368 |
|     | Par        | allel computation     |                |                                        |            | <u> </u> |                          |                    |            |                     |

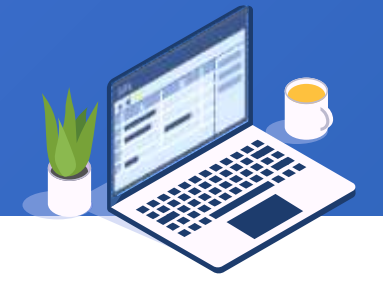

#### Sort Populations table by GrowthRate:

| Populati | ons           |           |            |                 |                   |         |          |                |          |            |                     |    |
|----------|---------------|-----------|------------|-----------------|-------------------|---------|----------|----------------|----------|------------|---------------------|----|
|          |               | & 🖬 🖪     |            |                 |                   | 92 4    |          | Sorting r      | esult se | et:        |                     |    |
|          | State         | Year      | Population | GrowthRa        | ate               |         | Populati | ons            |          |            |                     |    |
| 1        | Arizona       | 2000      | 5130632    | (null)          |                   |         | ,        |                |          |            | •• •• •• ••         | -  |
| 2        | Sort          |           |            |                 |                   |         |          |                |          |            | t <sub>o</sub> i    | +0 |
| 3        | Name Po       | pulations |            | Source table    | Populations       | OK      |          | State          | Year     | Population | GrowthRate          |    |
| 4        |               | P         |            |                 | (NER BERERE       |         | 1        | Nevada         | 2010     | 2700551    | 0.35145329154358024 | .4 |
| 5        | Locale Er     | iglish    | ×          | Options         |                   |         | 2        | Arizona        | 2010     | 6392017    | 0.24585372718214832 | 2  |
| 6        | Sorting field |           |            | Source fields ( | Double click to : | select) | 3        | Utah           | 2010     | 2763885    | 0.23765151674593368 | 8  |
| 7        |               |           |            |                 |                   |         | 4        | Idaho          | 2010     | 1567582    | 0.211467495341793   | 7  |
| 8        | Index Fie     | aRate A   | Ascending  | GrowthRate      |                   |         | 5        | Texas          | 2010     | 25145561   | 0.2059168456278636  | 6  |
| 9        | i civita      | in voice  | 0          | State           |                   |         | 6        | North Carolina | 2010     | 9535483    | 0.1846331481953801  | 5  |
| 10       |               |           |            | Year            |                   |         | 7        | Arizona        | 2000     | 5130632    | (null)              |    |
| 11       |               |           |            | The t           | hroo sta          | tos     | 8        | Idaho          | 2000     | 1293953    | (null)              |    |
| 12       |               |           |            |                 |                   |         | 9        | Nevada         | 2000     | 1998257    | (null)              |    |
|          |               |           |            | na<br>Na        | aving the         |         | 10       | North Carolina | 2000     | 8049313    | (null)              |    |
|          |               |           |            | high            | est grov          | vth     | 11       | Texas          | 2000     | 20851820   | (null)              |    |
|          |               |           |            |                 | rates             |         | 12       | Utah           | 2000     | 2233169    | (null)              |    |

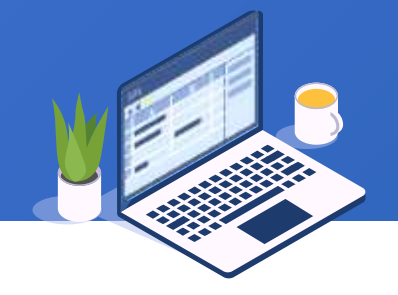

# CONTENTS

# Comparison between multiple tables

# 3.7 Comparison between multiple tables

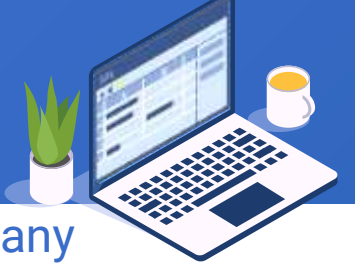

Here are top 15 universities released by ARWU in 2010 and 2009. We want to find how many places each university has risen in the 2010 list compared to the previous year. Below are two sheet of data in ARWU.3.7.xlsx :

| Y2009 Y2010 |              |                               |     |  |  |  |  |
|-------------|--------------|-------------------------------|-----|--|--|--|--|
|             | ABC<br>123 T | l 🚱 💷 🖪 👩 📾 🕴                 |     |  |  |  |  |
|             | Rank         | Country                       |     |  |  |  |  |
| 1           | 1            | Harvard University            | USA |  |  |  |  |
| 2           | 2            | University of                 | USA |  |  |  |  |
| 3           | 3            | Stanford University           | USA |  |  |  |  |
| 4           | 4            | Massachusetts Institute of    | USA |  |  |  |  |
| 5           | 5            | University of Cambridge       | GBR |  |  |  |  |
| 6           | 6            | California Institute of       | USA |  |  |  |  |
| 7           | 7            | Princeton University          | USA |  |  |  |  |
| 8           | 8            | Columbia University           | USA |  |  |  |  |
| 9           | 9            | University of Chicago         | USA |  |  |  |  |
| 10          | 10           | University of Oxford          | GBR |  |  |  |  |
| 11          | 11           | Yale University               | USA |  |  |  |  |
| 12          | 12           | Cornell University            | USA |  |  |  |  |
| 13          | 13           | University of California, Los | USA |  |  |  |  |
| 14          | 14           | University of California, San | USA |  |  |  |  |

# + 3.7 Comparison between multiple tables

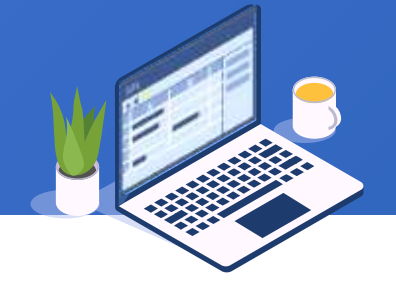

#### Join Y2010 and Y2009 as a wide table:

#### Set the join field:

|       |                                           | Target t | able Join field Targ | etfields    |          |           |
|-------|-------------------------------------------|----------|----------------------|-------------|----------|-----------|
| Y2009 | Y2010                                     |          |                      |             | •        | - 1       |
|       | 🎬 🍸 🛃 🖏 📲 🍙 🥯 😭 💭 🖓 🖂 🖂 🖂                 | Index    | Y2010                |             | ١        | /2009     |
|       | Rank Universitiy Country                  | 1        | Universit            | liy         | Un       | iversitiy |
| 1     | 1 Harvard University USA                  |          |                      |             |          |           |
| 2     | Join                                      |          |                      |             |          |           |
| 3     | Name JoinUniversity Source table Y2010 OK |          |                      |             |          |           |
| 4     | Join type                                 | el       | Set to-be-s          | elected fi  | elds:    |           |
| 6     | Inner join     O Left join                | _        |                      |             |          |           |
| 7     | Target table Join field Target fields     | Target   | table Join field Tar | getfields   |          |           |
| 8     |                                           |          |                      |             |          |           |
| 9     | Index Torrettable Solart                  | Index    | Table                | Field       | Select   | Alias     |
| 10    |                                           | 1        | Y2010                | Rank        | <b>√</b> | Rank10    |
| 11    |                                           | 2        | Y2010                | Universitiy |          |           |
| 12    |                                           | 3        | Y2010                | Country     | <b>N</b> |           |
| 13    |                                           | 4        | Y2009                | Rank        |          | Rank09    |
|       |                                           | 5        | Y2009                | Universitiy |          |           |
|       |                                           | 6        | Y2009                | Country     |          |           |

# 3.7 Comparison between multiple tables

#### Joining result set:

| Y2009 | Y2010 JoinU | niversity                     |     |       |         |              | 301110             |           |                   | scending              | order.                        |
|-------|-------------|-------------------------------|-----|-------|---------|--------------|--------------------|-----------|-------------------|-----------------------|-------------------------------|
|       | ABC<br>123  | ↓ & 🖬 🖣 ∩ 📟                   | ÷   | Y2009 | Y2010 J | JoinUnive    | ersity             |           |                   |                       |                               |
|       | Rank10      | Universitiy                   | Cou |       | ABC 123 | ( <b>≜</b> ↓ | 🗞 🖬 🖪 🛛            | n 📟 😳     | ê 🕹 🗄             | - 3- 5.               | ← → <sup>™</sup> <sup>1</sup> |
| 1     | 2           | University of                 | USA |       | Rank1   | 10           | Universitiy        | / Cou     | ntry Rank0        | 9                     |                               |
| 2     | 3           | Stanford University           | USA | 1     |         | 2 Un         | iversity of        | USA       | -                 | 3                     |                               |
| 3     | 4           | Massachusetts Institute of    | USA | 2     |         | 🖬 Sort       |                    |           |                   |                       | ×                             |
| 4     | 12          | Cornell University            | USA | 3     |         | Nome         | loin Iniversit     |           | Course toble      | loint Iniversity      |                               |
| 5     | 6           | California Institute of       | USA | 4     |         | Name         | JoinOniversit      | y         | Source table      | JoinOniversity        |                               |
| 6     | 8           | Columbia University           | USA | 5     |         | Locale       | English            | ~         | Options           |                       | Cancel                        |
| 7     | 11          | Yale University               | USA | 6     |         | Sorting f    | ield 🗣             | - 1       | Source fields (   | Double click to selec | t)                            |
| 8     | 1           | Harvard University            | USA | 7     |         |              |                    |           |                   |                       |                               |
| 9     | 9           | University of Chicago         | USA | 8     |         | Index<br>1   | Field<br>Rank10    | Ascendina | Country<br>Rank00 |                       |                               |
| 10    | 14          | University of California, San | USA | 9     |         |              |                    |           | Rank10            |                       |                               |
| 11    | 10          | University of Oxford          | GBR | 10    |         |              |                    |           | Universitiy       |                       |                               |
| 12    | 5           | University of Cambridge       | GBR | 11    |         |              |                    |           |                   |                       |                               |
| 13    | 7           | Princeton University          | USA | 12    |         |              |                    |           |                   |                       |                               |
| 14    | 13          | University of California, Los | USA | 13    |         |              |                    |           |                   |                       |                               |
| 15    | 15          | University of Pennsylvania    | USA | 14    |         |              |                    |           |                   |                       |                               |
|       | a.          |                               | -   | 15    |         |              |                    |           |                   |                       |                               |
|       |             |                               |     |       |         | 🗌 Pa         | rallel computation | P         | ace null values a | t the end             |                               |

Sort rows by Pank10 in according order:

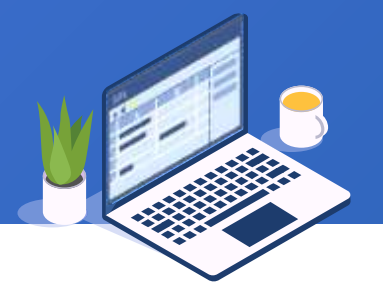

Ē

130

# + 3.7 Comparison between multiple tables

Sorting result set:

| Y2009 | Y2009 Y2010 JoinUniversity |                               |         |        |  |  |  |  |  |
|-------|----------------------------|-------------------------------|---------|--------|--|--|--|--|--|
|       |                            |                               |         |        |  |  |  |  |  |
|       | Rank10                     | Universitiy                   | Country | Rank09 |  |  |  |  |  |
| 1     | 1                          | Harvard University            | USA     | 1      |  |  |  |  |  |
| 2     | 2                          | University of                 | USA     | 3      |  |  |  |  |  |
| 3     | 3                          | Stanford University           | USA     | 2      |  |  |  |  |  |
| 4     | 4                          | Massachusetts Institute of    | USA     | 5      |  |  |  |  |  |
| 5     | 5                          | University of Cambridge       | GBR     | 4      |  |  |  |  |  |
| 6     | 6                          | California Institute of       | USA     | 6      |  |  |  |  |  |
| 7     | 7                          | Princeton University          | USA     | 8      |  |  |  |  |  |
| 8     | 8                          | Columbia University           | USA     | 7      |  |  |  |  |  |
| 9     | 9                          | University of Chicago         | USA     | 9      |  |  |  |  |  |
| 10    | 10                         | University of Oxford          | GBR     | 10     |  |  |  |  |  |
| 11    | 11                         | Yale University               | USA     | 11     |  |  |  |  |  |
| 12    | 12                         | Cornell University            | USA     | 12     |  |  |  |  |  |
| 13    | 13                         | University of California, Los | USA     | 13     |  |  |  |  |  |
| 14    | 14                         | University of California, San | USA     | 14     |  |  |  |  |  |
| 15    | 15                         | University of Pennsylvania    | USA     | 15     |  |  |  |  |  |

#### Count how many places each university has

#### risen in 2010:

| Y2009 | Y2010 JoinUniversi | ty             |                                       |                |                         |        |
|-------|--------------------|----------------|---------------------------------------|----------------|-------------------------|--------|
| (     | 📸 🍸 🦺 🗞            | . 🖬 🖪 🕥 📟      | 9 <sup>76</sup> 9<br>t <sub>o</sub> 1 | ↑ ↓            |                         | <      |
|       | Rank10             | Universitiy    | Cour                                  | ntry Rai       | nk09                    |        |
| 1     | 1 Harva            | rd University  | USA                                   |                | 1                       |        |
| 2     | 🔂 Computed colu    | mn             |                                       |                |                         | ×      |
| 3     | Name               | JoinUniversity | s                                     | ource table    | JoinUniversity          | OK     |
| 4     | Ontions            |                |                                       |                |                         | Cancel |
| 5     | Options            |                |                                       |                |                         |        |
| 6     | Computed column    | ÷ – 1          | S S                                   | ource fields ( | Double click to select) |        |
| 7     | Index Expres       | cion Aliac     |                                       | Country        |                         |        |
| 8     | 1 Rank09-Ran       | nk10 Increase  |                                       | Rank09         |                         |        |
| 9     |                    |                | 1                                     | Rank10         |                         |        |
| 10    |                    |                |                                       | Universitiy    |                         |        |
| 11    |                    |                |                                       |                |                         |        |
| 12    |                    |                |                                       |                |                         |        |
| 13    |                    |                |                                       |                |                         |        |
| 14    |                    |                |                                       |                |                         |        |
| 15    |                    |                |                                       |                |                         |        |
|       | Parallel comp      | utation        |                                       |                |                         |        |

# + 3.7 Comparison between multiple tables

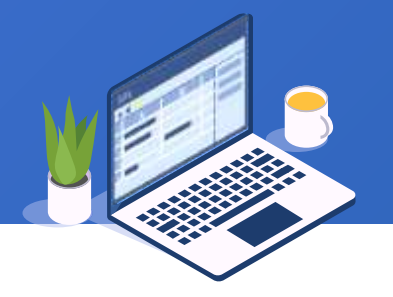

## Ranking changes result:

| Y2009 Y2010 JoinUniversity |        |                               |         |        |          |  |  |  |  |  |
|----------------------------|--------|-------------------------------|---------|--------|----------|--|--|--|--|--|
| [                          |        |                               |         |        |          |  |  |  |  |  |
|                            | Rank10 | Universitiy                   | Country | Rank09 | Increase |  |  |  |  |  |
| 1                          | 1      | Harvard University            | USA     | 1      | 0        |  |  |  |  |  |
| 2                          | 2      | University of                 | USA     | 3      | 1        |  |  |  |  |  |
| 3                          | 3      | Stanford University           | USA     | 2      | -1       |  |  |  |  |  |
| 4                          | 4      | Massachusetts Institute of    | USA     | 5      | 1        |  |  |  |  |  |
| 5                          | 5      | University of Cambridge       | GBR     | 4      | -1       |  |  |  |  |  |
| 6                          | 6      | California Institute of       | USA     | 6      | 0        |  |  |  |  |  |
| 7                          | 7      | Princeton University          | USA     | 8      | 1        |  |  |  |  |  |
| 8                          | 8      | Columbia University           | USA     | 7      | -1       |  |  |  |  |  |
| 9                          | 9      | University of Chicago         | USA     | 9      | 0        |  |  |  |  |  |
| 10                         | 10     | University of Oxford          | GBR     | 10     | 0        |  |  |  |  |  |
| 11                         | 11     | Yale University               | USA     | 11     | 0        |  |  |  |  |  |
| 12                         | 12     | Cornell University            | USA     | 12     | 0        |  |  |  |  |  |
| 13                         | 13     | University of California, Los | USA     | 13     | 0        |  |  |  |  |  |
| 14                         | 14     | University of California, San | USA     | 14     | 0        |  |  |  |  |  |
| 15                         | 15     | University of Pennsylvania    | USA     | 15     | 0        |  |  |  |  |  |

# **SPL WIN Course**

# Chapter 4 Comprehensive use cases

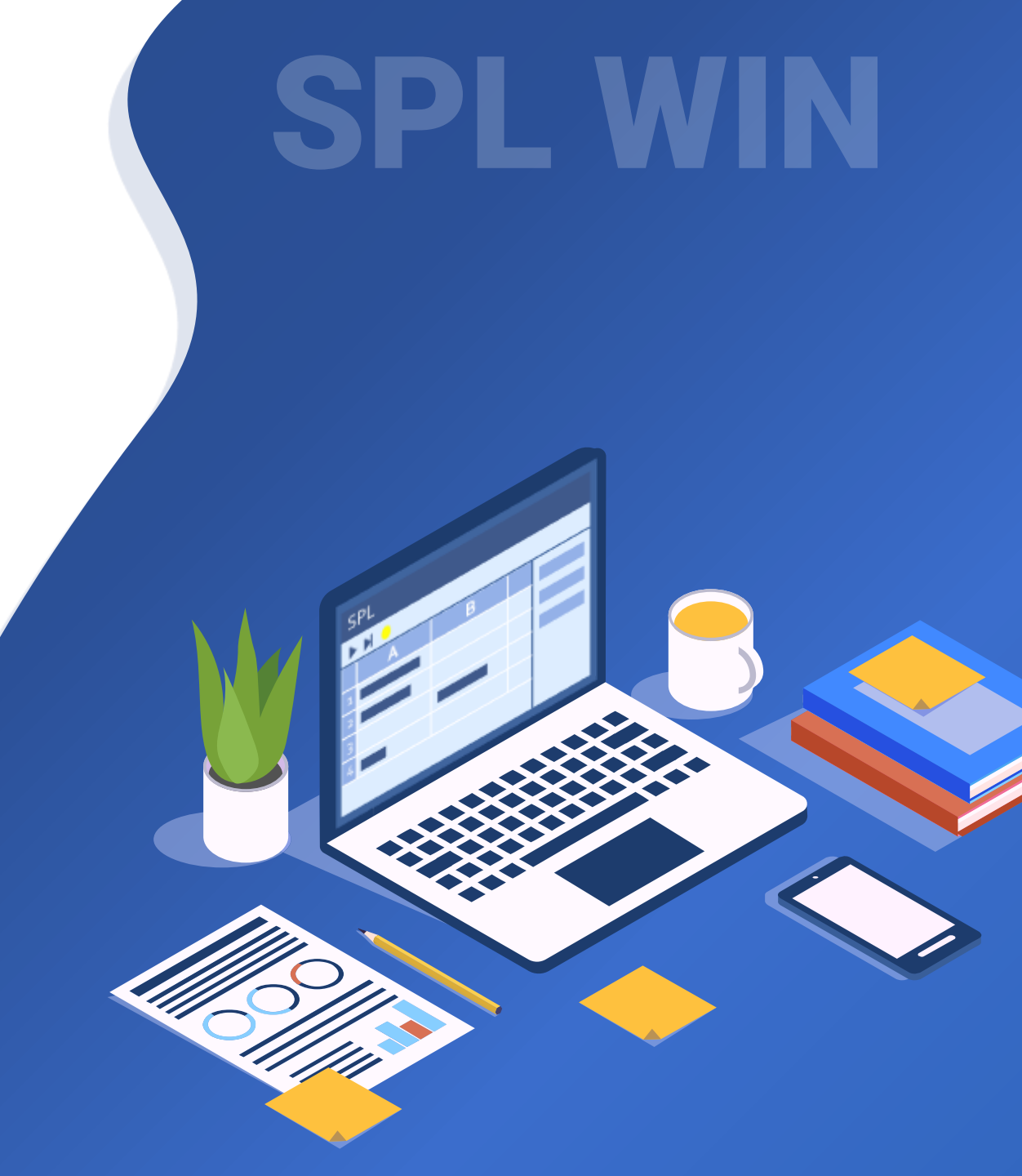

# CONTENTS

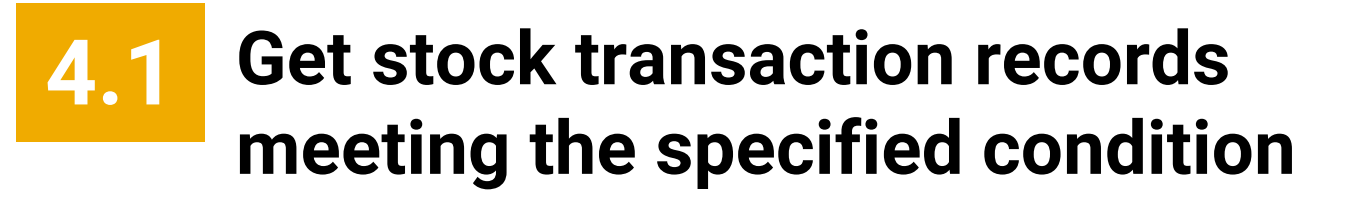

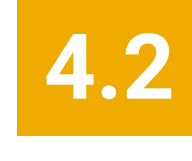

4.2 Compute LRR and YOY based on car sales table

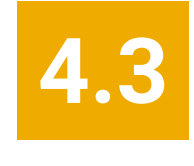

Associate worksheets and compute salaries

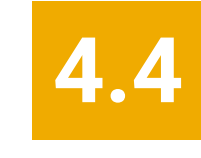

Find salespeople who rank top5 every month

# CONTENTS

# Get stock transaction records meeting the specified condition

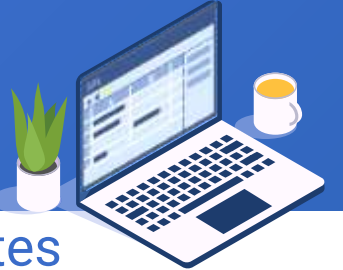

Get stock transaction records where closing prices rise for at least 5 trading dates

consecutively. Open Stock.4.1.xlsx and there are the following records:

| Image: Second state       Image: Second state       Image: Second state       Image: Second state         1       600038       2023-06-02       4.39       4.5         2       603818       2023-06-02       215.93       235         3       301500       2023-06-02       71       67.8         4       320688       2023-06-02       33       322         5       600788       2023-06-02       105.62       102.5         6       350880       2023-06-02       79.14       80         7       600038       2023-06-05       5.1       4.75         8       603818       2023-06-05       253.08       244.84         9       301500       2023-06-05       79.35       72.61         10       320688       2023-06-05       28.37       30.23         11       600788       2023-06-05       123.17       112.32         12       350880       2023-06-05       85.9       80.75         13       600038       2023-06-06       4.91       4.63         14       603818       2023-06-06       75.8       77.65                                                                                                    | Stock |              |            |          |                     |  |
|----------------------------------------------------------------------------------------------------|-------|--------------|------------|----------|---------------------|--|
| codedateopenclose16000382023-06-024.394.526038182023-06-02215.9323533015002023-06-027167.843206882023-06-02333256007882023-06-02105.62102.563508802023-06-0279.148076000382023-06-055.14.7586038182023-06-05253.08244.8493015002023-06-0579.3572.61103206882023-06-0528.3730.23116007882023-06-0585.980.75136000382023-06-064.914.63146038182023-06-0675.877.65                                                                                                    |       | ABC<br>123 T | J 🗞 🖬      | <b>B</b> | 69 t <sub>o</sub> 2 |  |
| 1         600038         2023-06-02         4.39         4.5           2         603818         2023-06-02         215.93         235           3         301500         2023-06-02         71         67.8           4         320688         2023-06-02         33         322           5         600788         2023-06-02         33         32           6         350880         2023-06-02         105.62         102.5           6         350880         2023-06-02         79.14         80           7         600038         2023-06-05         5.1         4.75           8         603818         2023-06-05         253.08         244.84           9         301500         2023-06-05         79.35         72.61           10         320688         2023-06-05         28.37         30.23           11         600788         2023-06-05         85.9         80.75           12         350880         2023-06-05         85.9         80.75           13         600038         2023-06-06         4.91         4.63           14         603818         2023-06-06         247.67         230.96           15 |       | code         | date       | open     | close               |  |
| 2         603818         2023-06-02         215.93         235           3         301500         2023-06-02         71         67.8           4         320688         2023-06-02         33         32           5         600788         2023-06-02         105.62         102.5           6         350880         2023-06-02         79.14         80           7         600038         2023-06-05         5.1         4.75           8         603818         2023-06-05         253.08         244.84           9         301500         2023-06-05         79.35         72.61           10         320688         2023-06-05         28.37         30.23           11         600788         2023-06-05         123.17         112.32           12         350880         2023-06-05         85.9         80.75           13         600038         2023-06-06         4.91         4.63           14         603818         2023-06-06         247.67         230.96           15         301500         2023-06-06         75.8         77.65                                                                             | 1     | 600038       | 2023-06-02 | 4.39     | 4.5                 |  |
| 3         301500         2023-06-02         71         67.8           4         320688         2023-06-02         33         32           5         600788         2023-06-02         105.62         102.5           6         350880         2023-06-02         79.14         80           7         600038         2023-06-05         5.1         4.75           8         603818         2023-06-05         253.08         244.84           9         301500         2023-06-05         79.35         72.61           10         320688         2023-06-05         28.37         30.23           11         600788         2023-06-05         85.9         80.75           12         350880         2023-06-05         85.9         80.75           13         600038         2023-06-06         4.91         4.63           14         603818         2023-06-06         247.67         230.96           15         301500         2023-06-06         75.8         77.65                                                                                                    | 2     | 603818       | 2023-06-02 | 215.93   | 235                 |  |
| 43206882023-06-02333256007882023-06-02105.62102.563508802023-06-0279.148076000382023-06-055.14.7586038182023-06-05253.08244.8493015002023-06-0579.3572.61103206882023-06-0528.3730.23116007882023-06-05123.17112.32123508802023-06-0585.980.75136000382023-06-064.914.63146038182023-06-06247.67230.96153015002023-06-0675.877.65                                                                                                    | 3     | 301500       | 2023-06-02 | 71       | 67.8                |  |
| 5         600788         2023-06-02         105.62         102.5           6         350880         2023-06-02         79.14         80           7         600038         2023-06-05         5.1         4.75           8         603818         2023-06-05         253.08         244.84           9         301500         2023-06-05         79.35         72.61           10         320688         2023-06-05         28.37         30.23           11         600788         2023-06-05         85.9         80.75           12         350880         2023-06-05         85.9         80.75           13         600038         2023-06-06         4.91         4.63           14         603818         2023-06-06         75.8         77.65                                                                                                    | 4     | 320688       | 2023-06-02 | 33       | 32                  |  |
| 63508802023-06-0279.148076000382023-06-055.14.7586038182023-06-05253.08244.8493015002023-06-0579.3572.61103206882023-06-0528.3730.23116007882023-06-05123.17112.32123508802023-06-0585.980.75136000382023-06-064.914.63146038182023-06-06247.67230.96153015002023-06-0675.877.65                                                                                                    | 5     | 600788       | 2023-06-02 | 105.62   | 102.5               |  |
| 7         600038         2023-06-05         5.1         4.75           8         603818         2023-06-05         253.08         244.84           9         301500         2023-06-05         79.35         72.61           10         320688         2023-06-05         28.37         30.23           11         600788         2023-06-05         123.17         112.32           12         350880         2023-06-05         85.9         80.75           13         600038         2023-06-06         4.91         4.63           14         603818         2023-06-06         75.8         77.65                                                                                                    | 6     | 350880       | 2023-06-02 | 79.14    | 80                  |  |
| 8         603818         2023-06-05         253.08         244.84           9         301500         2023-06-05         79.35         72.61           10         320688         2023-06-05         28.37         30.23           11         600788         2023-06-05         123.17         112.32           12         350880         2023-06-05         85.9         80.75           13         600038         2023-06-06         4.91         4.63           14         603818         2023-06-06         75.8         77.65                                                                                                    | 7     | 600038       | 2023-06-05 | 5.1      | 4.75                |  |
| 9         301500         2023-06-05         79.35         72.61           10         320688         2023-06-05         28.37         30.23           11         600788         2023-06-05         123.17         112.32           12         350880         2023-06-05         85.9         80.75           13         600038         2023-06-06         4.91         4.63           14         603818         2023-06-06         75.8         77.65                                                                                                    | 8     | 603818       | 2023-06-05 | 253.08   | 244.84              |  |
| 10         320688         2023-06-05         28.37         30.23           11         600788         2023-06-05         123.17         112.32           12         350880         2023-06-05         85.9         80.75           13         600038         2023-06-06         4.91         4.63           14         603818         2023-06-06         247.67         230.96           15         301500         2023-06-06         75.8         77.65                                                                                                    | 9     | 301500       | 2023-06-05 | 79.35    | 72.61               |  |
| 11         600788         2023-06-05         123.17         112.32           12         350880         2023-06-05         85.9         80.75           13         600038         2023-06-06         4.91         4.63           14         603818         2023-06-06         247.67         230.96           15         301500         2023-06-06         75.8         77.65                                                                                                    | 10    | 320688       | 2023-06-05 | 28.37    | 30.23               |  |
| 12         350880         2023-06-05         85.9         80.75           13         600038         2023-06-06         4.91         4.63           14         603818         2023-06-06         247.67         230.96           15         301500         2023-06-06         75.8         77.65                                                                                                    | 11    | 600788       | 2023-06-05 | 123.17   | 112.32              |  |
| 13         600038         2023-06-06         4.91         4.63           14         603818         2023-06-06         247.67         230.96           15         301500         2023-06-06         75.8         77.65                                                                                                    | 12    | 350880       | 2023-06-05 | 85.9     | 80.75               |  |
| 14         603818         2023-06-06         247.67         230.96           15         301500         2023-06-06         75.8         77.65                                                                                                    | 13    | 600038       | 2023-06-06 | 4.91     | 4.63                |  |
| 15 301500 2023-06-06 75.8 77.65                                                                                                    | 14    | 603818       | 2023-06-06 | 247.67   | 230.96              |  |
|                                                                                                    | 15    | 301500       | 2023-06-06 | 75.8     | 77.65               |  |

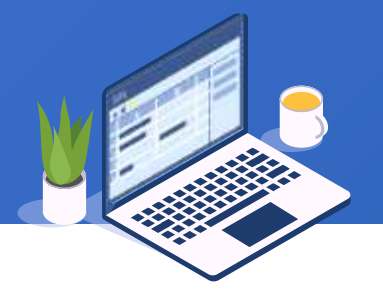

#### Sort rows by stock code and date:

| Stock |              |                  |           |                              |              |
|-------|--------------|------------------|-----------|------------------------------|--------------|
|       | ABC 7        | <b>≜↓</b> 🗞 🖬    |           |                              |              |
|       | code         | date             | open      | close                        |              |
| 1     | 60003        | 8 2023-06-02     | 4.39      | 4.5                          |              |
| 2     | Sort         |                  |           |                              | >            |
| 3     | Name         | Stock            |           | Source table Stock           | <u>o</u> k   |
| 4     | Locale       | English          |           | ✓ Options                    | Cancel       |
| 6     | Sorting fiel | d 🗣              | -         | Source fields (Double clic   | k to select) |
| 7     | Index        | Field            | Ascending | close                        |              |
| 8     | 1            | code             | V         | code                         |              |
| 9     | 2            | date             | V         | date                         |              |
| 10    |              |                  |           | open                         |              |
| 11    |              |                  |           |                              |              |
| 12    |              |                  |           |                              |              |
| 13    |              |                  |           |                              |              |
| 14    | 1            |                  |           |                              |              |
| 15    |              |                  |           | 2 V                          |              |
| 16    | Para         | llel computation |           | Place null values at the end |              |

#### Sorting result set:

| Stock |              |            |       |       |  |  |  |
|-------|--------------|------------|-------|-------|--|--|--|
|       | ABC<br>123 T | 1 🗞 🖬      | 🖣 🔊 🔅 |       |  |  |  |
|       | code         | date       | open  | close |  |  |  |
| 1     | 301500       | 2023-06-02 | 71    | 67.8  |  |  |  |
| 2     | 301500       | 2023-06-05 | 79.35 | 72.61 |  |  |  |
| 3     | 301500       | 2023-06-06 | 75.8  | 77.65 |  |  |  |
| 4     | 301500       | 2023-06-07 | 74.63 | 72.55 |  |  |  |
| 5     | 301500       | 2023-06-08 | 76.1  | 74.97 |  |  |  |
| 6     | 301500       | 2023-06-09 | 65.23 | 68.22 |  |  |  |
| 7     | 301500       | 2023-06-12 | 70.4  | 75    |  |  |  |
| 8     | 301500       | 2023-06-13 | 82.69 | 81.22 |  |  |  |
| 9     | 301500       | 2023-06-14 | 76.52 | 80.28 |  |  |  |
| 10    | 301500       | 2023-06-15 | 82.13 | 79.78 |  |  |  |
| 11    | 301500       | 2023-06-16 | 88.32 | 85.75 |  |  |  |
| 12    | 301500       | 2023-06-19 | 98.36 | 91.05 |  |  |  |
| 13    | 301500       | 2023-06-20 | 86.87 | 82.27 |  |  |  |
| 14    | 301500       | 2023-06-21 | 81.17 | 85.11 |  |  |  |
| 15    | 301500       | 2023-06-22 | 88.65 | 93.45 |  |  |  |
| 16    | 301500       | 2023-06-23 | 83.48 | 84.77 |  |  |  |
| -     |              |            |       |       |  |  |  |

137 🗟

### Perform order-based grouping by stock code:

Grouping result set:

| 📸 🔽 👌 🗞 🗐 🗳 🧖 📟 🔅 🔤                                                                              |                                                              |                |  |
|--------------------------------------------------------------------------------------------------|--------------------------------------------------------------|----------------|--|
| code date open close                                                                             |                                                              |                |  |
| 301500 2023-06-02 71 67.8                                                                        |                                                              |                |  |
| 📴 Group                                                                                          |                                                              | ×              |  |
| Name groupCode                                                                                   | Source table Stock                                           | <u>0</u> K     |  |
| Options i                                                                                        |                                                              | <u>C</u> ancel |  |
| Acoregates Sum                                                                                   | Source fields (Double click to select)                       |                |  |
|                                                                                                  |                                                              |                |  |
| Grouping field Aggregates                                                                        | Close                                                        |                |  |
| Index Field expression                                                                           | date                                                         |                |  |
| 1 code!=code[-1]    close <close[-1]:result< td=""><td colspan="3">open</td></close[-1]:result<> | open                                                         |                |  |
| $\sim$                                                                                           |                                                              |                |  |
|                                                                                                  |                                                              |                |  |
| $\mathbf{X}$                                                                                     |                                                              |                |  |
|                                                                                                  |                                                              |                |  |
| Expression: code!=code[-1]    (                                                                  | close <close[-1]:result< td=""><td></td></close[-1]:result<> |                |  |
| Return the first row of each group                                                               | iscard groups with null key                                  |                |  |
|                                                                                                  |                                                              |                |  |
| 🗌 Group when the key changes 😽 G                                                                 | roup when the key is true                                    |                |  |

| Stock groupCode |        |                            |  |  |  |  |  |  |
|-----------------|--------|----------------------------|--|--|--|--|--|--|
|                 |        |                            |  |  |  |  |  |  |
|                 | result | Details                    |  |  |  |  |  |  |
| 1               | true   | [[301500,2023-06-02,71,    |  |  |  |  |  |  |
| 2               | false  | [[301500,2023-06-07,74.63, |  |  |  |  |  |  |
| 3               | true   | [[301500,2023-06-09,65.23, |  |  |  |  |  |  |
| 4               | false  | [[301500,2023-06-14,76.52, |  |  |  |  |  |  |
| 5               | true   | [[301500,2023-06-15,82.13, |  |  |  |  |  |  |
| 6               | false  | [[301500,2023-06-20,86.87, |  |  |  |  |  |  |
| 7               | false  | [[301500,2023-06-23,83.48, |  |  |  |  |  |  |
| 8               | false  | [[301500,2023-06-28,91.01, |  |  |  |  |  |  |
| 9               | true   | [[301500,2023-06-29,85.02, |  |  |  |  |  |  |
| 10              | true   | [[301500,2023-06-30,82.69, |  |  |  |  |  |  |
| 11              | true   | [[301500,2023-07-03,77.52, |  |  |  |  |  |  |
| 12              | false  | [[301500,2023-07-05,78,]]  |  |  |  |  |  |  |
| 13              | true   | [[301500,2023-07-06,75.12, |  |  |  |  |  |  |
| 14              | true   | [[301500,2023-07-07,70.11, |  |  |  |  |  |  |
| 15              | false  | [[301500,2023-07-11,77.93, |  |  |  |  |  |  |
|                 |        |                            |  |  |  |  |  |  |

138 🖾

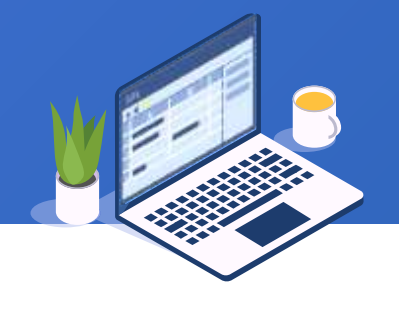

#### Perform filtering to get groups where the stock rises for consecutive 5

#### trading dates:

| Stock | groupCode                              |                         |          |     |                               | Filte | ering rea | sult set:                   |
|-------|----------------------------------------|-------------------------|----------|-----|-------------------------------|-------|-----------|-----------------------------|
|       | result Details                         |                         |          | (-) | ⇒ <sup>™</sup> † <sup>™</sup> | Stock | groupCode | filter                      |
| 1     | true [[301500,2023-06-02,71,           |                         |          |     | ~                             |       |           | E2 [¥] [Ž↓ [S2 [4           |
| 2     | Elter                                  |                         |          |     | ~                             |       | result    | Details                     |
| 3     | Name filter                            | Source table g          | roupCode |     | <u>0</u> K                    | 1     | true      | [[301500,2023-07-21,69.6,   |
| 4     | Filter expression                      |                         |          |     | Cancel                        | 2     | true      | [[320688,2023-06-29,17.65,  |
| 5     | 1 Details.len()>=5                     |                         |          | ^   |                               | 3     | true      | [[320688,2023-07-21,23.65,  |
| 6     |                                        |                         |          |     |                               | 4     | false     | [[350880,2023-07-25,65.09,  |
| 7     |                                        |                         |          | ~   |                               | 5     | true      | [[600788,2023-06-19,97.83,  |
| 8     | Field (Double click to select) Value ( | Double click to select) | Operator |     |                               | 6     | true      | [[600788,2023-06-29,111.31, |
| 9     | Details                                |                         | + -      |     |                               | 7     | true      | [[600788,2023-07-19,138.42, |
| 10    | result                                 |                         | * /      |     |                               | 8     | true      | [[603818,2023-07-20,159.36, |
| 11    |                                        |                         |          | _   |                               |       |           |                             |
| 12    |                                        |                         | <        | •   |                               |       |           |                             |
| 13    |                                        |                         | <= >:    | =   |                               |       |           |                             |
| 14    |                                        |                         | = !=     |     |                               |       |           |                             |
|       |                                        |                         |          |     |                               |       |           |                             |

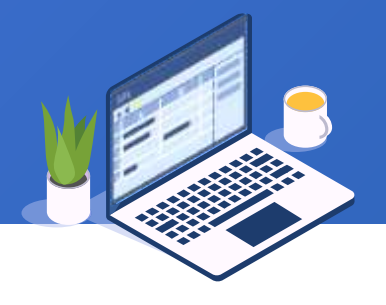

#### Final result set:

| 5 | Stock | roupCode fil | ter Increases | 5     |       |
|---|-------|--------------|---------------|-------|-------|
|   |       | ABC          |               | »     |       |
|   |       | code         | date          | open  | close |
|   | 1     | 301500       | 2023-07-21    | 69.6  | 73.86 |
|   | 2     | 301500       | 2023-07-24    | 67.25 | 74.58 |
|   | 3     | 301500       | 2023-07-25    | 88.47 | 81.11 |
|   | 4     | 301500       | 2023-07-26    | 78.58 | 82.28 |
|   | 5     | 301500       | 2023-07-27    | 88.57 | 89.42 |
|   | 6     | 320688       | 2023-06-29    | 17.65 | 16.76 |
|   | 7     | 320688       | 2023-06-30    | 16.49 | 17.58 |
|   | 8     | 320688       | 2023-07-03    | 19.2  | 19.09 |
|   | 9     | 320688       | 2023-07-04    | 19.03 | 19.76 |
|   | 10    | 320688       | 2023-07-05    | 20.32 | 21.51 |
|   | 11    | 320688       | 2023-07-21    | 23.65 | 24.92 |
|   | 12    | 320688       | 2023-07-24    | 24.27 | 26.68 |
|   | 13    | 320688       | 2023-07-25    | 25.21 | 27.51 |
|   | 14    | 320688       | 2023-07-26    | 31.57 | 29.66 |

#### Concatenate Details as a table sequence:

|   | Stock | groupCode f       | ilter        |                  |   |              |        |            |
|---|-------|-------------------|--------------|------------------|---|--------------|--------|------------|
|   |       |                   |              |                  |   | 4            | ⇔ ⇒    |            |
|   |       | result            |              | Details          |   |              |        |            |
| L | 1     | true              | [[301500,2   | 2023-07-21,69.6, |   |              |        |            |
| L | 2     | true <u>ज</u> Co  | ncatenate gr | ouped result     |   |              |        | ×          |
| L | 3     | true Name         | Increa       | ise5             |   | Source table | filter | <u>0</u> K |
|   | 4     | false<br>Detail f | ield Detai   | le               |   | Ontions      |        | Cancel     |
|   | 5     | true              | Detai        | 10               | * | options      |        |            |
|   | 6     | true 🗆 Re         | cursive comp | outation         |   |              |        |            |
| L | 7     | true              |              |                  |   |              |        |            |
|   | 8     | true              |              |                  |   |              |        |            |
|   |       |                   |              |                  |   |              |        |            |
|   |       |                   |              |                  |   |              |        |            |

# CONTENTS

# **Compute LRR and YOY based on car sales table**

# + 4.2 Compute LRR and YOY based on car sales table

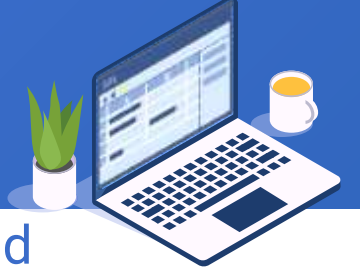

Create a grouped report according to car sales table to display each model's LRR and YOY in every month in three years. Below is data in Sale.4.2.xlsx:

| Sale |         |         |            |  |  |  |  |
|------|---------|---------|------------|--|--|--|--|
| [    | ABC ABC | , & 🖬   |            |  |  |  |  |
|      | ID      | Model   | Date       |  |  |  |  |
| 1    | 1       | Golf    | 2010-01-01 |  |  |  |  |
| 2    | 2       | CC      | 2010-01-01 |  |  |  |  |
| 3    | 3       | CC      | 2010-01-02 |  |  |  |  |
| 4    | 4       | Touareg | 2010-01-02 |  |  |  |  |
| 5    | 5       | Touareg | 2010-01-02 |  |  |  |  |
| 6    | 6       | CC      | 2010-01-02 |  |  |  |  |
| 7    | 7       | Jetta   | 2010-01-02 |  |  |  |  |
| 8    | 8       | CC      | 2010-01-02 |  |  |  |  |
| 9    | 9       | Golf    | 2010-01-02 |  |  |  |  |
| 10   | 10      | Golf    | 2010-01-04 |  |  |  |  |
| 11   | 11      | Jetta   | 2010-01-04 |  |  |  |  |
| 12   | 12      | Touareg | 2010-01-04 |  |  |  |  |
| 13   | 13      | Touareg | 2010-01-04 |  |  |  |  |
| 14   | 14      | CC      | 2010-01-04 |  |  |  |  |

## + 4.2 Compute LRR and YOY based on car sales table

#### Group Sale table by model, month and year:

| Sale      |                                             |                                        |            |
|-----------|---------------------------------------------|----------------------------------------|------------|
| ĺ         | 1 T 2 & A & A & A & A & A & A & A & A & A & |                                        |            |
|           | ID Model Date C                             | Compute                                |            |
| 1         | 1 Golf 2010-01-01                           | 2010                                   |            |
| 2         | 🔂 Group                                     |                                        | $\times$   |
| 3         | Name SalesMY                                | Source table Sale                      | <u>0</u> K |
| 4         | Options                                     |                                        | Cancel     |
| 5         |                                             |                                        |            |
| 6         | Aggregates st                               | Source fields (Double click to select) |            |
| 7         | Grouping field Aggregates                   | Compute                                |            |
| 8         | Index Field expression                      | Date                                   |            |
| 9         | 1 Model                                     | ID<br>Model                            |            |
| 10        | 2 month(Date):Month                         | Model                                  |            |
| 11        | 3 year(Date).rear                           |                                        |            |
| 12        |                                             |                                        |            |
| 13        |                                             |                                        |            |
| 14        | Keep the original order Expre               | ession: month(Date):Month              |            |
| 10        | Return the first row of each group          | Discard groups with null key           |            |
| 10        | Group when the key changes                  | Group when the key is true             |            |
| Edit comm | Parallel computation                        | Retain details                         |            |

## Set aggregate expression:

| Grouping Field Aggregates |                                   |  |  |  |  |  |  |
|---------------------------|-----------------------------------|--|--|--|--|--|--|
| Aggregate expression      | Alias                             |  |  |  |  |  |  |
| count(ID)                 | SalesVol                          |  |  |  |  |  |  |
|                           |                                   |  |  |  |  |  |  |
|                           |                                   |  |  |  |  |  |  |
|                           |                                   |  |  |  |  |  |  |
|                           |                                   |  |  |  |  |  |  |
|                           | Aggregate expression<br>count(ID) |  |  |  |  |  |  |

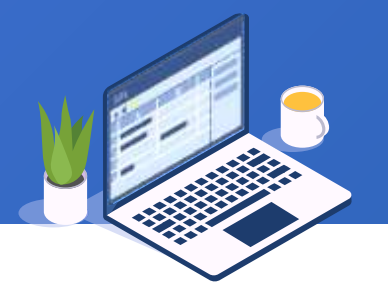

# 4.2 Compute LRR and YOY based on car sales table

#### Grouping result set:

|              |       |              |            | Sale      | SalesMY  |                                                       |                     |
|--------------|-------|--------------|------------|-----------|----------|-------------------------------------------------------|---------------------|
| Sale SalesMY |       |              | 9 <b>.</b> |           |          |                                                       |                     |
|              | Model | Month        | Year       | SalesVol  | 1        | Model Month Year SalesVol                             |                     |
| 1            | CC    | 1            | 2010       | 26        |          |                                                       | 0                   |
| 2            | СС    | 1            | 2011       | 26        | 2        | Computed column                                       |                     |
| 3            | СС    | 1            | 2012       | 31        |          | Name SalesMY Source table SalesMY                     | <u>O</u> K          |
| 4            | СС    | 2            | 2010       | 22        |          | Options                                               | <u>C</u> ancel      |
| 5            | СС    | 2            | 2011       | 29        | 6        | Computed column 🔹 😑 🏫 🔱 Source fields (Double click t | o select)           |
| 6            | СС    | 2            | 2012       | 39        | 7        |                                                       |                     |
| 7            | CC    | 3            | 2010       | 29        | 8        | Index Expression Alias Model                          | _                   |
| 8            | CC    | 3            | 2011       | 27        | 9        | SalesVol                                              |                     |
| 9            | CC    | 3            | 2012       | 31        | 10       | Year                                                  |                     |
| 10           | CC    | 4            | 2010       | 33        | 11       |                                                       |                     |
| 11           | CC    | 4            | 2011       | 33        | 12       |                                                       |                     |
| 12           | CC    | Evpr         | assion     | if(Model- | =-Mod    | <br>  [-1] && Month==Month[-1] SalesVol/SalesVo       | l[_1] null)         |
| 13           | CC    | <u>rvĥ</u> i |            |           | 14       |                                                       | n <u>i</u> i j,nunj |
| 14           | CC    | 5            | 2011       | 33        | 15       |                                                       | _                   |
| 15           | CC    | 5            | 2012       | 28        | 16       | Parallel computation                                  |                     |
| 15           | сс    | 5            | 2012       | 28        | 15<br>16 | Parallel computation                                  |                     |

### Compute YOY:
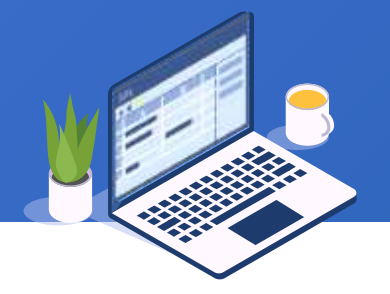

#### Result set:

| Sale SalesMY |       |       |      |          |                      |  |  |
|--------------|-------|-------|------|----------|----------------------|--|--|
|              | ABC Z | , 🗞 급 |      | »        | ↑ ↓ ∃                |  |  |
|              | Model | Month | Year | SalesVol | YOY                  |  |  |
| 1            | CC    | 1     | 2010 | 26       | (null)               |  |  |
| 2            | CC    | 1     | 2011 | 26       | 1.0                  |  |  |
| 3            | CC    | 1     | 2012 | 31       | 1.1923076923076923   |  |  |
| 4            | CC    | 2     | 2010 | 22       | (null)               |  |  |
| 5            | CC    | 2     | 2011 | 29       | 1.318181818181818181 |  |  |
| 6            | CC    | 2     | 2012 | 39       | 1.3448275862068966   |  |  |
| 7            | CC    | 3     | 2010 | 29       | (null)               |  |  |
| 8            | CC    | 3     | 2011 | 27       | 0.9310344827586207   |  |  |
| 9            | CC    | 3     | 2012 | 31       | 1.1481481481481481   |  |  |
| 10           | СС    | 4     | 2010 | 33       | (null)               |  |  |
| 11           | СС    | 4     | 2011 | 33       | 1.0                  |  |  |
| 12           | CC    | 4     | 2012 | 40       | 1.2121212121212122   |  |  |
| 13           | сс    | 5     | 2010 | 21       | (null)               |  |  |
| 14           | СС    | 5     | 2011 | 33       | 1.5714285714285714   |  |  |
| 15           | сс    | 5     | 2012 | 28       | 0.848484848484848485 |  |  |
| 16           | СС    | 6     | 2010 | 20       | (null)               |  |  |

#### First, select Year field and shift it leftward to the front of Month field:

|   | Sale S       | alesMY |              |      |          |                      |  |
|---|--------------|--------|--------------|------|----------|----------------------|--|
| I | <b>2</b> ↓ 🗞 |        | <b>n</b> 📟 🔅 |      |          | 14 B. (+)+           |  |
| I |              | Model  | Month        | Year | SalesVol | YOY                  |  |
| I | 1            | СС     | 1            | 2010 | 26       | (null)               |  |
| I | 2            | СС     | 1            | 2011 | 26       | 1.0                  |  |
| I | 3            | сс     | 1            | 2012 | 31       | 1.1923076923076923   |  |
| I | 4            | сс     | 2            | 2010 | 22       | (null)               |  |
| I | 5            | сс     | 2            | 2011 | 29       | 1.318181818181818181 |  |
| I | 6            | сс     | 2            | 2012 | 39       | 1.3448275862068966   |  |
| I | 7            | сс     | 3            | 2010 | 29       | (null)               |  |
| I | 8            | сс     | 3            | 2011 | 27       | 0.9310344827586207   |  |
| I | 9            | сс     | 3            | 2012 | 31       | 1.1481481481481481   |  |
| l | 10           | сс     | 4            | 2010 | 33       | (null)               |  |
| I | 11           | сс     | 4            | 2011 | 33       | 1.0                  |  |
| I | 12           | сс     | 4            | 2012 | 40       | 1.2121212121212122   |  |
|   | 13           | CC     | 5            | 2010 | 21       | (null)               |  |
|   | 14           | CC     | 5            | 2011 | 33       | 1.5714285714285714   |  |

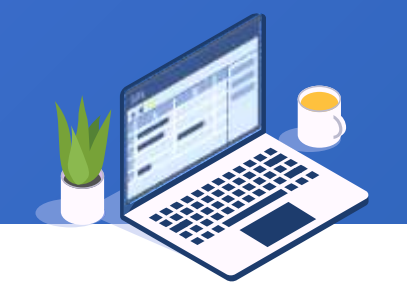

#### Then sort rows by Model, Year and Month, and change table name to SalesYM:

| Sale | SalesMY       |                 |          |            |                 |                       |        |
|------|---------------|-----------------|----------|------------|-----------------|-----------------------|--------|
|      | ABC 7         | <b>2↓</b> 🗞 🖬   | <b>B</b> | ee 👬       |                 | \$ 34 Sec             |        |
|      | Model         | Year            | Month    | SalesVol   |                 | YOY                   |        |
| 1    | CC            | 2010            | 1        | 26         |                 | (null)                |        |
| 2    | Sort          |                 |          |            |                 |                       | ×      |
| 3    | Name          | SalesYM         |          | Sou        | rce table       | SalesMY               | ОК     |
| 4    | Locale        | English         |          | - Ooti     | ons             | -                     | Cancel |
| 5    | -             |                 |          |            | 7997.<br>17-200 |                       |        |
| 6    | Sorting field | d 🔮             |          | Sou Sou    | rce fields      | (Double click to sele | ect)   |
| 7    | Index         | Field           | Ascendin | g Mo       | del             |                       |        |
| 8    | 1             | Model           | <b>N</b> | Mo         | nth             |                       |        |
| 9    | 2             | Year            |          | Sal        | esVol           |                       |        |
| 10   | 3             | Month           | V        | YO         | Y               |                       |        |
| 11   |               |                 |          | Yea        | 91              |                       |        |
| 12   |               |                 |          |            |                 |                       |        |
| 13   |               |                 |          |            |                 |                       |        |
| 14   |               |                 |          |            |                 |                       |        |
| 15   |               |                 |          |            |                 |                       |        |
| 16   | Paral         | lel computation |          | 🗌 Place nu | II values a     | at the end            |        |

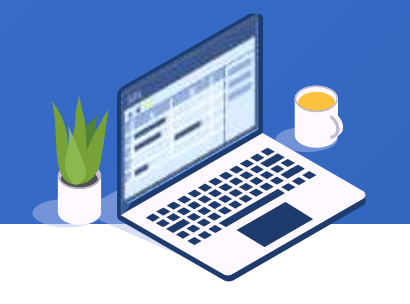

Sorting result set:

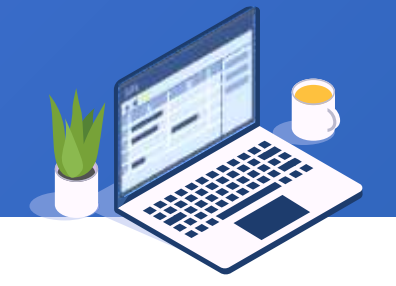

#### Compute LRR:

| _ |        |              |       |       |          |                | Sale  | SalesMY Sale  | sYM             |          |         |               |                  |             |
|---|--------|--------------|-------|-------|----------|----------------|-------|---------------|-----------------|----------|---------|---------------|------------------|-------------|
| ļ | Sale S | alesMY Sales | YM    |       |          |                |       | ABC T A       | 186             |          |         |               |                  | 기교 도도       |
| Ľ |        | ABC ABC Z    | ↓ 🗞 🖬 | •     | 69       | t I I          |       | Model         | Year            | Month    | SalesVo | 1             | YOY              |             |
|   |        | Model        | Year  | Month | SalesVol | YOY            | 1     | CC            | 2010            | 1        | 2       | 26 (          | null)            |             |
| L | 1      | CC           | 2010  | 1     | 26       | (null)         | 2     | Computed      | column          |          |         |               |                  | ×           |
|   | 2      | CC           | 2010  | 2     | 22       | (null)         | 3     | Name          | SalesY          | W        |         | Source table  | SalesYM          | ОК          |
|   | 3      | CC           | 2010  | 3     | 29       | (null)         | 4     | Ontions       |                 |          |         |               |                  | Cancel      |
|   | 4      | CC           | 2010  | 4     | 33       | (null)         | 5     | optiono       | -               |          | -       |               |                  |             |
|   | 5      | CC           | 2010  | 5     | 21       | (null)         | 6     | Computed colu | mn 🔶            |          | 4       | Source fields | (Double click to | select)     |
|   | 6      | CC           | 2010  | 6     | 20       | (null)         | 7     | Index         | Expression      | A        | lias    | Model         |                  |             |
|   | 7      | CC           | 2010  | 7     | 21       | (null)         | 8     | 1 if(Mode     | l==Model[-1],Sa | ales LRR |         | Month         |                  |             |
|   | 8      | CC           | 2010  | 8     | 36       | (null)         | 9     |               | X               |          |         | SalesVol      |                  |             |
|   | 9      | CC           | 2010  | 9     | 21       | (null)         | 10    |               |                 |          |         | YOY           |                  |             |
|   | 10     | CC           | 2010  | 10    | 43       | (null)         | 11    |               |                 | $\sim$   |         | теа           |                  |             |
|   | 11     | CC           | 2010  | 11    | 23       | (null)         | 12    |               |                 | $\Sigma$ |         |               |                  |             |
|   | 12     | CC           | 2010  | 12    | 15       | (null)         | Expre | ession if (   | Model=          | =Model   | [-1] Sa | lesVol/       | SalesVo          | l[-1] null) |
|   | 13     | CC           | 2011  | 1     | 26       |                | 14    |               |                 | model    |         |               |                  |             |
|   | 14     | CC           | 2011  | 2     | 29       | 1.31818181818  | 15    |               |                 |          |         |               |                  |             |
|   | 15     | CC           | 2011  | 3     | 27       | 0.931034482758 | 16    | Parallel c    | omputation      |          |         |               |                  |             |

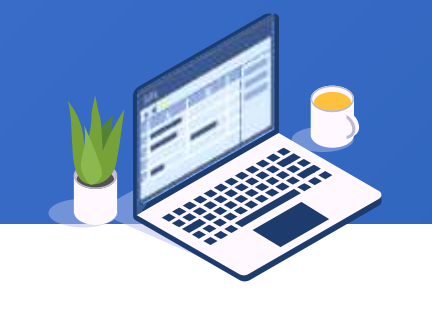

| Sale S | alesMY Sales | sYM   |       |          |                      |                      |
|--------|--------------|-------|-------|----------|----------------------|----------------------|
|        | ABC T        | l 🖗 🖬 |       | ee       |                      |                      |
|        | Model        | Year  | Month | SalesVol | YOY                  | LRR                  |
| 1      | CC           | 2010  | 1     | 26       | (null)               | (null)               |
| 2      | сс           | 2010  | 2     | 22       | (null)               | 0.8461538461538461   |
| 3      | CC           | 2010  | 3     | 29       | (null)               | 1.3181818181818181   |
| 4      | CC           | 2010  | 4     | 33       | (null)               | 1.1379310344827587   |
| 5      | CC           | 2010  | 5     | 21       | (null)               | 0.6363636363636364   |
| 6      | CC           | 2010  | 6     | 20       | (null)               | 0.9523809523809523   |
| 7      | CC           | 2010  | 7     | 21       | (null)               | 1.05                 |
| 8      | сс           | 2010  | 8     | 36       | (null)               | 1.7142857142857142   |
| 9      | СС           | 2010  | 9     | 21       | (null)               | 0.58333333333333334  |
| 10     | CC           | 2010  | 10    | 43       | (null)               | 2.0476190476190474   |
| 11     | CC           | 2010  | 11    | 23       | (null)               | 0.5348837209302325   |
| 12     | CC           | 2010  | 12    | 15       | (null)               | 0.6521739130434783   |
| 13     | CC           | 2011  | 1     | 26       | 1.0                  | 1.73333333333333334  |
| 14     | CC           | 2011  | 2     | 29       | 1.318181818181818181 | 1.1153846153846154   |
| 15     | CC           | 2011  | 3     | 27       | 0.9310344827586207   | 0.9310344827586207   |
| 16     | CC           | 2011  | 4     | 33       | 1.0                  | 1.2222222222222223   |
| 17     | CC           | 2011  | 5     | 33       | 1.5714285714285714   | 1.0                  |
| 18     | CC           | 2011  | 6     | 25       | 1.25                 | 0.757575757575757576 |

#### Final result:

149 🖾

# Associate worksheets and compute salaries

#### 4.3 Associate worksheets and compute salaries

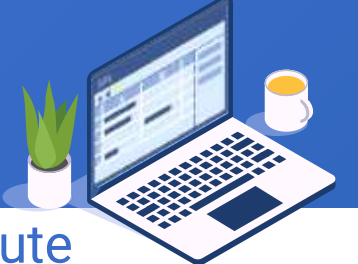

Task: Combine performance table and absent table with standard table, and compute the actual salary. Below are the three worksheets in Employee.4.3.xlsx:

| standard | standard absent performance |                |               |  |  |  |  |
|----------|-----------------------------|----------------|---------------|--|--|--|--|
|          | ABC<br>123                  | J 🗞 🖬 🗳        | <b>n</b> 📟 🔅  |  |  |  |  |
|          | EID                         | Name           | StandardWages |  |  |  |  |
| 1        | 1                           | Rebecca Moore  | 2000          |  |  |  |  |
| 2        | 2                           | Ashley wilson  | 2200          |  |  |  |  |
| 3        | 3                           | Rachel Johnson | 1800          |  |  |  |  |
| 4        | 4                           | Emily Smith    | 1200          |  |  |  |  |
| 5        | 5                           | Ashley scott   | 2000          |  |  |  |  |
| 6        | 6                           | Matthew Jones  | 1600          |  |  |  |  |
| 7        | 7                           | Alexis Smith   | 1300          |  |  |  |  |
| 8        | 8                           | Megan wilson   | 3000          |  |  |  |  |
| 9        | 9                           | Victoria Green | 2300          |  |  |  |  |
| 10       | 10                          | Ryan Jackson   | 2600          |  |  |  |  |
| 11       | 11                          | Jacob Moore    | 1250          |  |  |  |  |
| 12       | 12                          | Jessica Davis  | 2000          |  |  |  |  |
| 13       | 13                          | Daniel Davis   | 2800          |  |  |  |  |
| 14       | 14                          | Alyssa Wilson  | 1800          |  |  |  |  |

| standard | absent pe | performance |  |  |  |  |
|----------|-----------|-------------|--|--|--|--|
|          | ABC ABC   | 1 🗞 🖬       |  |  |  |  |
|          | EID       | Absence     |  |  |  |  |
| 1        | 2         | 8           |  |  |  |  |
| 2        | 11        | 15          |  |  |  |  |
| 3        | 13        | 20          |  |  |  |  |
| 4        | 17        | 4           |  |  |  |  |
| 5        | 19        | 12          |  |  |  |  |

| standard | standard absent performance |            |       |  |  |  |  |  |
|----------|-----------------------------|------------|-------|--|--|--|--|--|
|          | 🏥 🍸 🏄 🗞 🖬 🖣 🕥               |            |       |  |  |  |  |  |
|          | EID                         | Evaluation | Bonus |  |  |  |  |  |
| 1        | 2                           | 0          | 800   |  |  |  |  |  |
| 2        | 3                           | 0          | 500   |  |  |  |  |  |
| 3        | 5                           | 0          | 200   |  |  |  |  |  |
| 4        | 7                           | 0.2        | 1500  |  |  |  |  |  |
| 5        | 11                          | -0.15      | 0     |  |  |  |  |  |
| 6        | 13                          | 0          | 300   |  |  |  |  |  |
| 7        | 17                          | 0.05       | 500   |  |  |  |  |  |
| 8        | 19                          | 0.3        | 800   |  |  |  |  |  |

#### 4.3 Associate worksheets and compute salaries $\blacklozenge$

## Perform left join to associate absent table and

#### Set join field:

|         | Koma on o o toblo suitele store done la toblo the suite in in | Targe | table Join field Tar | getfields     |          |             |
|---------|---------------------------------------------------------------|-------|----------------------|---------------|----------|-------------|
| per     | Tormance table with standard table through join               |       |                      |               | •        | - 1         |
| fiel    | d EID:                                                        | Inde  | breback v            | absent        |          | nerformance |
| standar | d absent performance                                          | 1     | EID                  | EID           | EID      | ) v         |
|         |                                                               |       |                      |               |          |             |
|         | EID Name StandardWages                                        |       |                      |               |          |             |
| 1       | 1 Rebecca Moore 2000                                          | 14    | Check field          | to be sele    | cted:    |             |
| 2       | niot 📰                                                        | ×     |                      |               |          |             |
| 3       | Name All Source table standard OK                             | Targe | table Join field Tar | getfields     |          |             |
| 4       | _ Join type Cance                                             |       |                      |               |          |             |
| 5       | ⊖ Inner join                                                  |       |                      |               |          |             |
| 6       |                                                               | Inde  | x Table              | Field         | Select   | Alias       |
| 7       | Target table Join field Target fields                         | 1     | standard             | EID           | <b>N</b> |             |
| 8       |                                                               | 2     | standard             | Name          | <b>N</b> |             |
| 0       |                                                               | 3     | standard             | StandardWages | <b>N</b> |             |
| 9       | Tarastiabla                                                   | 4     | absent               | EID           |          |             |
| 10      | 1 abcent                                                      | 5     | absent               | Absence       | M        |             |
| 11      |                                                               | 6     | performance          | EID           |          |             |
| 12      |                                                               | 7     | performance          | Evaluation    | M        |             |
| 13      |                                                               | 8     | performance          | Bonus         | M        |             |
|         |                                                               |       |                      |               |          |             |

152 Ē

#### + 4.3 Associate worksheets and compute salaries

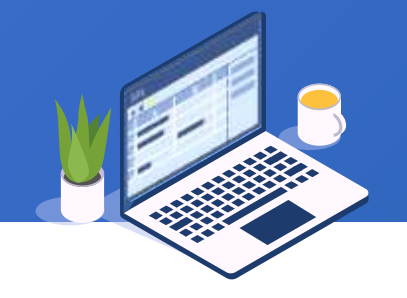

#### Association result set:

| standard | standard absent performance All |                 |               |         |            |        |  |  |  |
|----------|---------------------------------|-----------------|---------------|---------|------------|--------|--|--|--|
| (        |                                 |                 |               |         |            |        |  |  |  |
|          | EID                             | Name            | standardWages | Absence | Evaluation | Bonus  |  |  |  |
| 1        | 1                               | Rebecca Moore   | 2000          | (null)  | (null)     | (null) |  |  |  |
| 2        | 2                               | Ashley wilson   | 2200          | 8       | 0          | 800    |  |  |  |
| 3        | 3                               | Rachel Johnson  | 1800          | (null)  | 0          | 500    |  |  |  |
| 4        | 4                               | Emily Smith     | 1200          | (null)  | (null)     | (null) |  |  |  |
| 5        | 5                               | Ashley scott    | 2000          | (null)  | 0          | 200    |  |  |  |
| 6        | 6                               | Matthew Jones   | 1600          | (null)  | (null)     | (null) |  |  |  |
| 7        | 7                               | Alexis Smith    | 1300          | (null)  | 0.2        | 1500   |  |  |  |
| 8        | 8                               | Megan wilson    | 3000          | (null)  | (null)     | (null) |  |  |  |
| 9        | 9                               | Victoria Green  | 2300          | (null)  | (null)     | (null) |  |  |  |
| 10       | 10                              | Ryan Jackson    | 2600          | (null)  | (null)     | (null) |  |  |  |
| 11       | 11                              | Jacob Moore     | 1250          | 15      | -0.15      | 0      |  |  |  |
| 12       | 12                              | Jessica Davis   | 2000          | (null)  | (null)     | (null) |  |  |  |
| 13       | 13                              | Daniel Davis    | 2800          | 20      | 0          | 300    |  |  |  |
| 14       | 14                              | Alyssa Wilson   | 1800          | (null)  | (null)     | (null) |  |  |  |
| 15       | 15                              | Alexis Sullivan | 2400          | (null)  | (null)     | (null) |  |  |  |

#### 4.3 Associate worksheets and compute salaries

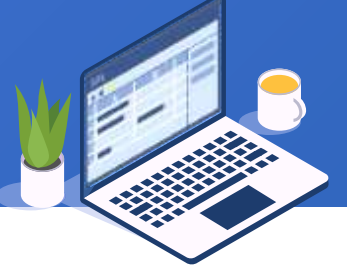

#### Add a computed column to ALL table, and compute salaries, whose field alias is Salary:

| 1  | standard | absent performance All                          |            |
|----|----------|-------------------------------------------------|------------|
|    | (        |                                                 | < ⇒        |
| L  |          | EID Name StandardWage Absence Evaluation Bonus  |            |
| L  | 1        | 1 Rebecca Moore 2000 (null) (null) (null)       |            |
| L  | 2        | 🔂 Computed column                               | $\times$   |
| L  | 3        | Name All Source table All                       | <u>0</u> K |
| L  | 4        | Ontions                                         | Cancel     |
| L  | 5        |                                                 |            |
| L  | 6        | Computed column                                 |            |
| L  | 7        | IndexAliasAbsence                               |            |
| L  | 8        | 1 StandardWages*(1+Evaluatio Salary Bonus       |            |
| L  | 9        | EID                                             |            |
|    | 10       | Evaluation                                      |            |
| L  | 11       | Name<br>StandardWages                           |            |
| L  | 12       | Standardwages                                   |            |
| Ex | press    | sion: StandardWages*(1+Evaluation-Absence/40)+B | onus       |
| Т  | 14       |                                                 |            |
|    | 15       |                                                 |            |
| L  | 16       | Parallel computation                            |            |

#### + 4.3 Associate worksheets and compute salaries

#### Compute Salary field values:

| standard absent performance All |     |                 |               |         |            |        |        |  |  |
|---------------------------------|-----|-----------------|---------------|---------|------------|--------|--------|--|--|
| [                               |     |                 |               |         |            |        |        |  |  |
|                                 | EID | Name S          | standardWages | Absence | Evaluation | Bonus  | Salary |  |  |
| 1                               | 1   | Rebecca Moore   | 2000          | (null)  | (null)     | (null) | 2000   |  |  |
| 2                               | 2   | Ashley wilson   | 2200          | 8       | 0          | 800    | 2560.0 |  |  |
| 3                               | 3   | Rachel Johnson  | 1800          | (null)  | 0          | 500    | 2300   |  |  |
| 4                               | 4   | Emily Smith     | 1200          | (null)  | (null)     | (null) | 1200   |  |  |
| 5                               | 5   | Ashley scott    | 2000          | (null)  | 0          | 200    | 2200   |  |  |
| 6                               | 6   | Matthew Jones   | 1600          | (null)  | (null)     | (null) | 1600   |  |  |
| 7                               | 7   | Alexis Smith    | 1300          | (null)  | 0.2        | 1500   | 3060.0 |  |  |
| 8                               | 8   | Megan wilson    | 3000          | (null)  | (null)     | (null) | 3000   |  |  |
| 9                               | 9   | Victoria Green  | 2300          | (null)  | (null)     | (null) | 2300   |  |  |
| 10                              | 10  | Ryan Jackson    | 2600          | (null)  | (null)     | (null) | 2600   |  |  |
| 11                              | 11  | Jacob Moore     | 1250          | 15      | -0.15      | 0      | 593.75 |  |  |
| 12                              | 12  | Jessica Davis   | 2000          | (null)  | (null)     | (null) | 2000   |  |  |
| 13                              | 13  | Daniel Davis    | 2800          | 20      | 0          | 300    | 1700.0 |  |  |
| 14                              | 14  | Alyssa Wilson   | 1800          | (null)  | (null)     | (null) | 1800   |  |  |
| 15                              | 15  | Alexis Sullivan | 2400          | (null)  | (null)     | (null) | 2400   |  |  |

# Find salespeople who rank top5 every month

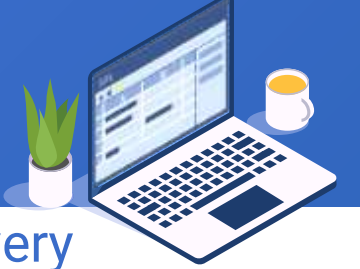

According to the daily trading records, find star salespeople who make it to top 5 every

month in terms of sales volume. Open data table Trade.4.4.xlsx as follows:

| Trade |                |            |         |                     |  |
|-------|----------------|------------|---------|---------------------|--|
|       | ABC<br>123 7 Z | J 🗞 🖬      |         | 69 t <sub>o</sub> l |  |
|       | ID             | Date       | Sale    | Value               |  |
| 1     | 1              | 2012-01-01 | Baker   | 3233                |  |
| 2     | 2              | 2012-01-01 | Marry   | 6750                |  |
| 3     | 3              | 2012-01-01 | Jenny   | 2998                |  |
| 4     | 4              | 2012-01-01 | Steven  | 8059                |  |
| 5     | 5              | 2012-01-01 | Bill    | 6933                |  |
| 6     | 6              | 2012-01-01 | Tom     | 4828                |  |
| 7     | 7              | 2012-01-01 | Joancy  | 9232                |  |
| 8     | 8              | 2012-01-01 | Larren  | 2733                |  |
| 9     | 9              | 2012-01-01 | Harry   | 5197                |  |
| 10    | 10             | 2012-01-01 | Johnson | 2878                |  |
| 11    | 11             | 2012-01-02 | Harry   | 8940                |  |
| 12    | 12             | 2012-01-02 | Joancy  | 5707                |  |
| 13    | 13             | 2012-01-03 | Marry   | 2687                |  |
| 14    | 14             | 2012-01-03 | Jenny   | 7503                |  |
| 15    | 15             | 2012-01-03 | Joancy  | 166                 |  |

#### Group Trade table by Month and Sales, and compute each salesperson's sales volume in each month:

| 1 2012-01-01       Baker       3233         Image: Group       Name       groupMonth       Source table       Trade       QK         Options       Image: Group of the second of the second of the s                            | ID                  | Date                                                              | Sale                           | Value                    |                              |                                  |       |
|----------------------------------------------------------------------------------------------------|---------------------|-------------------------------------------------------------------|--------------------------------|--------------------------|------------------------------|----------------------------------|-------|
| Group         Name       groupMonth       Source table       Trade       Ok         Options       Qand         Image: Compined Aggregates       Source fields (Double click to select)         Grouping field       Aggregates       Date         Index       Field expression       Date         1       month(Date):Month       Sale         2       Sale       Vane         Image: Compined Compined C                                                                                                    |                     | 1 2012-01-01                                                      | Baker                          | 3233                     |                              |                                  |       |
| Name       groupMonth       Source table       Trade       Qk         Options       Qand         Image: Comparison of the comparison of the comparison of | Gro Gro             | ip                                                                |                                |                          |                              |                                  |       |
| Options       Qand         ●       ●       ●       Aggregates       Source fields (Double click to select)         Grouping field       Aggregates       Date       Date         Index       Field expression       Date       Date         1       month(Date):Month       Sale       Vare         2       Sale       Vare       Vare                                                                                                    | Name                | groupMonth                                                        |                                |                          | Source table                 | Trade                            | QK    |
| <ul> <li>Aggregates</li> <li>Grouping field Aggregates</li> <li>Index Field expression</li> <li>1 month(Date):Month</li> <li>2 Sale</li> <li>Cale</li> <li>Cale<td>Options</td><th></th><td></td><td></td><td></td><td></td><td>Cance</td></li></ul>                                                                                                    | Options             |                                                                   |                                |                          |                              |                                  | Cance |
| □ Keep the original order 表达式: month(Date):Month                                                                                                    | Group<br>Index<br>1 | ng field Aggrega                                                  | Field expression               |                          | Date<br>ID<br>Sale<br>Valve  |                                  |       |
|                                                                                                    | -                   |                                                                   |                                |                          |                              | $\checkmark$                     |       |
|                                                                                                    |                     | ep the original ord<br>turn the first row o                       | ler<br>f each group            | 表达式:<br>□ Disc           | month(D<br>ard groups with r | ate):Month                       |       |
| Group when the key changes Group when the key is true                                                                                                    | Ke                  | ep the original ord<br>turn the first row o<br>oup when the key ( | ler<br>f each group<br>changes | 表达式:<br>□ Disc<br>□ Grou | month(D<br>ard groups with r | ate):Month<br>null key<br>s true |       |

#### Set aggregation expression:

| ( | 🗣 😑 🎓 🦊 Aggregates Sum 🗸 |                      |            |  |  |  |  |  |  |
|---|--------------------------|----------------------|------------|--|--|--|--|--|--|
|   | Group                    | ing field Aggregates |            |  |  |  |  |  |  |
|   | Index                    | Aggregate expression | Alias      |  |  |  |  |  |  |
|   | 1                        | sum(Value)           | GrandTotal |  |  |  |  |  |  |
|   |                          |                      |            |  |  |  |  |  |  |
|   |                          |                      |            |  |  |  |  |  |  |
|   |                          |                      |            |  |  |  |  |  |  |
|   |                          |                      |            |  |  |  |  |  |  |

#### Grouping result set:

| Trade groupMonth |       |         |            |  |  |  |  |  |
|------------------|-------|---------|------------|--|--|--|--|--|
| [                |       |         |            |  |  |  |  |  |
|                  | Month | Sale    | GrandTotal |  |  |  |  |  |
| 1                | 1     | Baker   | 82947      |  |  |  |  |  |
| 2                | 1     | Bill    | 106036     |  |  |  |  |  |
| 3                | 1     | Dow     | 100529     |  |  |  |  |  |
| 4                | 1     | Harry   | 79994      |  |  |  |  |  |
| 5                | 1     | Jenny   | 108439     |  |  |  |  |  |
| 6                | 1     | Joancy  | 61735      |  |  |  |  |  |
| 7                | 1     | Johnson | 60501      |  |  |  |  |  |
| 8                | 1     | Larren  | 95658      |  |  |  |  |  |
| 9                | 1     | Marry   | 60315      |  |  |  |  |  |
| 10               | 1     | Steven  | 95644      |  |  |  |  |  |
| 11               | 1     | Tom     | 80613      |  |  |  |  |  |
| 12               | 2     | Baker   | 89837      |  |  |  |  |  |
| 13               | 2     | Bill    | 99535      |  |  |  |  |  |
| 14               | 2     | Dow     | 98712      |  |  |  |  |  |
| 15               | 2     | Harry   | 59620      |  |  |  |  |  |

#### Then group groupMonth table by Month, and name result set MonthTop5:

| 1 | 🏙 🍸 🛃 🗞 💷 🖣 🕋                                 |                                                                                                    | BE   |
|---|-----------------------------------------------|----------------------------------------------------------------------------------------------------|------|
|   | Month Sale GrandTotal                         |                                                                                                    |      |
|   | 1 Baker 82947                                 |                                                                                                    |      |
|   | Group                                         |                                                                                                    |      |
|   | Name MonthTop5                                | Source table groupMonth                                                                                         |      |
| _ | Options                                       |                                                                                                    | Canc |
|   | Grouping field Aggregates                     | Source fields (Double click to select) GrandTotal                                                               |      |
|   |                                               | Discustion in the second second second second second second second second second second second second second se |      |
|   | Index Field expression                        | Month                                                                                                    | - C. |
|   | Index Field expression           Month        | Sale                                                                                                    |      |
|   | Index Field expression          1       Month | Grouping key is sequence number                                                                                 |      |
|   | Index Field expression          1       Month | Grouping key is sequence number                                                                                 |      |
|   | Index Field expression          1       Month | Grouping key is sequence number Discard groups with null key Group when the key is true                         |      |

#### Set aggregation expression:

| •      | - Aggrega            | ates sum 🗸 |  |  |  |  |  |  |
|--------|----------------------|------------|--|--|--|--|--|--|
| Groupi | ng field Aggregates  |            |  |  |  |  |  |  |
| Index  | Aggregate expression | Alias      |  |  |  |  |  |  |
| 1 t    | op(-5;GrandTotal)    | Top5       |  |  |  |  |  |  |
|        | Expression: top(-    |            |  |  |  |  |  |  |
| EX     | pression: top(       |            |  |  |  |  |  |  |

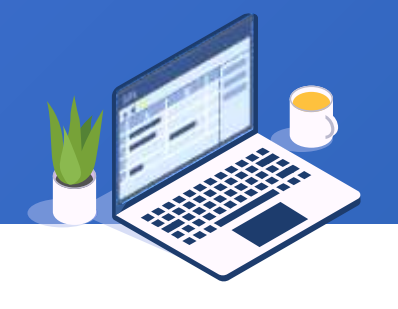

160

E

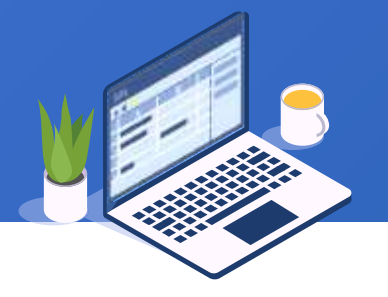

#### Grouping result set:

| [  | ABC<br>123 | l 🗞 🖬 🖥 🕥 📟 🔅                       |                  |
|----|------------|-------------------------------------|------------------|
|    | Month      | Top5                                |                  |
| 1  | 1          | [[1,Jenny],[1,Bill],[1,Dow],]       |                  |
| 2  | 2          | [[2,Johnson],[2,Bill],[2,Dow],]     |                  |
| 3  | 3          | [[3,Tom],[3,Baker],[3,Bill],]       |                  |
| 4  | 4          | [[4,Bill],[4,Johnson],[4,Larren],]  |                  |
| 5  | 5          | [[5,Tom],[5,Dow],[5,Bill],]         |                  |
| 6  | 6          | [[6,Johnson],[6,Larren],[6,L        | l op5 salespeopl |
| 7  | 7          | [[7,Dow],[7,Bill],[7,Baker],]       | in each month    |
| 8  | 8          | [[8,Larren],[8,Bill],[8,Tom],]      |                  |
| 9  | 9          | [[9,Johnson],[9,Larren],[9,Harry],] |                  |
| 10 | 10         | [[10,Steven],[10,Tom],[10,Dow],]    |                  |
| 11 | 11         | [[11,Bill],[11,Baker],[11,Jenny],]  |                  |
| 12 | 12         | [[12,Tom],[12,Marry],[12,Bill],]    |                  |

#### Compute intersection of all top5s:

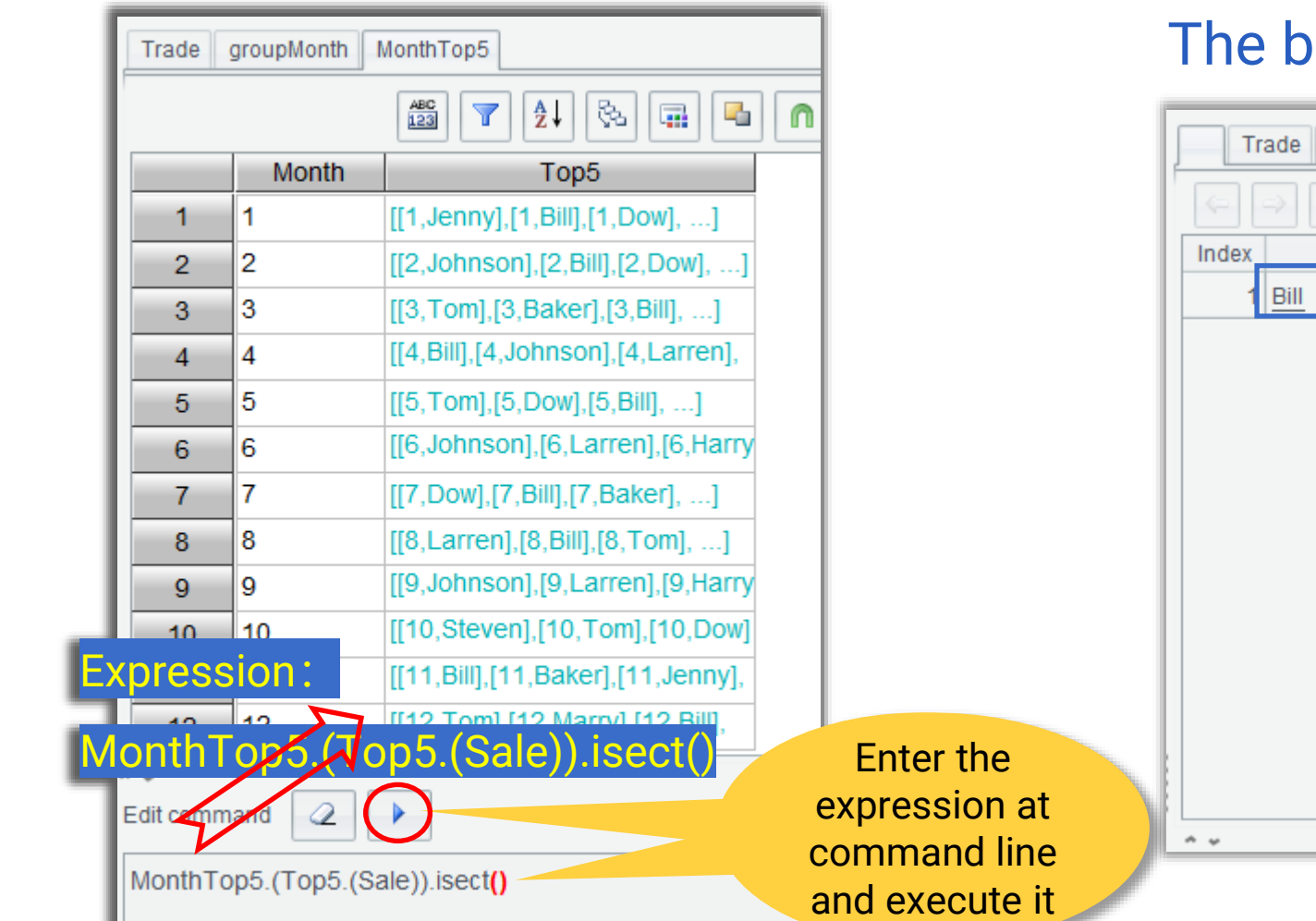

#### The best salesperson:

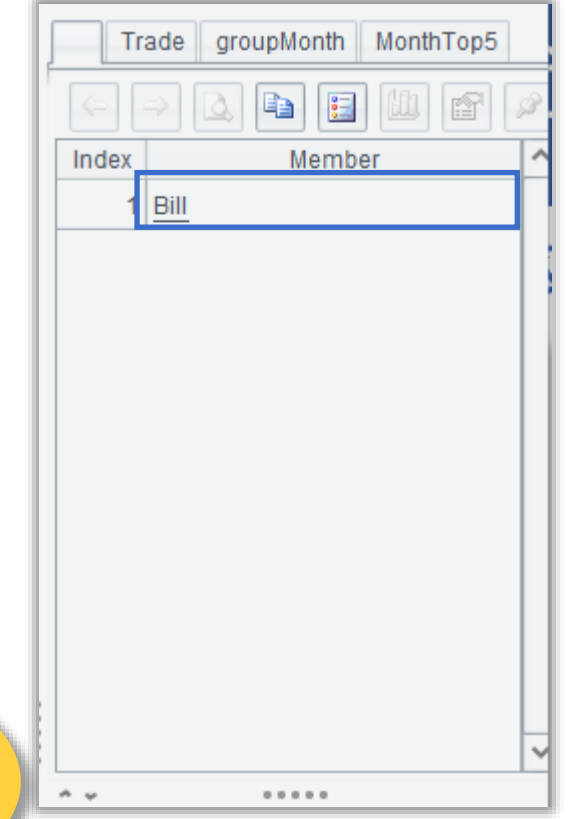

### **SPL WIN Course**

SPI WIN

## Chapter 5 Editing result set

#### + Editing result set

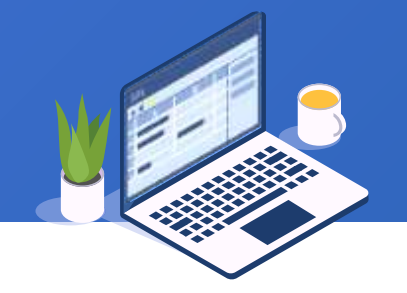

#### A result set meeting the following conditions is view-only and cannot be edited:

| F | Result                       | -           |         |       |            |        |       | 0 |
|---|------------------------------|-------------|---------|-------|------------|--------|-------|---|
|   |                              |             |         |       |            |        |       |   |
|   |                              |             |         |       |            |        | 1 🛄 🖻 | P |
|   | Index                        |             | Da      | ite   | Sale       | Value  |       | ^ |
|   | 1                            |             | 2012-01 | -01   | Baker      | 3233   |       |   |
|   | 2                            |             |         |       |            | 6750   |       |   |
|   | 3                            |             | An      | unna  | med tabl   | e 2998 |       |   |
|   | 4                            |             | seq     | uenc  | e returne  | d 🧿    |       |   |
|   | 5                            |             | fror    | n exe | ecuting a  | n      |       |   |
|   | 6                            |             | exp     | oress | ion at the | 8. ¢   |       |   |
|   | 7                            |             | C       | omm   | and line   | 9232   |       |   |
|   | 8                            | 8           | 2012-0  |       |            | 2733   |       |   |
|   | 9                            | 9           | 2012-0  |       | Harry      | 5197   |       |   |
|   | 10                           | 10          | 2012-0  |       | Johnson    | 2878   |       |   |
|   | 11                           | 11          | 2012-(  | 2     | Harry      | 8940   |       |   |
|   | 12                           | 12          | 2012- 1 | -02   | Joancy     | 5707   |       | ~ |
| Ê | Edit command 2 Enable prompt |             |         |       |            |        |       |   |
|   | T("Trade                     | .4.4.xlsx") |         |       |            |        |       |   |

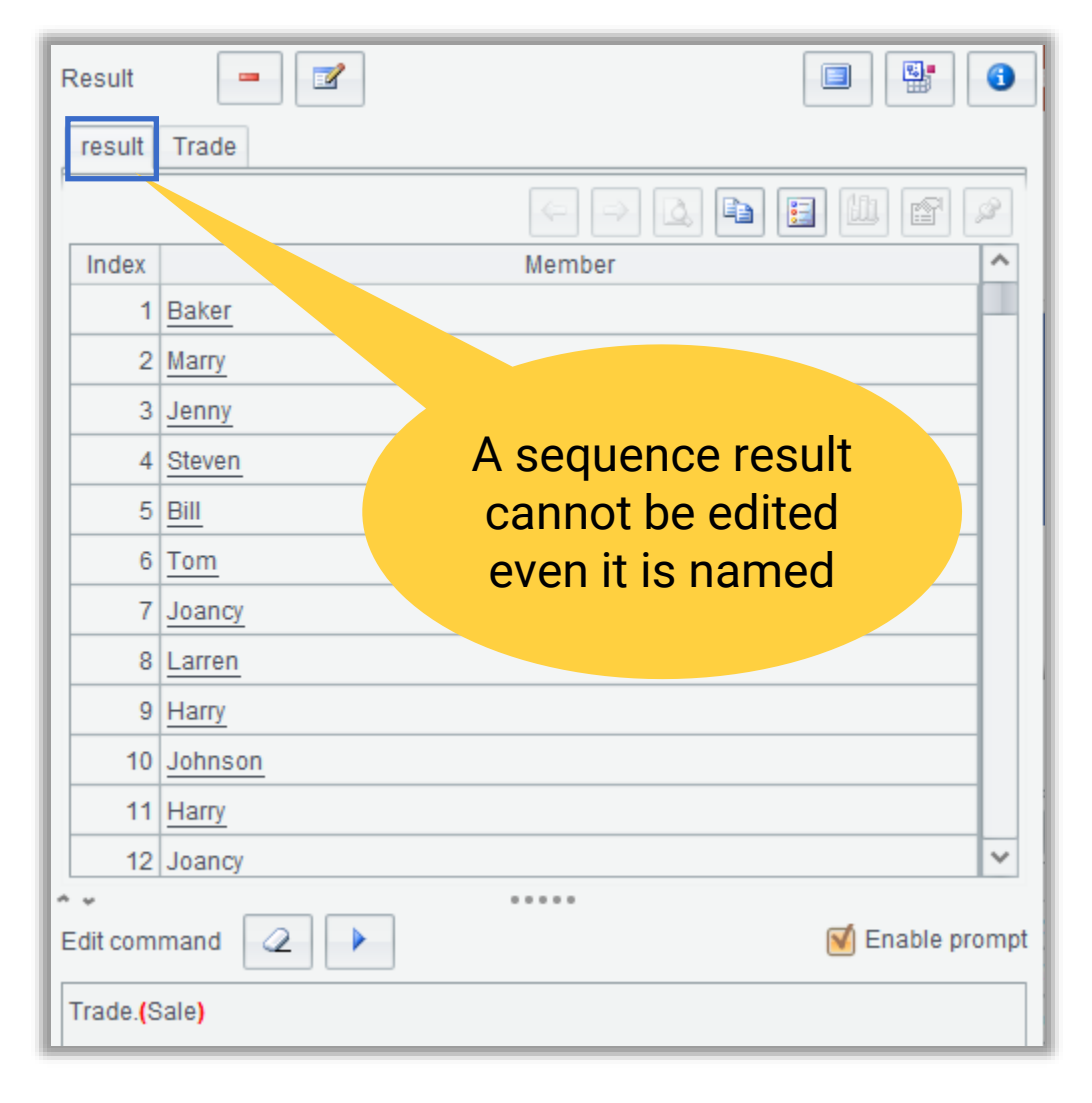

#### + Editing result set

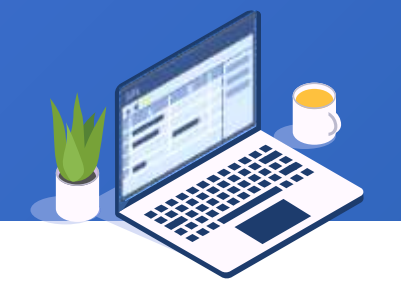

#### A result set meeting the following conditions is view-only and cannot be edited :

| result Trade group |                 |                           |  |  |  |  |  |  |  |
|--------------------|-----------------|---------------------------|--|--|--|--|--|--|--|
| ĺ                  | 🟥 🍸 🏄 🗞 🏣 🖣 🍘 🤅 |                           |  |  |  |  |  |  |  |
|                    | Month           | Details                   |  |  |  |  |  |  |  |
| 1                  | 1               | [[1,2012-01-01,Baker,     |  |  |  |  |  |  |  |
| 2                  | 2               | [[186,2012-02-01,Steven,  |  |  |  |  |  |  |  |
| 3                  | 3               | [[356,2012-03-01,Larren,  |  |  |  |  |  |  |  |
| 4                  | 4               | [[532,2012-04-01,Baker,   |  |  |  |  |  |  |  |
| 5                  | 5               | [[737,2012-05-01,Jenny,   |  |  |  |  |  |  |  |
| 6                  | 6               | [[890,2012-06-01,Johnson, |  |  |  |  |  |  |  |
| 7                  | 7               | [[1087,2012-07-01,Harry,  |  |  |  |  |  |  |  |
| 8                  | 8               | [[1311,2012-08-01,Harry,  |  |  |  |  |  |  |  |
| 9                  | 9               | [[1506,2012-09-01,Jenny,  |  |  |  |  |  |  |  |
| 10                 | 10              | [[1683,2012-10-01,Larren, |  |  |  |  |  |  |  |
| 11                 | 11              | [[1846,2012-11-01,Larren, |  |  |  |  |  |  |  |
|                    | 10              | II/2054 2012-12-01 Larren |  |  |  |  |  |  |  |

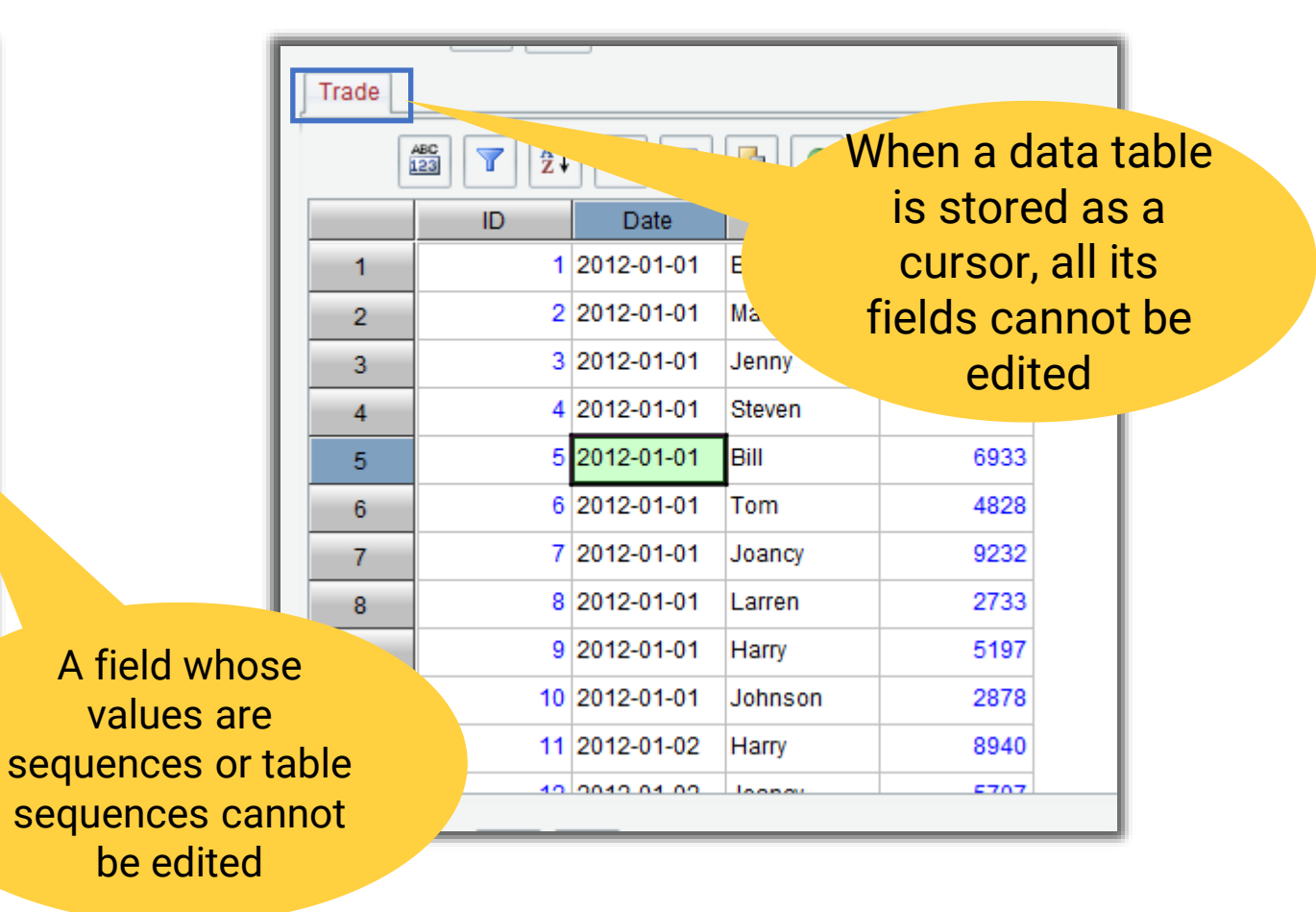

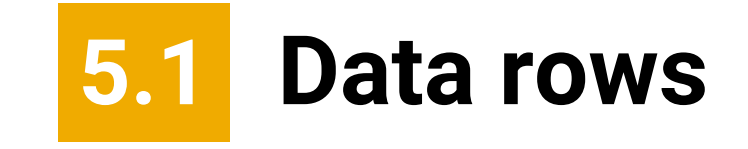

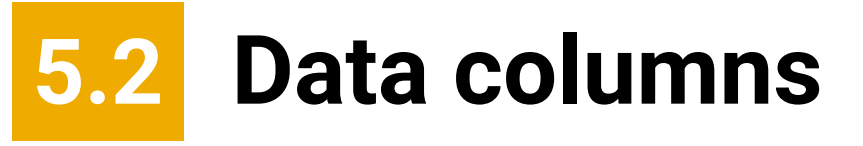

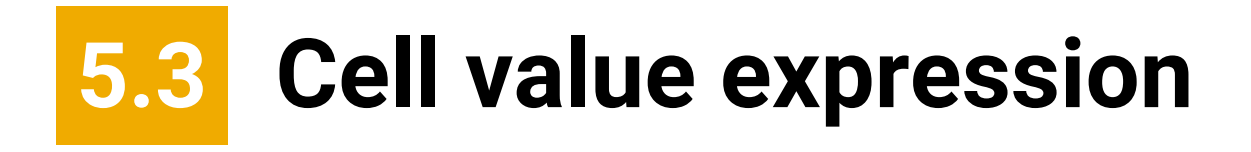

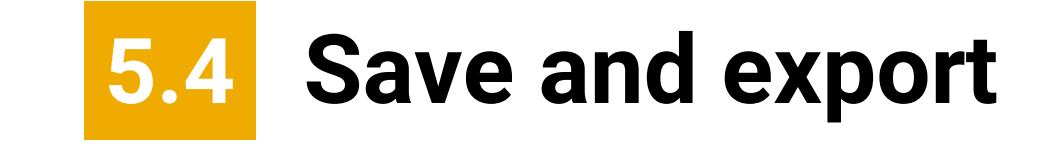

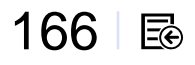

# Data rows

#### + 5.1 Data rows

#### We can move data rows, or add or delete one:

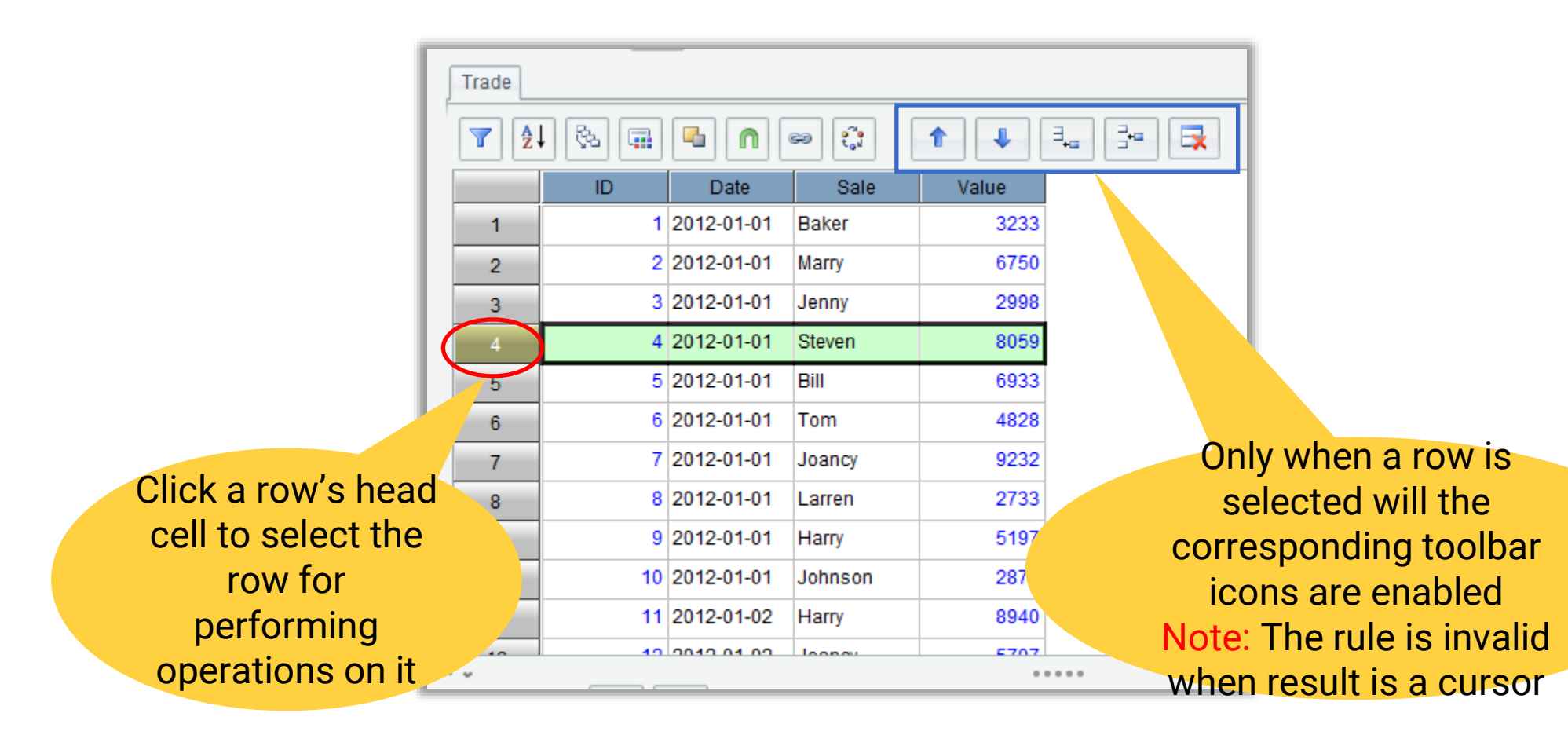

# Data columns

#### + 5.2 Data columns

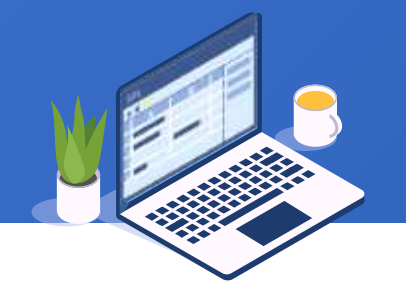

#### We can move data columns, or add or delete one:

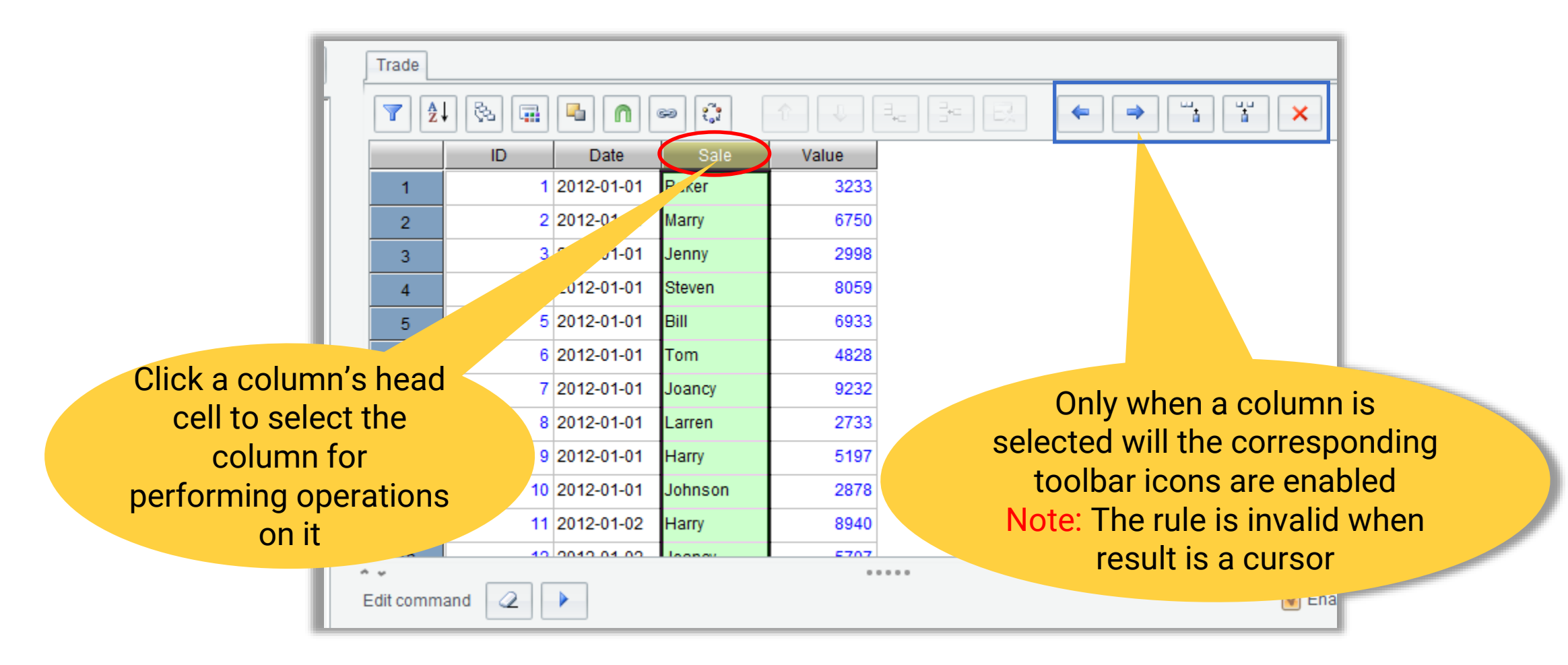

## Cell value expression

#### 5.3 Cell value expression

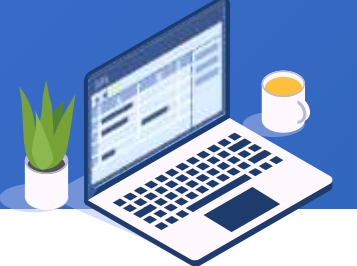

We can directly assign value to a cell, or compute its value through an expression beginning with the equals sign (the latter becomes disabled when result is a cursor):

| Trade |         |            |            |                 |             | Tra  | ade |         |            |         |                                           |         |
|-------|---------|------------|------------|-----------------|-------------|------|-----|---------|------------|---------|-------------------------------------------|---------|
|       | ABC ABC | J 🗞 🖬      |            | sə 🔅            | î Į         | ∃_+⊂ |     | ABC ABC |            |         | 60 10 10 10 10 10 10 10 10 10 10 10 10 10 | î V     |
|       | ID      | Date       | Sale       | Value           | Bonus       |      |     | ID      | Date       | Sale    | Value                                     | Bonus   |
| 1     | 1       | 2012-01-01 | Baker      | 3233            | =Valve*0.05 |      | 1   | 1       | 2012-01-01 | Baker   | 3233                                      | 161.6   |
| 2     | 2       | 2012-01-01 | Marry      | 6750            | (null)      |      | 2   | 2       | 2012-01-01 | Marry   | 6750                                      | (ny II) |
| 3     | 3       | 2012-01-01 | Jenny      | 295             | (null)      |      | 3   | 3       | 2012-01-01 | Jenny   | 2998                                      | ull)    |
| 4     | 4       | 2012-01-01 | Steven     |                 | (null)      |      | 4   | 4       | 2012-01-01 | Steven  | 8059                                      | (null)  |
| 5     | 5       | 2012-01-01 | Bill       | 33              | (null)      |      | 5   | 5       | 2012-01-01 | Bill    | 69                                        | (null)  |
| 6     | 6       | 2012-01-01 | Tom        | 4828            | (null)      |      | 6   | 6       | 2012-01-01 | Tom     |                                           | (null)  |
| 7     | 7       | 2017 Tho   |            | <sup>9232</sup> | (null)      |      | 7   | 7       | 2012-01-01 | Joancy  |                                           | (null)  |
| 8     |         | in         | dioatao a  | iyii<br>n       | (null)      |      | 8   | 8       | 2012-01-0  |         |                                           | rull)   |
| 9     |         |            | uicales al |                 | (null)      |      | 9   | 9       | 2012       | Compu   | te bonus                                  | 5       |
| 10    |         | exp        |            | ial<br>(for     | (null)      |      | 10  | 10      | 20         | accordi | na to the                                 | 2       |
| 11    |         | the        | ourropt r  |                 | (null)      |      | 11  | 11      | 201        | sales   | volume                                    |         |
| 40    | 10      | the        | current fo | JW              | (sull)      | -    | 10  | 10      | 2012       | 30103   | volume                                    |         |

#### 5.3 Cell value expression

#### We can also use an expression beginning with the double equals sign to compute

#### (this is disabled when result is a cursor):

| Trade |                               |                          |           |       |              |  |  |  |  |
|-------|-------------------------------|--------------------------|-----------|-------|--------------|--|--|--|--|
|       |                               |                          |           |       |              |  |  |  |  |
|       | ID                            | Date                     | Sale      | Value | Bonus        |  |  |  |  |
| 1     | 1                             | 2012-01-01               | Baker     | 3233  | ==Value*0.05 |  |  |  |  |
| 2     | 2                             | 2012-01-01               | Marry     | 6750  | (fiull)      |  |  |  |  |
| 3     | 3                             | 2012-01-01               | Jenny     | 2998  | (null)       |  |  |  |  |
| 4     | 4                             | 2012-01-01               | Steven    | 80    | (null)       |  |  |  |  |
| 5     | 5                             | 2012-01-01               | Bill      | 3     | (null)       |  |  |  |  |
| 6     | 6                             | 2012-01-01               | Tom       | +828  | (null)       |  |  |  |  |
| 7     | 7                             | 2012-01-01               | 1         | 9232  | (null)       |  |  |  |  |
| 8     | The double equals 2733 (null) |                          |           |       |              |  |  |  |  |
| 9     |                               | sign indicates an (null) |           |       |              |  |  |  |  |
| 10    |                               | expression that (null)   |           |       |              |  |  |  |  |
| 11    |                               | comput                   | es value  | for   | (null)       |  |  |  |  |
| 40    |                               | the who                  | ole colun | nn 🦯  | (pull)       |  |  |  |  |

| Trade |         |                  |        |       |               |  |  |  |  |
|-------|---------|------------------|--------|-------|---------------|--|--|--|--|
|       | ABC ABC | 🗱 🍸 🏄 🗞 諞 🖣 🍙 🔅  |        |       |               |  |  |  |  |
|       | ID      | Date             | Sale   | Value | Bonus         |  |  |  |  |
| 1     | 1       | 2012-01-01       | Baker  | 3233  | 161.65        |  |  |  |  |
| 2     | 2       | 2012-01-01       | Marry  | 6750  | 337.5         |  |  |  |  |
| 3     | 3       | 2012-01-01       | Jenny  | 2998  | 149.9         |  |  |  |  |
| 4     | 4       | 2012-01-01       | Steven | 8059  | 402.950000000 |  |  |  |  |
| 5     | 5       | 2012-01-01       | Bill   | 6933  | 346.650000000 |  |  |  |  |
| 6     | 6       | 2012-01-01       | Tom    | 628   | 241.4         |  |  |  |  |
| 7     | 7       | 2012-01-01       | Joancy | 9232  | 461.6         |  |  |  |  |
| 8     |         | Compu            | te     | 2733  | 136.65        |  |  |  |  |
| 9     | bo      | nuses f          | or all | 5197  | 259.85        |  |  |  |  |
| 10    | 00      | DOTIUSES TOT AIT |        |       |               |  |  |  |  |
| 11    | S       | alespec          | 8940   | 447.0 |               |  |  |  |  |
| 40    | aco     | cording          | sales  | 5707  | 105 15        |  |  |  |  |
|       |         | volume           | es     |       |               |  |  |  |  |

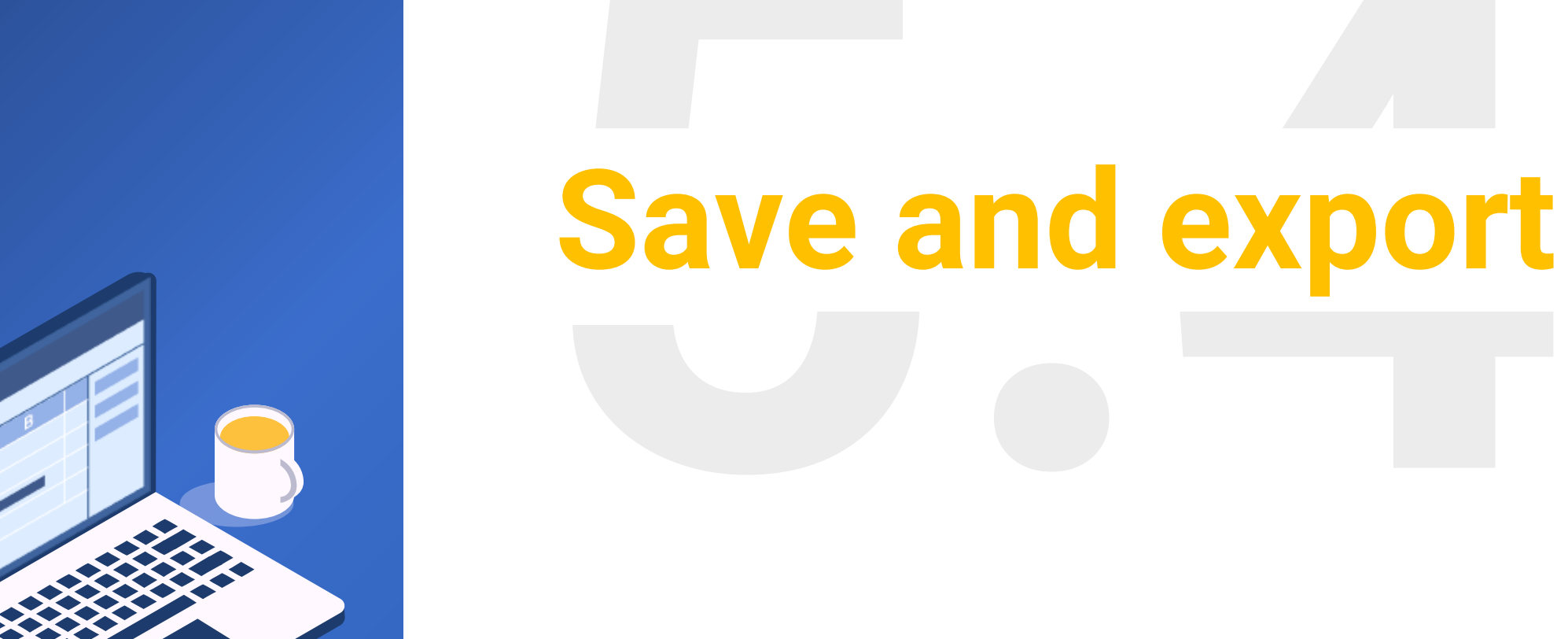

174 🗟

#### 5.4 Save and export

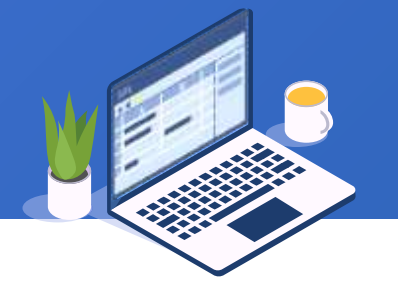

#### A table sequence or a cursor obtained from the computation can be directly saved as a text

file:

| ļ                     | Trade          | ABC<br>123 7 A |            |         | 60 0 <sup>7</sup> 9<br>t <sub>o</sub> d |           |                                       |  |
|-----------------------|----------------|----------------|------------|---------|-----------------------------------------|-----------|---------------------------------------|--|
|                       |                | ID             | Date       | Sale    | Value                                   | Bonus     |                                       |  |
|                       | 1              | 1              | 2012-01-01 | Baker   | 3233                                    | 161.65    | · · · · · · · · · · · · · · · · · · · |  |
| -                     | 2              | 2              | 2012-01-01 | Marry   | 🜆 Save as                               |           | × –                                   |  |
|                       | 3              | 3              | 2012-01-01 | Jenny   |                                         |           |                                       |  |
|                       | 4              | 4              | 2012-01-01 | Steven  | Look In: 🛅 tutorial 🔹 🖓 🕼 🛄             |           |                                       |  |
|                       | 5              | 5              | 2012-01-01 | Bill    | Click the Save                          |           |                                       |  |
|                       | 6              | 6              | 2012-01-01 | Tom     |                                         |           |                                       |  |
|                       | 7              | 7              | 2012-01-01 | Joancy  |                                         |           |                                       |  |
|                       | 8              | 8              | 2012-01-01 | Larren  |                                         |           | table                                 |  |
| : [                   | 9              | 9              | 2012-01-01 | Harry   |                                         |           | sequence/cursor                       |  |
|                       | 10             | 10             | 2012-01-01 | Johnson |                                         |           | as a text file                        |  |
|                       | 11             | 11             | 2012-01-02 | Harry   |                                         |           |                                       |  |
| 10 0010 01 00 loop of |                |                |            | loopoy  | File Name:                              |           |                                       |  |
| E                     | Edit command 2 |                |            |         | Files of Type                           | e: (*.txt | ✓ Enable prompt                       |  |
| Т                     |                |                |            |         |                                         |           | Save as Cancel                        |  |

#### 5.4 Save and export

They can also be exported as a file of anther format:

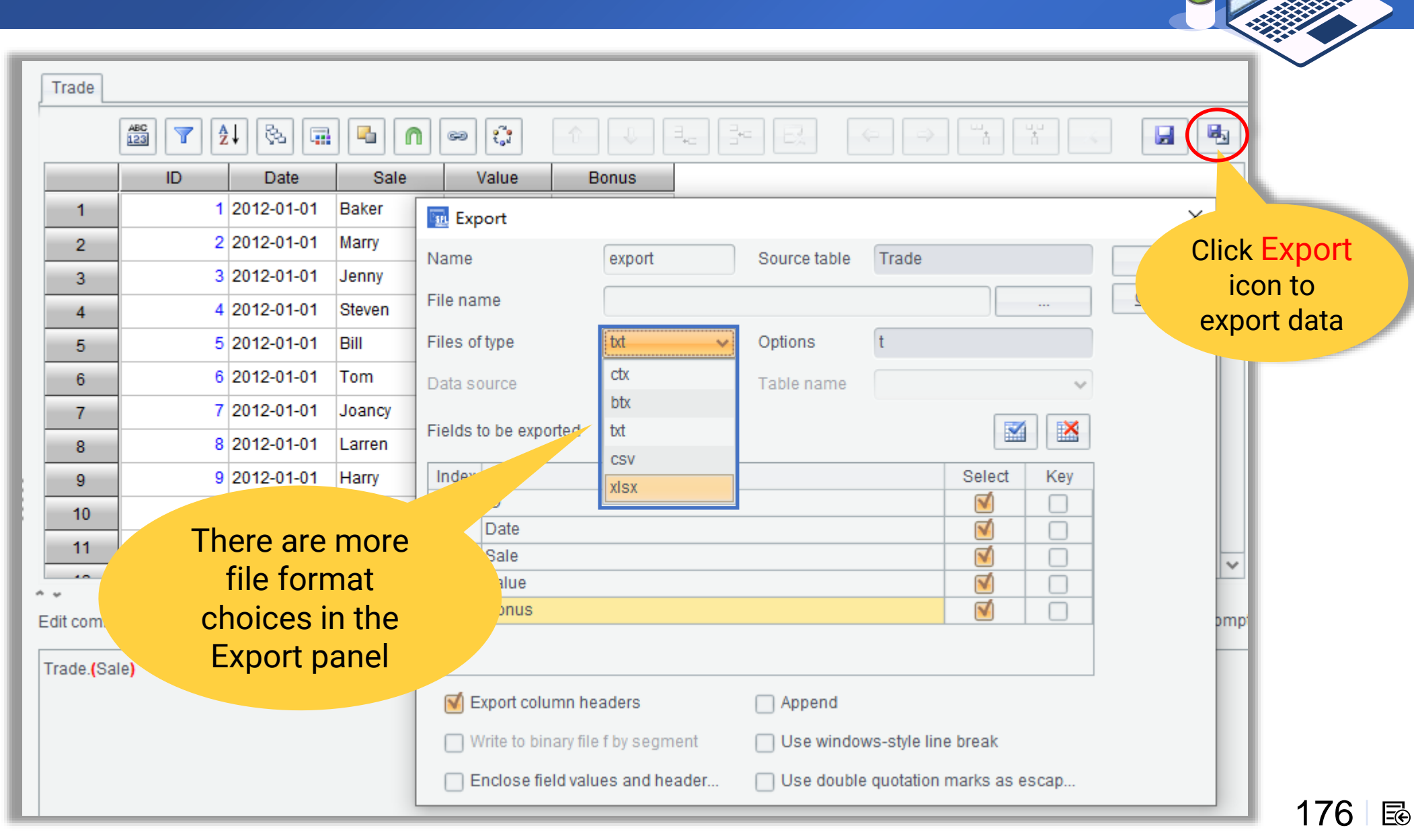